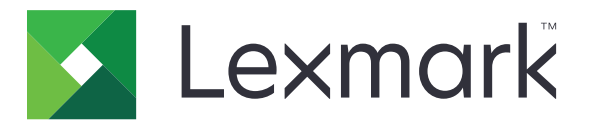

# **Markvision Enterprise**

Versão 4.1.2

Guia do administrador

Abril de 2022

www.lexmark.com

# Conteúdo

| Histórico de alterações                                   | 7  |
|-----------------------------------------------------------|----|
| Visão geral                                               | 10 |
| Noções básicas sobre o Markvision Enterprise              | 10 |
| Primeiros passos                                          | 11 |
| Práticas recomendadas                                     |    |
| Requisitos de sistema                                     |    |
| Idiomas compatíveis                                       |    |
| Modelos de impressora suportados                          | 14 |
| Configuração do banco de dados                            |    |
| Configuração de usuários "executar como"                  | 17 |
| Instalação do MVE                                         |    |
| Instalação silenciosa do MVE                              | 18 |
| Acessando o MVE                                           | 21 |
| Alterando o idioma                                        | 21 |
| Alterando a sua senha                                     |    |
| Manutenção do aplicativo                                  | 22 |
| Atualização para o MVE 4.1.2                              |    |
| Backup e restauração do banco de dados                    |    |
| Atualizando as definições do instalador após a instalação | 25 |
| Configuração do acesso do usuário                         |    |
| Visão geral                                               |    |
| Compreendendo funções de usuário                          |    |
| Gerenciamento de usuários                                 |    |
| Ativação da autenticação do servidor LDAP                 |    |
| Instalando certificados de servidor LDAP                  |    |
| Descoberta de impressoras                                 |    |
| Criação de perfis de descoberta                           | 31 |
| Gerenciando perfis de localização                         |    |
| Amostra de cenários: Descoberta de impressoras            |    |

| Exibição de impressoras                                             |    |
|---------------------------------------------------------------------|----|
| Visualização da lista de impressoras                                |    |
| Visualizando as informações da impressora                           |    |
| Exportando dados da impressora                                      |    |
| Gerenciamento de exibições                                          |    |
| Alterando a exibição de lista de impressoras                        | 41 |
| filtrando impressoras usando a barra de pesquisa                    |    |
| Gerenciamento de palavras-chave                                     | 42 |
| Uso das pesquisas salvas                                            |    |
| Compreendendo os estados do ciclo de vida útil da impressora        |    |
| Como executar uma pesquisa salva                                    |    |
| Criação de uma pesquisa salva                                       |    |
| Noções basicas sobre as configurações de criterios de pesquisa      |    |
| Amostra de cenários: Monitoramento dos níveis de toner de sua frota |    |
|                                                                     |    |
| Proteção das comunicações da impressora                             | 50 |
| Noções básicas sobre os estados de segurança da impressora          |    |
| Proteção das impressoras usando as configurações padrão             | 51 |
| Compreensão dos controles de acesso a funções e permissões          | 53 |
| Configurando a segurança da impressora                              | 54 |
| Proteção das comunicações da impressora no parque de impressão      | 54 |
| Outras maneiras de proteger suas impressoras                        | 55 |
| Gerenciamento de impressoras                                        |    |
| Reiniciando a impressora                                            |    |
| Exibindo o Embedded Web Server da impressora                        |    |
| Auditando impressoras                                               |    |
| Atualização do status da impressora                                 |    |
| Configurando o estado da impressora                                 |    |
| Como atribuir configurações a impressoras                           | 57 |
| Cancelando atribuições de configurações                             | 57 |
| Aplicando configurações                                             | 57 |
| Verificando a conformidade da impressora com uma configuração       |    |
| Implantando arquivos em impressoras                                 |    |
| Atualizando o firmware da impressora                                |    |
| Desinstalação de aplicativos das impressoras                        |    |
|                                                                     |    |

| Atribuindo eventos a impressoras                                                                                | 60        |
|----------------------------------------------------------------------------------------------------|-----------|
| Atribuindo palavras-chave a impressoras                                                                         | 60        |
| Inserindo credenciais em impressoras protegidas                                                                 | 61        |
| Configuração manual dos certificados da impressora padrão                                                       | 61        |
| Remoção de impressoras                                                                                          | 62        |
| Gerenciamento de configurações                                                                                  | 63        |
| Visão geral                                                                                                    |           |
| Criação de configurações                                                                                        | 63        |
| Criando uma configuração a partir de uma impressora                                                             | 65        |
| Amostra de cenários: Clonagem de uma configuração                                                               |           |
| Criação de um componente de segurança avançada a partir de uma impressora                                       |           |
| Geração de uma versão para impressão das definições de configuração                                             |           |
| Aprendendo sobre definições de variável                                                                         | 67        |
| Configurando as permissões de impressão colorida                                                                | 67        |
| Criando um pacote de aplicativos                                                                                | 68        |
| Importando ou exportando uma configuração                                                                       | 69<br>69  |
| Importação de arquivos para a biblioteca de recursos                                                            | 69<br>69  |
| importação de arquivos para a biblioteca de recursos                                                            |           |
| Gerenciamento de certificados                                                                                   | 70        |
| Configuração do MVE para o gerenciamento automático de certificados                                             | 70        |
| Noções básicas sobre o recurso de gerenciamento automatizado de certificados                                    | 70        |
| Configuração do MVE para gerenciamento automatizado de certificados                                             | 72        |
| Configuração do Microsoft Enterprise CA com NDES                                                                | 72        |
| Gerenciamento de certificados usando a autoridade de certificações da Microsoft                                 |           |
| pelo SCEP                                                                                                    | 73        |
| VISão geral                                                                                                    | 73<br>74  |
| Configuração do Microsoft Enterprise CA com NDES                                                                |           |
| Configuração do servidor CA subordinado                                                                         |           |
| Definição das configurações de Ponto de distribuição de certificação e de Acesso a<br>informações de autoridade |           |
| Configuração da acessibilidade da CRL                                                                           | 77        |
| Configuração do servidor do NDES                                                                                | 78        |
| Configuração do NDES para MVE                                                                                   |           |
| Gerenciando certificados usando a autoridade de certificações da Microsoft pelo                                 | MSCEWS 80 |
| Requisitos de sistema                                                                                           | 80        |
| Requisitos de conectividade de rede                                                                             |           |
| Criando certificados SSL para servidores de CEP e CES                                                           |           |
| Criando modelos de cortificado                                                                                  | 81<br>20  |

|                                                                                                    | 83                                                                                             |
|----------------------------------------------------------------------------------------------------|------------------------------------------------------------------------------------------------|
| Requisitos de delegação                                                                                                    | 83                                                                                             |
| Configuração da autenticação integrada do Windows                                                                                                    |                                                                                                |
| Configuração da autenticação do certificado do cliente                                                                                                    | 87                                                                                             |
| Configuração da autenticação de nome de usuário e senha                                                                                                    |                                                                                                |
| Configuração do MVE                                                                                                    | 91                                                                                             |
| Gerenciamento de certificados usando a autoridade de certificações da OpenXPKI                                                                                                    | 92                                                                                             |
| Configuração do OpenXPKI CA                                                                                                    | 92                                                                                             |
| Configuração manual do OpenXPKI CA                                                                                                    | 95                                                                                             |
| Geração de informações do CRL                                                                                                    | 100                                                                                            |
| Configuração da acessibilidade da CRL                                                                                                    | 101                                                                                            |
| Ativação do serviço SCEP                                                                                                    | 102                                                                                            |
| Ativação do certificado Signatario em nome de (agente de inscrição)                                                                                                    | 102                                                                                            |
| Criação do um sogundo roalm                                                                                                    | 103                                                                                            |
| Ativando vários certificados ativos com a mesma entidade a estar presente por vez                                                                                                    | 103<br>106                                                                                     |
| Configuração do número de portas padrão para OpenXPKI CA                                                                                                    | 106                                                                                            |
| Rejeitando solicitações de certificado sem Senha de desafio na AC do OpenXPKI.                                                                                                    |                                                                                                |
| Adição de EKU de autenticação de cliente em certificados                                                                                                    |                                                                                                |
| Obtenção de entidades de certificado completo ao solicitar pelo SCEP                                                                                                    | 107                                                                                            |
| Revogando certificados e publicando o CRL                                                                                                    | 108                                                                                            |
| Gerenciamento de alertas da impressora                                                                                                    | 110                                                                                            |
|                                                                                                    |                                                                                                |
| visao geral                                                                                                    | 110                                                                                            |
| Visao geral                                                                                                    | 110<br>110                                                                                     |
| Como criar uma ação<br>Compreendendo espaços reservados de ação                                                                                                    | 110<br>110<br>111                                                                              |
| Visão geral<br>Como criar uma ação<br>Compreendendo espaços reservados de ação<br>Gerenciamento de ações                                                                                                    | 110<br>110<br>                                                                                 |
| Visao geral.<br>Como criar uma ação.<br>Compreendendo espaços reservados de ação.<br>Gerenciamento de ações.<br>Criação do um overto                                                                                                    | 110<br>110<br>111<br>                                                                          |
| Visao geral.<br>Como criar uma ação.<br>Compreendendo espaços reservados de ação.<br>Gerenciamento de ações.<br>Criação de um evento.                                                                                                    | 110<br>110<br>111<br>                                                                          |
| Visão geral.<br>Como criar uma ação.<br>Compreendendo espaços reservados de ação.<br>Gerenciamento de ações.<br>Criação de um evento.<br>Compreendendo alertas da impressora.                                                                                                    | 110<br>110<br>111<br>112<br>112<br>113                                                         |
| Visão geral.<br>Como criar uma ação.<br>Compreendendo espaços reservados de ação.<br>Gerenciamento de ações.<br>Criação de um evento.<br>Compreendendo alertas da impressora.<br>Gerenciando eventos.                                                                                                    | 110<br>110<br>111<br>112<br>112<br>113<br>117                                                  |
| Visao geral.<br>Como criar uma ação.<br>Compreendendo espaços reservados de ação.<br>Gerenciamento de ações.<br>Criação de um evento.<br>Compreendendo alertas da impressora.<br>Gerenciando eventos.<br><b>Exibição do status e do histórico das tarefas.</b>                                                                                                    | 110<br>110<br>112<br>112<br>112<br>113<br>117                                                  |
| Visão geral.<br>Como criar uma ação.<br>Compreendendo espaços reservados de ação.<br>Gerenciamento de ações.<br>Criação de um evento.<br>Compreendendo alertas da impressora.<br>Gerenciando eventos.<br><b>Exibição do status e do histórico das tarefas.</b><br>Visão geral.                                                                                                    | 110<br>110<br>110<br>112<br>112<br>113<br>113<br>118                                           |
| Visão geral<br>Como criar uma ação<br>Compreendendo espaços reservados de ação<br>Gerenciamento de ações<br>Criação de um evento<br>Compreendendo alertas da impressora<br>Gerenciando eventos<br><b>Exibição do status e do histórico das tarefas</b><br>Visão geral<br>Visualizando o status da tarefa.                                                                                                    | 110<br>110<br>111<br>112<br>112<br>113<br>113<br>117<br>118<br>118                             |
| Visao geral<br>Como criar uma ação<br>Compreendendo espaços reservados de ação<br>Gerenciamento de ações<br>Criação de um evento<br>Compreendendo alertas da impressora<br>Gerenciando eventos<br><b>Exibição do status e do histórico das tarefas</b><br>Visão geral<br>Visao geral<br>Interrupção de tarefas                                                                                                    | 110<br>110<br>110<br>112<br>112<br>113<br>113<br>117<br>118<br>118<br>118                      |
| Visão geral<br>Como criar uma ação<br>Compreendendo espaços reservados de ação<br>Gerenciamento de ações<br>Criação de um evento<br>Compreendendo alertas da impressora<br>Gerenciando eventos<br><b>Exibição do status e do histórico das tarefas</b><br>Visão geral<br>Visualizando o status da tarefa<br>Interrupção de tarefas<br>Exibindo registros.                                                             | 110<br>110<br>110<br>111<br>112<br>112<br>113<br>113<br>118<br>118<br>118<br>118               |
| Visão geral<br>Como criar uma ação<br>Compreendendo espaços reservados de ação<br>Gerenciamento de ações<br>Criação de um evento<br>Compreendendo alertas da impressora<br>Gerenciando eventos<br><b>Exibição do status e do histórico das tarefas</b><br>Visão geral<br>Visão geral<br>Visualizando o status da tarefa<br>Interrupção de tarefas<br>Exibindo registros                                               | 110<br>110<br>110<br>112<br>112<br>112<br>113<br>113<br>118<br>118<br>118<br>118<br>118        |
| Visão geral<br>Como criar uma ação<br>Compreendendo espaços reservados de ação<br>Gerenciamento de ações<br>Criação de um evento<br>Compreendendo alertas da impressora<br>Gerenciando eventos<br><b>Exibição do status e do histórico das tarefas</b><br>Visão geral<br>Visão geral<br>Visualizando o status da tarefa<br>Interrupção de tarefas<br>Exibindo registros<br>Limpando registros                         | 110<br>110<br>110<br>112<br>112<br>113<br>113<br>113<br>118<br>118<br>118<br>118<br>118        |
| Visão geral<br>Como criar uma ação<br>Compreendendo espaços reservados de ação<br>Gerenciamento de ações<br>Criação de um evento<br>Compreendendo alertas da impressora<br>Gerenciando eventos<br><b>Exibição do status e do histórico das tarefas</b><br>Visão geral<br>Visão geral<br>Visualizando o status da tarefa<br>Interrupção de tarefas<br>Exibindo registros<br>Limpando registros<br>Exportando registros | 110<br>110<br>110<br>112<br>112<br>112<br>113<br>113<br>117<br>118<br>118<br>118<br>118<br>119 |

| Como criar uma programação 120 |
|--------------------------------|
|--------------------------------|

| Gerenciando tarefas programadas                                                                                              |     |
|----------------------------------------------------------------------------------------------------|-----|
| Execução de outras tarefas administrativas                                                                                   | 122 |
| Configurando as definições gerais                                                                                            | 122 |
| Configurando as definições de e-mail                                                                                         | 122 |
| Adição de isenção de responsabilidade no login                                                                               | 122 |
| Assinatura do certificado do MVE                                                                                             | 123 |
| Removendo informações e referências de usuário                                                                               | 123 |
| Perguntas frequentes                                                                                                    | 126 |
| Perguntas frequentes do Markvision Enterprise                                                                                | 126 |
| Solução de problemas                                                                                                    | 129 |
| O usuário esqueceu a senha                                                                                                   | 129 |
| O usuário Administrador esqueceu a senha                                                                                     | 129 |
| A página não carrega                                                                                                    | 130 |
| Não é possível detectar uma impressora de rede                                                                               | 130 |
| Informações incorretas de impressora                                                                                         | 130 |
| O MVE não reconhece uma impressora como segura                                                                               | 131 |
| A aplicação de configurações com vários aplicativos falha na primeira tentativa, mas é bem-sucedida nas tentativas seguintes | 131 |
| Falha na aplicação de configurações com certificado da impressora                                                            | 132 |
| Autoridade de certificações OpenXPKI                                                                                         | 132 |
| Apêndice                                                                                                    | 135 |
| Avisos                                                                                                    | 139 |
| Glossário                                                                                                    | 141 |
| Índice                                                                                                    | 142 |

# Histórico de alterações

### Março de 2022

- Informações atualizadas sobre os modelos de impressora suportados.
- Adição de informações sobre como criar um certificado do cliente.

### Maio de 2021

- Informações atualizadas sobre os seguintes itens:
  - Modelos de impressora suportados
  - Gerenciamento da autoridade de certificações (CA) da Microsoft
  - Configuração do Markvision<sup>TM</sup> Enterprise (MVE) para o gerenciamento automatizado de certificados
  - Configuração da CA (Certificate Authority, autoridade de certificações) corporativa da Microsoft usando o NDES (Network Device Enrollment Service, serviço de registro de dispositivo de rede) da Microsoft
- Informações adicionadas sobre:
  - Gerenciamento de certificados usando a CA da Microsoft por meio do Serviço da Web de registro de certificado da Microsoft (MSCEWS)
  - Criação do certificado SSL para os servidores de Serviço da Web de política de registro de certificado (CEP) e Serviço da Web de registro de certificado (CES)
  - Métodos de autenticação para CEP e CES
  - Certificado nomeado do dispositivo

### Novembro de 2020

- Informações atualizadas sobre os seguintes itens:
  - Modelos de impressora suportados
  - Bancos de dados suportados
- Informações adicionadas sobre:
  - Gerenciamento e implementação de configurações
  - Backup e restauração do banco de dados
  - Gerenciamento de certificados usando o OpenXPKI e a autoridade de certificação da Microsoft
- Suporte adicional para:
  - Gerenciamento e implementação de configurações em um grupo de modelos de impressora
  - Criação de nomes de banco de dados personalizados

### Fevereiro de 2020

- Informações atualizadas sobre os seguintes itens:
  - Modelos de impressora suportados
  - Servidores suportados
  - Bancos de dados suportados
  - Caminho de upgrade do MVE válido

- Informações adicionadas sobre:
  - Instruções para práticas recomendadas
  - Instruções sobre como gerenciar certificados automatizados
  - Componentes de segurança avançada padrão e suas configurações
  - Outras maneiras de proteger impressoras
  - Amostra de cenários

### Junho de 2019

- Informações atualizadas sobre os seguintes itens:
  - Notas de rodapé adicionadas aos modelos de impressora que requerem certificados
  - Atribuição de direitos dbo ao configurar o banco de dados
  - Caminho de upgrade válido ao fazer upgrade para a versão 3.4
  - Arquivos necessários ao fazer backup e restaurar o banco de dados
  - Configurações de autenticação do servidor LDAP
  - Status de validade, datas e parâmetros de fuso horário do certificado são adicionados às configurações de critérios de pesquisa
  - Configuração dos controles de acesso a funções e permissões nas configurações de segurança da impressora
  - Seleção de um arquivo de firmware da biblioteca de recursos ao atualizar o firmware da impressora
  - Seleção da data de início, do horário de início e de pausa e dos dias da semana ao atualizar o firmware da impressora
  - Gerenciamento de configurações
- Informações adicionadas sobre:
  - Noções básicas sobre os estados de segurança da impressora
  - Configuração de componentes de segurança avançada
  - Criação de componentes de segurança avançada a partir de uma impressora
  - Geração de uma versão para impressão das definições de configuração
  - Upload de autoridade de certificação do parque de impressão
  - Remoção de informações e referências do usuário
  - Noções básicas sobre os controles de acesso a funções e permissões
  - Etapas de solução de problemas ao aplicar configurações com várias falhas de aplicativos
  - Etapas de solução de problemas quando um usuário Administrador tiver esquecido a senha

### Agosto de 2018

- Informações atualizadas sobre os seguintes itens:
  - Modelos de impressora suportados
  - Configuração do banco de dados
  - Upgrade para o MVE 3.3
  - Perguntas frequentes
  - Criação de ações
  - Criação de programações

- Informações adicionadas sobre:
  - Configuração de contas de usuário de domínio "executar como"
  - Exportação de registros
  - Etapas de solução de problemas quando o MVE não reconhece impressoras protegidas

### Julho de 2018

• Informações atualizadas sobre upgrade para o MVE 3.2.

### Abril de 2018

- Informações atualizadas sobre os seguintes itens:
  - Modelos de impressora suportados
  - Configuração do banco de dados
  - Backup e restauração de arquivos de banco de dados
  - O URL para acessar o MVE
  - Noções básicas sobre configurações de variáveis
- Informações adicionadas sobre:
  - Configuração de certificados da impressora
  - Interrupção de tarefas
  - Atualização do firmware da impressora

### Setembro de 2017

- Informações atualizadas sobre os seguintes itens:
  - Requisitos de sistema
  - Comunicação entre o MVE e os modelos de Impressoras de Formulários Lexmark<sup>™</sup> 2580, 2581, 2590 e 2591
  - Como arrastar manualmente bancos de dados do Microsoft SQL Server
  - Backup e restauração de arquivos de banco de dados
  - Configurações de segurança obrigatórias para os controles de acesso a funções ao implantar arquivos de firmware e de soluções em impressoras
  - Suporte para licenças durante a implantação de aplicativos
  - Alertas da impressora e suas ações associadas
  - Recuperação automática do estado da impressora
  - Atribuições de eventos e palavras-chave

### Junho de 2017

• Lançamento da documentação inicial do MVE 3.0.

# Visão geral

## Noções básicas sobre o Markvision Enterprise

Markvision Enterprise (MVE) é um software utilitário de gerenciamento de impressora baseado na web projetado para profissionais de TI.

Com o MVE, você pode gerenciar um grande parque de impressão em um ambiente empresarial, de forma eficiente, executando os procedimentos a seguir:

- Localizar, organizar e controlar um parque de impressão. Você pode auditar uma impressora para coletar dados dela, como status, configurações e suprimentos.
- Criar configurações e atribuí-las às impressoras.
- Implementar firmware, certificados de impressora, CA (Certificate Authority, autoridade de certificações) e aplicativos às impressoras.
- Monitorar eventos e alertas da impressora.

Este documento apresenta informações sobre como configurar e usar o aplicativo e solucionar eventuais problemas.

Este documento destina-se a administradores.

# **Primeiros passos**

### Práticas recomendadas

Este tópico descreve as etapas recomendadas para usar o MVE no gerenciamento eficaz de sua frota.

- 1 Instale o MVE em seu ambiente.
  - a Crie um servidor usando o ambiente mais recente do Windows Server.

Conteúdo relacionado:

#### Requisitos do servidor da Web

**b** Crie uma conta de usuário de domínio que não tenha acesso de administrador.

Conteúdo relacionado:

Configuração de um usuário "executar como"

**c** Crie um banco de dados do Microsoft SQL Server, configure a criptografia e, em seguida, dê acesso à nova conta de usuário aos bancos de dados.

Conteúdo relacionado:

- <u>Requisitos de banco de dados</u>
- Configuração do banco de dados
- d Instale o MVE usando a conta de usuário do domínio e o servidor SQL com Autenticação do Windows.

Conteúdo relacionado:

Instalação do MVE

- 2 Configure o MVE e, em seguida, descubra e organize sua frota.
  - a Assine o certificado do servidor.

Conteúdo relacionado:

- <u>Assinatura do certificado do MVE</u>
- <u>Configuração do MVE para gerenciar certificados automaticamente</u>
- b Configure as definições de LDAP.

Conteúdo relacionado:

- <u>Ativação da autenticação do servidor LDAP</u>
- Instalação de certificados LDAP
- c Conecte-se a um servidor de e-mail.

Conteúdo relacionado:

#### Configuração das definições de e-mail

**d** Descubra sua frota.

Conteúdo relacionado:

#### Descoberta de impressoras

e Programe auditorias e atualizações de status.

Conteúdo relacionado:

- <u>Como auditar impressoras</u>
- Atualização do status da impressora

- f Configure as definições básicas, como nomes de contato, locais, etiquetas de ativos e fusos horários.
- g Organize sua frota. Use palavras-chave, como locais, para categorizar as impressoras.
   Conteúdo relacionado:
  - Atribuição de palavras-chave a impressoras
  - <u>Criação de uma pesquisa salva</u>
- **3** Proteja sua frota.
  - **a** Proteja o acesso à impressora usando os componentes de segurança avançada padrão.

Conteúdo relacionado:

- <u>Proteção de impressoras usando as configurações padrão</u>
- <u>Compreensão dos controles de acesso a funções e permissões</u>
- Outras maneiras de proteger suas impressoras
- **b** Crie uma configuração segura que inclua certificados.

Conteúdo relacionado:

- Como criar uma configuração
- Importação de arquivos para a biblioteca de recursos
- c Aplique a configuração em sua frota atual.

Conteúdo relacionado:

- <u>Como atribuir configurações a impressoras</u>
- Aplicação de configurações
- d Programe aplicações e verificações de conformidade.

Conteúdo relacionado:

Como criar uma programação

e Adicione configurações aos perfis de descoberta para proteger novas impressoras.

Conteúdo relacionado:

Como criar um perfil de descoberta

f Assine certificados da impressora.

Conteúdo relacionado:

#### Assinatura do certificado do MVE

4 Mantenha o firmware atualizado.

Conteúdo relacionado:

Atualização do firmware da impressora

**5** Instale e configure aplicativos.

Conteúdo relacionado:

- Como criar uma configuração
- Importação de arquivos para a biblioteca de recursos
- 6 Monitore sua frota.

Conteúdo relacionado:

Criação de uma pesquisa salva

## Requisitos de sistema

O MVE é instalado como um servidor da Web e pode ser acessado de um navegador da Web em qualquer computador na rede. O MVE também usa um banco de dados para armazenar informações sobre o parque de impressão. As listas a seguir são os requisitos para o servidor da Web, o banco de dados e o sistema do usuário:

### Requisitos do servidor da Web

| Processador             | No mínimo um processador dual core de 2 GHz que usa Tecnologia Hyper-Threading (HTT) |
|-------------------------|--------------------------------------------------------------------------------------|
| RAM                     | No mínimo 4 GB                                                                       |
| Unidade de disco rígido | No mínimo 60GB                                                                       |

**Nota:** Não é possível executar o MVE, o Lexmark Document Distributor (LDD) e o Utilitário de Implantação de Dispositivos (DDU) ao mesmo tempo.

### Servidores suportados

- Windows Server 2019
- Windows Server 2016 Standard Edition
- Windows Server 2012 Standard Edition
- Windows Server 2012 R2

Nota: O MVE é compatível somente com a versão de 64 bits dos sistemas operacionais.

### Requisitos de banco de dados

#### Bancos de dados suportados

- Firebird<sup>®</sup> banco de dados (integrado)
- Microsoft SQL Server 2019
- Microsoft SQL Server 2017
- Microsoft SQL Server 2016
- Microsoft SQL Server 2014
- Microsoft SQL Server 2012

**Nota:** O tamanho mínimo recomendado dos bancos de dados é de 60 GB para alocar 20 MB para o FRAMEWORK e 4,5 MB para MONITOR e QUARTZ. Para mais informações, consulte <u>"Configuração do banco de dados" na página 16</u>.

### Requisitos do sistema do usuário

### Navegadores da Web suportados

- Microsoft Edge
- Mozilla Firefox (versão mais recente)
- Google Chrome<sup>™</sup> (versão mais recente)
- Apple Safari (versão mais recente)

#### Resolução da tela

Pelo menos 1280 x 768 pixels

### Idiomas compatíveis

- Português (Brasil)
- Inglês
- French
- German
- Italian
- Chinês Simplificado
- Espanhol

### Modelos de impressora suportados

- Lexmark 6500
- Lexmark B2236<sup>2</sup>
- Lexmark B2338<sup>2</sup>, B2442<sup>2</sup>, B2546<sup>2</sup>, B2650<sup>2</sup>, B2865<sup>1</sup>
- Lexmark B3440<sup>2</sup>, B3442<sup>2</sup>
- Lexmark C2132
- Lexmark C2240<sup>2</sup>, C2325<sup>2</sup>, C2425<sup>2</sup>, C2535<sup>2</sup>
- Lexmark C3224<sup>2</sup>
- Lexmark C3326<sup>2</sup>
- Lexmark C3426<sup>2</sup>
- Lexmark C4150<sup>2</sup>, C6160<sup>2</sup>, C9235<sup>2</sup>
- Lexmark C4342<sup>2</sup>, C4352<sup>2</sup>
- Lexmark C746, C748
- Lexmark C792
- Lexmark C925<sup>1</sup>, C950
- Lexmark CS310, CS410, CS510
- Lexmark CS317, CS417, CS517
- Lexmark CS331<sup>2</sup>
- Lexmark CS421<sup>2</sup>, CS521<sup>2</sup>, CS622<sup>2</sup>
- Lexmark CS431<sup>2</sup>
- Lexmark CS720<sup>2</sup>, CS725<sup>2</sup>
- Lexmark CS727<sup>2</sup>, CS728<sup>2</sup>
- Lexmark CS730<sup>2</sup>
- Lexmark CS735<sup>2</sup>
- Lexmark CS820<sup>2</sup>, CS827<sup>2</sup>
- Lexmark CS921<sup>2</sup>, CS923<sup>2</sup>, CS927<sup>2</sup>
- Lexmark CS943<sup>2</sup>
- Lexmark CX310, CX410, CX510
- Lexmark CX317, CX417, CX517
- Lexmark CX331<sup>2</sup>
- Lexmark CX421<sup>2</sup>, CX522<sup>2</sup>, CX622<sup>2</sup>, CX625<sup>2</sup>

- Lexmark CX431<sup>2</sup>
- Lexmark CX625<sup>2</sup>
- Lexmark CX725<sup>2</sup>
- Lexmark CX728<sup>2</sup>
- Lexmark CX730<sup>2</sup>
- Lexmark CX735<sup>2</sup>
- Lexmark CX820<sup>2</sup>, CX825<sup>2</sup>, CX827<sup>2</sup>, CX860<sup>2</sup>
- Lexmark CX920<sup>2</sup>, CX921<sup>2</sup>, CX922<sup>2</sup>, CX923<sup>2</sup>, CX924<sup>2</sup>, CX927<sup>2</sup>
- Lexmark CX930<sup>2</sup>, CX931<sup>2</sup>
- Lexmark CX942<sup>2</sup>, CX943<sup>2</sup>, CX944<sup>2</sup>
- Impressoras de formulários Lexmark 2580<sup>4</sup>, 2581<sup>4</sup>, 2590<sup>4</sup>, 2591<sup>4</sup>
- Lexmark M1140, M1145, M3150
- Lexmark M1242<sup>2</sup>, M1246<sup>2</sup>, M3250<sup>2</sup>, M5255<sup>2</sup>, M5265<sup>2</sup>, M5270<sup>2</sup>
- Lexmark M5155, M5163, M5170
- Lexmark M5255<sup>2</sup>, M5265<sup>2</sup>, M5270<sup>2</sup>
- Lexmark MB2236<sup>2</sup>
- Lexmark MB2338<sup>2</sup>, MB2442<sup>2</sup>, MB2546<sup>2</sup>, MB2650<sup>2</sup>, MB2770<sup>2</sup>
- Lexmark MB3442<sup>2</sup>
- Lexmark MC2325<sup>2</sup>, MC2425<sup>2</sup>, MC2535<sup>2</sup>, MC2640<sup>2</sup>
- Lexmark MC3224<sup>2</sup>
- Lexmark MC3326<sup>2</sup>
- Lexmark MC3426<sup>2</sup>
- Lexmark MS310, MS312, MS315, MS410, MS415, MS510, MS610
- Lexmark MS317, MS417, MS517
- Lexmark MS321<sup>2</sup>, MS421<sup>2</sup>, MS521<sup>2</sup>, MS622<sup>2</sup>
- Lexmark MS331<sup>2</sup>, MS431<sup>2</sup>
- Lexmark MS617, MS817, MS818
- Lexmark MS710, MS711, MS810, MS811, MS812
- Lexmark MS725<sup>2</sup>, MS821<sup>2</sup>, MS822<sup>2</sup>, MS823<sup>2</sup>, MS824<sup>2</sup>, MS825<sup>2</sup>, MS826<sup>2</sup>
- Lexmark MS911
- Lexmark MX310, MX410, MX510, MX511, MX610, MX611
- Lexmark MX317, MX417, MX517
- Lexmark MX321<sup>2</sup>, MX421<sup>2</sup>, MX521<sup>2</sup>, MX522<sup>2</sup>, MX622<sup>2</sup>
- Lexmark MX331<sup>2</sup>, MX431<sup>2</sup>
- Lexmark MX617, MX717, MX718
- Lexmark MX6500
- Lexmark MX710, MX711, MX810, MX811, MX812
- Lexmark MX721<sup>2</sup>, MX722<sup>2</sup>, MX725<sup>2</sup>, MX822<sup>2</sup>, MX824<sup>2</sup>, MX826<sup>2</sup>
- Lexmark MX910, MX911, MX912
- Lexmark MX931<sup>2</sup>
- Lexmark T650<sup>1</sup>, T652<sup>1</sup>, T654<sup>1</sup>, T656<sup>1</sup>

- Lexmark X651<sup>1</sup>, X652<sup>1</sup>, X654<sup>1</sup>, X656<sup>1</sup>, X658<sup>1</sup>, XS651<sup>1</sup>, XS652<sup>1</sup>, XS654<sup>1</sup>, XS658<sup>1</sup>
- Lexmark X746, X748, X792
- Lexmark X850<sup>1</sup>, X852<sup>1</sup>, X854<sup>1</sup>, X860<sup>1</sup>, X862<sup>1</sup>, X864<sup>1</sup>, XS864<sup>1</sup>
- Lexmark X925, X950, X952, X954
- Lexmark XC2130, XC2132
- Lexmark XC2235<sup>2</sup>, XC2240<sup>2</sup>, XC4240<sup>2</sup>
- Lexmark XC4140<sup>2</sup>, XC4150<sup>2</sup>, XC6152<sup>2</sup>, XC8155<sup>2</sup>, XC8160<sup>2</sup>
- Lexmark XC9225<sup>2</sup>, XC9235<sup>2</sup>, XC9245<sup>2</sup>, XC9255<sup>2</sup>, XC9265<sup>2</sup>
- Lexmark XC9325<sup>2</sup>, XC9335<sup>2</sup>
- Lexmark XC9445<sup>2</sup>, XC9455<sup>2</sup>, XC9465<sup>2</sup>
- Lexmark XM1135, XM1140, XM1145, XM3150
- Lexmark XM1242<sup>2</sup>, XM1246<sup>2</sup>, XM3250<sup>2</sup>
- Lexmark XM5163, XM5170, XM5263, XM5270
- Lexmark XM5365<sup>2</sup>, XM5370<sup>2</sup>
- Lexmark XM7155, XM7163, XM7170, XM7263, XM7270
- Lexmark XM7355<sup>2</sup>, MX7365<sup>2</sup>, MX7370<sup>2</sup>
- Lexmark XM9145, XM9155, XM9165
- Lexmark XM9335<sup>2</sup>
- Lexmark XC2326
- Lexmark XC2326
- Lexmark XC4342<sup>2</sup>, XC4352<sup>2</sup>

<sup>1</sup> É necessário atualizar o certificado da impressora. Nesta versão, a segurança da plataforma Java e a atualização de desempenho removem o suporte para alguns algoritmos de assinatura de certificado como MD5 e SHA1. Essa alteração evita que o MVE opere com algumas impressoras. Para obter mais informações, consulte a <u>documentação de informações de ajuda</u>.

<sup>2</sup> O suporte a SNMPv3 deve estar habilitado na impressora.

<sup>3</sup> Se uma senha de segurança avançada estiver configurada na impressora, o MVE não será compatível com a impressora.

<sup>4</sup> O MVE não consegue se comunicar com as Impressoras de Formulários Lexmark modelos 2580, 2581, 2590 e 2591 que estejam no estado Não pronta. A comunicação funciona apenas quando o MVE já tiver se comunicado com a impressora no estado Pronta anteriormente. A impressora pode ficar no estado Não pronta quando houver erros ou avisos, como suprimentos vazios. Para alterar o estado, solucione o erro ou aviso e, em seguida, pressione **Pronto**.

## Configuração do banco de dados

Você pode utilizar tanto o Firebird como o Microsoft SQL Server como banco de dados de back-end. A tabela a seguir pode ajudar você a decidir qual banco de dados usar.

|                              | Firebird                                                                                                    | Microsoft SQL Server                                                                                                    |
|------------------------------|----------------------------------------------------------------------------------------------------|----------------------------------------------------------------------------------------------------|
| Instalação do<br>servidor    | Deve ser instalado no mesmo servidor que o<br>MVE.                                                                                                    | Pode ser executado em qualquer servidor.                                                                                                    |
| Comunicação                  | Bloqueado para apenas localhost (host local).                                                                                                    | Comunica-se por uma porta estática ou por uma instância de nomeação dinâmica.                                                                                                    |
|                              |                                                                                                    | A comunicação SSL/TLS com um servidor Microsoft<br>SQL seguro é suportada.                                                                                                    |
| Desempenho                   | Mostra problemas de desempenho em<br>parques de impressão grandes.                                                                                                    | Mostra o melhor desempenho para parques de impressão grandes.                                                                                                    |
| Tamanho do<br>banco de dados | Os tamanhos padrão dos bancos de dados são<br>de 6 MB para FRAMEWORK e 1 MB para<br>MONITOR e QUARTZ. A tabela de<br>FRAMEWORK aumenta em 1 KB para cada<br>registro de impressora adicionado. | Os tamanhos padrão dos bancos de dados são de 20<br>MB para FRAMEWORK e 4,5 MB para MONITOR e<br>QUARTZ. A tabela de FRAMEWORK aumenta em 1 KB<br>para cada registro de impressora adicionado. |
| Configuração                 | Configurado automaticamente durante a insta-<br>lação.                                                                                                    | Requer configuração na pré-instalação.                                                                                                    |

Se você estiver usando o Firebird, o instalador MVE instala e configura o Firebird sem nenhuma outra configuração necessária.

Se estiver usando o Microsoft SQL Server, antes de instalar o MVE, execute os procedimentos a seguir:

- Permita que o aplicativo seja executado automaticamente.
- Defina as bibliotecas de rede para que usem soquetes TCP/IP.
- Crie os seguintes bancos de dados:

**Nota:** Os nomes de banco de dados a seguir são padrão. Você também pode fornecer nomes de bancos de dados personalizados.

- ESTRUTURA
- MONITOR
- QUARTZ
- Se você estiver usando uma instância nomeada, defina o serviço do Microsoft SQL Server Browser para que seja iniciado automaticamente. Caso contrário, defina uma porta estática nos soquetes TCP/IP.
- Crie uma conta de usuário com direitos de dbowner para os três os bancos de dados que o MVE usa para se conectar e definir o banco de dados. Se o usuário for uma conta do Microsoft SQL Server, habilite o Microsoft SQL Server e os modos de autenticação do Windows no Microsoft SQL Server.

**Nota:** A desinstalação do MVE configurado para o uso do Microsoft SQL Server não remove as tabelas ou bancos de dados criados. Depois da desinstalação, os bancos de dados FRAMEWORK, MONITOR e QUARTZ devem ser descartados manualmente.

• Atribua os direitos dbo ao usuário do banco de dados e, em seguida, defina o esquema dbo como esquema padrão.

## Configuração de usuários "executar como"

Durante a instalação, você pode especificar o MVE para ser executado como uma conta do sistema local ou como uma conta de usuário do domínio. A execução do MVE como uma conta de usuário do domínio "executar como" fornece uma instalação mais segura. A conta de usuário do domínio tem privilégios limitados em comparação a uma conta do sistema local.

|                                        | Conta de usuário de domínio "executar como"                                                                                                    | Sistema local "executar<br>como"                      |
|----------------------------------------|----------------------------------------------------------------------------------------------------|-------------------------------------------------------|
| Permissões de<br>sistema local         | <ul> <li>Acesso a todos os arquivos para o seguinte: <ul> <li>\$MVE_INSTALL/tomcat/logs</li> <li>\$MVE_INSTALL/tomcat/temp</li> <li>\$MVE_INSTALL/tomcat/work</li> <li>\$MVE_INSTALL/apps/library</li> <li>\$MVE_INSTALL/apps/dm-mve/picture</li> <li>\$MVE_INSTALL//mve_truststore*</li> <li>\$MVE_INSTALL/jre/lib/security/cacerts</li> <li>\$MVE_INSTALL/apps/dm-mve/WEB-INF/ldap</li> <li>\$MVE_INSTALL/apps/dm-mve/download</li> <li>Em que \$MVE_INSTALL \equiv o diretório de instalação.</li> </ul> </li> <li>Privilégio do Windows: LOGON_AS_A_SERVICE</li> </ul> | Permissões de adminis-<br>trador                      |
| Autenticação de<br>conexão com o banco | <ul> <li>Autenticação do Windows com o Microsoft SQL Server</li> <li>Autenticação SQL</li> </ul>                                                                                                    | Autenticação SQL                                      |
| Configuração                           | Um usuário de domínio deve ser configurado antes da instalação.                                                                                                    | Configurado automatica-<br>mente durante a instalação |

Se você configurar o MVE como uma conta de usuário do domínio "executar como", crie o usuário no mesmo domínio que o servidor MVE.

# Instalação do MVE

- 1 Faça o download do arquivo executável em um caminho que não contenha espaços.
- 2 Execute o arquivo como um administrador e siga as instruções exibidas na tela do computador.

#### Notas:

- As senhas são criptografadas e armazenadas de forma segura. Certifique-se de lembrar-se das senhas, ou armazene-as em um local seguro, pois senhas não podem ser decodificadas depois de armazenadas.
- Se você estiver conectado ao Microsoft SQL Server usando a Autenticação do Windows, não ocorrerão verificações de conexão durante a instalação. Certifique-se de que o usuário designado para executar o serviço MVE do Windows tenha uma conta correspondente na instância do Microsoft SQL Server. O usuário designado deve possuir direitos de dbowner para os bancos de dados ESTRUTURA, QUARTZO e MONITOR.

# Instalação silenciosa do MVE

| Configuração | Descrição                         | Valor |
|--------------|-----------------------------------|-------|
| help         | Mostra a lista de opções válidas. |       |
| version      | Mostra as informações do produto. |       |

### Configurações do banco de dados para instalação silenciosa

| Configuração                                                    | Descrição                                                  | Valor                                                                                                    |
|-----------------------------------------------------------------|------------------------------------------------------------|----------------------------------------------------------------------------------------------------|
| unattendedmodeui <unattended-<br>modeui&gt;</unattended-<br>    | A interface de usuário para o modo<br>autônomo.            | Padrão: <b>nenhum</b><br>Permitido:<br>• <b>nenhum</b><br>• <b>mínimo</b><br>• <b>minimalWithDialogs</b> |
| optionfile <optionfile></optionfile>                            | O arquivo de opção de instalação.                          | Padrão:                                                                                                  |
| debuglevel <debuglevel></debuglevel>                            | O nível de detalhamento das infor-<br>mações de depuração. | Padrão: 2<br>Permitido:<br>• 0<br>• 1<br>• 2<br>• 3<br>• 4                                               |
| mode <mode></mode>                                              | O modo de instalação.                                      | Padrão: win32<br>Permitido:<br>• win32<br>• unattended                                                   |
| debugtrace <debugtrace></debugtrace>                            | O nome do arquivo de depuração.                            | Padrão:                                                                                                  |
| installer-language<br><installer-language></installer-language> | A seleção de idioma.                                       | Padrão: pt_BR<br>Permitido:<br>• en<br>• es<br>• de<br>• fr<br>• it<br>• pt_BR<br>• zh_CN                |
| encryptionKey <encryptionkey></encryptionkey>                   | A chave de criptografia.                                   | Chave de criptografia:<br>Padrão:                                                                        |
| prefix <prefix></prefix>                                        | O diretório de instalação.                                 | Padrão: C:\Arquivos de<br>Programas                                                                      |
| mveLexmark_runas<br><mvelexmark_runas></mvelexmark_runas>       | As opções de usuário executar<br>como.                     | Padrão: LOCAL_SYSTEM<br>Permitido:<br>• LOCAL_SYSTEM<br>• SPECIFIC_USER                                  |
| serviceRunAsUsername <servi-<br>ceRunAsUsername&gt;</servi-<br> | O nome de usuário executar como.                           | Nome de usuário:<br>Padrão:                                                                              |
| serviceRunAsPassword <servi-<br>ceRunAsPassword&gt;</servi-<br> | A senha de usuário executar como.                          | Senha:<br>Padrão:                                                                                        |

| Configuração                                                                                     | Descrição                                             | Valor                                                                                                    |
|--------------------------------------------------------------------------------------------------|-------------------------------------------------------|----------------------------------------------------------------------------------------------------|
| mveLexmark_database<br><mvelexmark_database></mvelexmark_database>                               | O tipo de banco de dados.                             | Padrão:<br>Permitido:<br>• FIREBIRD<br>• SQL_SERVER                                                                                                    |
| firebirdUsername <firebirdu-<br>sername&gt;</firebirdu-<br>                                      | O nome de usuário do banco de<br>dados Firebird.      | Nome de usuário:<br>Padrão:                                                                                                    |
| firebirdPassword <firebird-<br>Password&gt;</firebird-<br>                                       | A senha do banco de dados Firebird.                   | Senha:<br>Padrão:                                                                                                    |
| firebirdFWDbName<br><firebirdfwdbname></firebirdfwdbname>                                        | O nome do banco de dados Firebird<br>para FRAMEWORK.  | Nomes dos bancos de dados:<br>Padrão: <b>ESTRUTURA</b>                                                                                                    |
| firebirdMNDbName<br><firebirdmndbname></firebirdmndbname>                                        | O nome do banco de dados Firebird<br>para MONITOR.    | Padrão: <b>monitor</b>                                                                                                    |
| firebirdQZDbName<br><firebirdqzdbname></firebirdqzdbname>                                        | O nome do banco de dados Firebird<br>para QUARTZ.     | Padrão: <b>QUARTZ</b>                                                                                                    |
| databaseIPAddress <databasei-<br>PAddress&gt;</databasei-<br>                                    | O endereço IP ou o nome de host do<br>banco de dados. | Endereço IP ou nome do host:<br>Padrão:                                                                                                    |
| databasePort <databaseport></databaseport>                                                       | O número da porta do banco de<br>dados.               | Número da porta:<br>Padrão:                                                                                                    |
| instanceName <instancename></instancename>                                                       | O nome da instância.                                  | Nome da instância:<br>Padrão:                                                                                                    |
| instanceIdentifier <instan-<br>ceIdentifier&gt;</instan-<br>                                     | A instância.                                          | Padrão: databasePort<br>Permitido:<br>• databasePort<br>• instanceName                                                                                                 |
| databaseUsername <databaseu-<br>sername&gt;</databaseu-<br>                                      | O nome de usuário do banco de<br>dados.               | Nome de usuário:<br>Padrão:                                                                                                    |
| databasePassword <database-<br>Password&gt;</database-<br>                                       | A senha do banco de dados.                            | Senha:<br>Padrão:                                                                                                    |
| sqlServerAuthenticationMethod<br><sqlserverauthenticationmethod></sqlserverauthenticationmethod> | O método de autenticação do<br>Microsoft SQL Server.  | <ul> <li>Padrão: sqlServerDbAuthenti-<br/>cation</li> <li>Permitido:</li> <li>sqlServerDbAuthenti-<br/>cation</li> <li>sqlServerWindowsAuthen-<br/>tication</li> </ul> |
| fWDbName <fwdbname></fwdbname>                                                                   | O nome do banco de dados para<br>FRAMEWORK.           | Nomes dos bancos de dados:<br>Padrão: <b>ESTRUTURA</b>                                                                                                    |
| mNDbName <mndbname></mndbname>                                                                   | O nome do banco de dados para<br>MONITOR.             | Padrão: <b>monitor</b>                                                                                                    |
| qZDbName <qzdbname></qzdbname>                                                                   | O nome do banco de dados para<br>QUARTZ.              | Padrão: <b>QUARTZ</b>                                                                                                    |

| Configuração                                                | Descrição                           | Valor                                    |
|-------------------------------------------------------------|-------------------------------------|------------------------------------------|
| mveAdminUsername <mveadminu-<br>sername&gt;</mveadminu-<br> | O nome de usuário do administrador. | Nome de usuário:<br>Padrão: <b>admin</b> |
| mveAdminPassword <mveadmin-<br>Password&gt;</mveadmin-<br>  | A senha de administrador.           | Senha:<br>Padrão:                        |

# Acessando o MVE

Para acessar o MVE, use as credenciais de login que você criou durante a instalação. Você também pode configurar outros métodos de login, como LDAP, Kerberos ou outras contas locais. Para obter mais informações, consulte <u>"Configuração do acesso do usuário" na página 26</u>.

- 1 Abra um navegador da Web e digite https://MVE\_SERVER/mve/, em que MVE\_SERVER é o nome do host ou o endereço IP do servidor que hospeda o MVE.
- 2 Se necessário, aceite o aviso de isenção de responsabilidade.
- **3** Insira suas credenciais.
- 4 Clique em Log in.

#### Notas:

- Depois de conectar-se, certifique-se de mudar a senha padrão do administrador que foi usada durante a instalação. Para obter mais informações, consulte <u>" Alterando a sua senha" na página 21</u>.
- Se o MVE permanecer ocioso por mais de 30 minutos, o usuário será desconectado automaticamente.

### Alterando o idioma

- 1 Abra um navegador da Web e digite https://MVE\_SERVER/mve/, em que MVE\_SERVER é o nome do host ou o endereço IP do servidor que hospeda o MVE.
- 2 Se necessário, aceite o aviso de isenção de responsabilidade.
- **3** No canto superior direito da página, selecione um idioma.

### Alterando a sua senha

- 1 Abra um navegador da Web e digite https://MVE\_SERVER/mve/, em que MVE\_SERVER é o nome do host ou o endereço IP do servidor que hospeda o MVE.
- 2 Se necessário, aceite o aviso de isenção de responsabilidade.
- **3** Insira suas credenciais.
- 4 Clique em Log in.
- 5 No canto superior direito da página, clique no seu nome de usuário e clique em Alterar a senha.
- 6 Altere a senha.

# Manutenção do aplicativo

# Atualização para o MVE 4.1.2

Antes de começar o upgrade, faça o seguinte:

- Faça backup dos arquivos do banco de dados, dos arquivos do aplicativo e propriedades. Para obter mais informações, consulte <u>"Backup e restauração do banco de dados" na página 23</u>.
- Se necessário, forneça nomes de banco de dados personalizados.

Se estiver fazendo upgrade da versão 1.x, atualize primeiro para a versão 2.0 e, em seguida, para a 3.3 e, finalmente, para a 4.0 antes de fazer upgrade para a 4.1.x. O processo de migração de políticas é realizado apenas durante a atualização para o MVE 2.0.

| Caminho de upgrade válido   | <b>3.3</b> para <b>4.0</b> para <b>4.1.</b> x |
|-----------------------------|-----------------------------------------------|
| Caminho de upgrade inválido | 1.6.x para 4.1.x                              |
| ~                           | <b>2.0</b> para <b>4.1.x</b>                  |

1 Faça backup dos arquivos do banco de dados e dos arquivos do aplicativo. Qualquer upgrade ou desinstalação cria um risco de perda de dados irrecuperável. Você pode usar os arquivos de backup para restaurar o aplicativo ao seu estado anterior, caso o upgrade falhe.

**Aviso — Danos potenciais:** Quando você faz upgrade do MVE, o banco de dados é alterado. Não restaure um backup de banco de dados criado a partir de uma versão anterior.

Nota: Para obter mais informações, consulte <u>Backup e restauração do banco de dados</u> na página 23.

- 2 Faça download do arquivo executável em um local temporário.
- 3 Execute o instalador como administrador e siga as instruções exibidas na tela do computador.

#### Notas:

- Quando o upgrade para o MVE 2.0 é realizada, as políticas que são atribuídas às impressoras migram para uma configuração única em cada modelo de impressora. Por exemplo, se as políticas de envio de fax, cópia, papel e impressão forem atribuídas a uma impressora X792, essas políticas serão consolidadas em uma configuração da X792. Esse processo não se aplica às políticas que não são atribuídas às impressoras. O MVE gera um arquivo de registro confirmando que as políticas foram migradas para uma configuração com êxito. Para obter mais informações, consulte <u>"Onde posso encontrar os arquivos de registro?" na página 126</u>.
- Após a atualização, certifique-se de limpar o cache do navegador antes de acessar o aplicativo novamente.
- Ao fazer o upgrade do MVE para a versão 3.5 ou posterior, os componentes de segurança avançada são removidos das configurações em que estão. Se um ou mais componentes de segurança avançada forem os mesmos, eles serão combinados em um único componente. O componente de segurança avançada criado é adicionado automaticamente à biblioteca de componentes de segurança avançada.

## Backup e restauração do banco de dados

**Nota:** Há possível perda de dados ao executar procedimentos de backup e restauração. Certifique-se de executar as etapas corretamente.

### Backup dos arquivos do banco de dados e dos arquivos do aplicativo

Recomendamos que o backup de seus bancos de dados seja feito regularmente.

- 1 Encerre o serviço do Firebird e o serviço do Markvision Enterprise.
  - **a** Abra a caixa de diálogo Executar e digite **services.msc**.
  - b Clique com o botão direito em Firebird Guardian DefaultInstance e, em seguida, clique em Parar.
  - c Clique com o botão direito em Markvision Enterprisee, em seguida, clique em Parar.
- 2 Navegue até a pasta em que Markvision Enterprise está instalado.

#### Por exemplo, C:\Arquivos de Programas\

**3** Faça backup dos arquivos do aplicativo e dos arquivos do banco de dados.

#### Backup dos arquivos do aplicativo

Copie os arquivos a seguir em um repositório seguro:

- Lexmark\mve\_encryption.jceks
- Lexmark\mve\_truststore.p12
- Lexmark\Markvision Enterprise\apps\dm-mve\WEB-INF\classes\database.properties
- Lexmark\Markvision Enterprise\apps\dm-mve\WEB-INF\classes\encryption.properties
- Lexmark\Markvision Enterprise\apps\dm-mve\WEB-INF\classes\platform.properties
- Lexmark\Markvision Enterprise\apps\library
- Lexmark\Markvision Enterprise\apps\mve-data-service\WEB-INF\classes\database.properties
- Lexmark\Markvision Enterprise\apps\mve-data-service\WEB-INF\classes\encryption.properties
- Lexmark\Markvision Enterprise\jre\lib\security\cacerts
- Lexmark\Markvision Enterprise\tomcat\conf\server.xml

**Nota:** Verifique se esses arquivos estão armazenados corretamente. Sem as chaves de criptografia no arquivo mve\_encryption.jceks, os dados armazenados em um formato criptografado no banco de dados e no sistema de arquivos não podem ser recuperados.

#### Backup dos arquivos do banco de dados

Execute uma das seguintes opções:

**Nota:** Os arquivos a seguir estão usando os nomes de banco de dados padrão. Essas instruções também se aplicam a nomes de bancos de dados personalizados.

- Se você estiver usando um banco de dados Firebird, copie os seguintes arquivos para um repositório seguro. É necessário fazer backup desses arquivos frequentemente para evitar a perda de dados.
  - Lexmark\Markvision Enterprise\firebird\security2.fdb

Se você estiver usando nomes de banco de dados personalizados, atualize o seguinte:

- Lexmark\Markvision Enterprise\apps\dm-mve\WEB-INF\classes\database.properties
- Lexmark\Markvision Enterprise\apps\mve-data-service\WEB-INF\classes\database.properties

- Lexmark\Markvision Enterprise\apps\mve-data-service/WEB-INF\classes\application.yml
- Lexmark\Markvision Enterprise\firebird\aliases.conf
- Lexmark\Markvision Enterprise\firebird\data\QUARTZ.FDB
- Lexmark\Markvision Enterprise\firebird\data\MONITOR.FDB
- Lexmark\Markvision Enterprise\firebird\data\FRAMEWORK.FDB
- Se você estiver usando o Microsoft SQL Server, crie um backup para FRAMEWORK, MONITOR e QUARTZ.
  - Para obter mais informações, entre em contato com o administrador do Microsoft SQL Server.
- 4 Reinicie o serviço do Firebird e o serviço do Markvision Enterprise.
  - a Abra a caixa de diálogo Executar e digite **services.msc**.
  - **b** Clique com o botão direito em **Firebird Guardian DefaultInstance** e, em seguida, clique em **Reiniciar**.
  - c Clique com o botão direito em Markvision Enterprise e, em seguida, clique em Reiniciar.

### Restauração dos arquivos do banco de dados e os arquivos do aplicativo

**Aviso — Danos potenciais:** Quando você atualizar o MVE, o banco de dados pode ser alterado. Não restaure um backup de banco de dados criado a partir de uma versão anterior.

1 Encerre o serviço do Markvision Enterprise.

Para obter mais informações, consulte <u>etapa 1</u> de <u>Backup dos arquivos do banco de dados e dos arquivos</u> <u>do aplicativo</u> <u>na página 23</u>.

2 Navegue até a pasta em que Markvision Enterprise está instalado.

Por exemplo, C:\Arquivos de Programas\

**3** Restaure os arquivos do aplicativo.

Substitua os arquivos a seguir pelos arquivos que você salvou durante o processo de backup:

- Lexmark\mve\_encryption.jceks
- Lexmark\mve\_truststore.p12
- Lexmark\Markvision Enterprise\apps\dm-mve\WEB-INF\classes\database.properties
- Lexmark\Markvision Enterprise\apps\dm-mve\WEB-INF\classes\encryption.properties
- Lexmark\Markvision Enterprise\apps\dm-mve\WEB-INF\classes\platform.properties
- Lexmark\Markvision Enterprise\apps\library
- Lexmark\Markvision Enterprise\apps\mve-data-service\WEB-INF\classes\database.properties
- Lexmark\Markvision Enterprise\apps\mve-data-service\WEB-INF\classes\encryption.properties
- Lexmark\Markvision Enterprise\jre\lib\security\cacerts
- Lexmark\Markvision Enterprise\tomcat\conf\server.xml

**Nota:** É possível restaurar um backup de banco de dados em uma nova instalação do MVE somente se a nova instalação do MVE for da mesma versão.

**4** Restaure os arquivos do banco de dados.

Execute uma das seguintes opções:

• Se estiver usando um banco de dados Firebird, substitua os seguintes arquivos salvos durante o processo de backup:

**Nota:** Os arquivos a seguir estão usando os nomes de banco de dados padrão. As instruções também se aplicam a nomes de bancos de dados personalizados.

- Lexmark\Markvision Enterprise\firebird\security2.fdb

Se estiver usando nomes de banco de dados personalizados, os seguintes arquivos também serão restaurados:

- Lexmark\Markvision Enterprise\apps\dm-mve\WEB-INF\classes\database.properties
- Lexmark\Markvision Enterprise\apps\mve-data-service\WEB-INF\classes\database.properties
- Lexmark\Markvision Enterprise\apps\mve-data-service/WEB-INF\classes\application.yml
- Lexmark\Markvision Enterprise\firebird\aliases.conf
- Lexmark\Markvision Enterprise\firebird\data\QUARTZ.FDB
- Lexmark\Markvision Enterprise\firebird\data\MONITOR.FDB
- Lexmark\Markvision Enterprise\firebird\data\FRAMEWORK.FDB
- Se estiver usando o Microsoft SQL Server, entre em contato com o administrador do Microsoft SQL Server.
- 5 Reinicie o serviço do Markvision Enterprise.

Para obter mais informações, consulte <u>etapa 4</u> de <u>Backup dos arquivos do banco de dados e dos arquivos</u> <u>do aplicativo</u>" na página 23.

## Atualizando as definições do instalador após a instalação

O Utilitário de senhas Markvision Enterprise permite que você atualize as definições do Microsoft SQL Server que foram configuradas durante a instalação sem precisar reinstalar o MVE. O utilitário também possibilita a atualização das credenciais de domínio do usuário executar como, tais como nome de usuário e senha. Você também pode usar o utilitário para criar outro usuário administrador se esquecer suas credenciais de usuário administrador anteriores.

1 Navegue até a pasta onde o Markvision Enterprise está instalado.

Por exemplo, C:\Arquivos de Programas\

- 2 Inicie o arquivo mvepwdutility-windows.exe no diretório Lexmark\Markvision Enterprise\.
- 3 Selecione um idioma e clique em OK > Avançar.
- 4 Siga as instruções na tela do computador.

# Configuração do acesso do usuário

## Visão geral

O MVE permite que você adicione usuários internos diretamente ao servidor MVE ou use as contas de usuário registradas em um servidor LDAP. Para obter mais informações sobre como adicionar usuários internos, consulte <u>"Gerenciamento de usuários" na página 27</u>. Para obter mais informações sobre como usar contas de usuário LDAP, consulte <u>"Ativação da autenticação do servidor LDAP" na página 28</u>.

Ao adicionar usuários, é preciso atribuir funções. Para mais informações, consulte <u>"Compreendendo funções</u> <u>de usuário" na página 26</u>.

Durante a autenticação, o sistema verifica as credenciais dos usuários internos presentes no servidor MVE. Se o MVE não conseguir autenticar o usuário, ele tenta autenticar o usuário no servidor LDAP. Se o nome de usuário existir no servidor MVE e no servidor LDAP, a senha no servidor MVE será usada.

# Compreendendo funções de usuário

Os usuários do MVE podem ser atribuídos a uma ou mais funções. Dependendo da função, os usuários podem executar as seguintes tarefas:

 Admin—acessar e executar tarefas em todos os menus. Eles também têm privilégios administrativos, como adicionar usuários ao sistema ou configurar as definições do sistema. Somente os usuários com função de Admin podem interromper a tarefa de execução independentemente do tipo de usuário que a iniciou.

#### • Impressoras

- Gerenciar perfis de localização.
- Definir os estados da impressora.
- Realizar uma auditoria.
- Gerenciar categorias e palavras-chave.
- Programar uma auditoria, exportação de dados e localização de impressora.

### • Configurações

- Gerenciar configurações, incluindo importação e exportação de arquivos de configuração.
- Carregar arquivos para a biblioteca de recursos.
- Atribuir e aplicar configurações às impressoras.
- Programar uma verificação de conformidade e aplicação de configurações.
- Implantar arquivos para impressoras.
- Atualize o firmware da impressora.
- Gerar solicitações de assinatura do certificado da impressora.
- Fazer download das solicitações de assinatura do certificado da impressora.

#### • Gerente de eventos

- Gerenciar ações e eventos.
- Atribuir eventos às impressoras.
- Testar ações.

- Serviço de help desk
  - Atualizar o status da impressora.
  - Reiniciar impressoras.
  - Executar uma verificação de conformidade.
  - Aplicar configurações a impressoras.

#### Notas:

- Todos os usuários no MVE podem visualizar a página de informações da impressora e gerenciar pesquisas salvas e exibições.
- Para obter mais informações sobre como atribuir funções de usuário, consulte <u>"Gerenciamento de usuários" na página 27</u>.

### Gerenciamento de usuários

- 1 Clique em 🍄 no canto superior direito da página.
- 2 Clique em Usuário e faça uma das seguintes opções:

### Adicionar um usuário

- a Clique em Criar.
- **b** Digite o nome de usuário, ID de usuário e senha.
- c Selecione as funções.

Nota: Para obter mais informações, consulte "Compreendendo funções de usuário" na página 26.

d Clique em Criar usuário.

### Editar um usuário

- a Selecione um ID de usuário.
- **b** Configure as definições.
- c Clique em Salvar alterações.

### **Excluir usuários**

- a Selecione um ou mais usuários.
- **b** Clique em **Excluir**e confirme a exclusão.

**Nota:** Uma conta de usuário é bloqueada depois de três falhas consecutivas em tentativas de login. Apenas um usuário Admin poderá reativar a conta do usuário. Se o usuário Admin for bloqueado, o sistema o reativará automaticamente após cinco minutos.

### Ativação da autenticação do servidor LDAP

O LDAP é um protocolo extensível multiplataforma baseado em padrões, executado diretamente sobre o TCP/IP. Ele é usado para acessar bancos de dados especializados chamados diretórios.

Para evitar a manutenção de várias credenciais de usuário, você pode usar o servidor LDAP da empresa para autenticar IDs e senhas de usuários.

Como pré-requisito, o servidor LDAP deve conter grupos de usuários que correspondem às funções de usuário necessárias. Para obter mais informações, consulte <u>"Compreendendo funções de usuário" na página 26</u>.

- 1 Clique em 😨 no canto superior direito da página.
- 2 Clique em LDAP e selecione Ativar LDAP para autenticação.
- **3** No campo Nome do host do servidor LDAP, digite o endereço IP ou o nome do host do servidor LDAP no qual a autenticação ocorre.

**Nota:** Se você quiser usar comunicação criptografada entre o servidor MVE e o servidor LDAP, use o nome de domínio totalmente qualificado (FQDN).

- 4 Especifique o número da porta do servidor de acordo com o protocolo de criptografia selecionado.
- **5** Selecione o protocolo de criptografia.
  - Nenhuma
  - TLS Um protocolo de segurança que utiliza criptografia de dados e autenticação de certificado para proteger a comunicação entre o servidor e o cliente. Se essa opção for selecionada, um comando START\_TLS será enviado para o servidor LDAP depois que a conexão tiver sido estabelecida. Use essa configuração se desejar uma comunicação segura pela porta 389.
  - SSL/TLS Um protocolo de segurança que usa criptografia de chave pública para autenticar a comunicação entre um servidor e um cliente. Use essa opção se quiser uma comunicação segura desde o início do vínculo LDAP. Essa opção é normalmente usada para a porta 636 ou outras portas LDAP protegidas.
- 6 Selecione o tipo de vínculo.
  - Simples O servidor MVE produz as credenciais específicas do servidor LDAP para usar o recurso de pesquisa do servidor LDAP.
    - a Digite seu nome de usuário de vínculo.
    - **b** Digite a senha de vínculo e confirme-a.
  - Kerberos Para definir as configurações, faça o seguinte:
    - a Digite seu nome de usuário de vínculo.
    - **b** Digite a senha de vínculo e confirme-a.
    - c Clique em Escolher arquivo e navegue até o arquivo krb5.conf.
  - SPNEGO Para definir as configurações, faça o seguinte:
    - **a** Digite o nome principal do serviço.
    - **b** Clique em **Escolher arquivo** e navegue até o arquivo krb5.conf.
    - c Clique em Escolher arquivo e navegue até o arquivo keytab do Kerberos.

Essa opção é usada apenas para configurar o Mecanismo de negociação GSSAPI simples e protegido (SPNEGO) para suportar a funcionalidade de Logon único.

- 7 Na seção Opções avançadas, configure da seguinte forma:
  - Base de pesquisa O DN (nome diferenciado) base do nó raiz. Na hierarquia do servidor da comunidade LDAP, esse nó deve ser ancestral do nó do usuário e do nó do grupo. Por exemplo, dc=mvetest,dc=com.

**Nota:** Ao especificar o DN raiz, certifique-se de que somente **dc** e **o** façam parte do DN raiz. Se **ou** ou **cn** for o ancestral dos nós de usuários e grupos, use **ou** ou **cn** nas bases de pesquisa de usuário e grupo.

- Base de pesquisa do usuário O nó no servidor da comunidade LDAP onde está o objeto de usuário.
   Este nó está no DN raiz em que todos os nós de usuários estão listados. Por exemplo, ou=people.
- Filtro de pesquisa do usuário O parâmetro para localizar um objeto de usuário no servidor da comunidade LDAP. Por exemplo, (uid={0}).

| Faça login usando           | No campo Filtro de pesquisa do usuário, digite |
|-----------------------------|------------------------------------------------|
| Nome comum                  | (CN={0})                                       |
| Nome de login               | (sAMAccountName={0})                           |
| Nome principal do usuário   | <pre>(userPrincipalName={0})</pre>             |
| Número de telefone          | (telephoneNumber={0})                          |
| Nome de login ou nome comum | $( (sAMAccountName=\{0\})(CN=\{0\}))$          |

#### Exemplos de condições múltiplas permitidas e expressões complexas

**Nota:** O único padrão válido é **{0}**, o que significa que o MVE procura o nome de login do usuário MVE.

- Pesquisar objeto da base do usuário e toda a subárvore O sistema pesquisa todos os nós na base de pesquisa do usuário.
- Base de pesquisa do grupo O nó no servidor da comunidade LDAP que contém os grupos de usuários correspondentes às funções do MVE. Esse nó está no DN raiz em que todos os nós de grupos estão listados. Por exemplo, ou=group.
- Filtro de pesquisa do grupo O parâmetro para localizar um usuário em um grupo que corresponde a uma função no MVE.

**Nota:** Somente os padrões **{0}** e **{1}** podem ser usados. Se **{0}** for usado, o MVE procura o DN do usuário LDAP. Se **{1}** for usado, o MVE procura o nome de login do usuário MVE.

- Atributo de função do grupo Digite o atributo LDAP para obter o nome completo do grupo. Um atributo LDAP tem um significado específico e define um mapeamento entre o atributo e um nome de campo. Por exemplo, o atributo LDAP cn está associado ao campo Nome completo. O atributo LDAP commonname também é mapeado para o campo Nome completo. Geralmente, esse atributo deve ser deixado no valor padrão de cn.
- Pesquisar objeto da base do usuário e toda a subárvore O sistema pesquisa todos os nós na base de pesquisa do grupo.
- **8** Na seção Grupos de LDAP para mapeamento de funções do MVE, insira os nomes dos grupos LDAP que correspondem às funções do MVE.

Notas:

- Para obter mais informações, consulte <u>"Compreendendo funções de usuário" na página 26</u>.
- Você pode atribuir um grupo LDAP a várias funções MVE. Você também pode digitar mais de um grupo LDAP em um campo de função usando o caractere de barra vertical () para separar diversos

grupos. Por exemplo, para incluir os grupos **admin** e **assets** na função Administrador, digite **admin** | **assets** no campo de função Grupos de LDAP para administrador.

- Se desejar usar apenas a função Administrador e não as outras funções MVE, deixe os campos em branco.
- 9 Clique em Salvar alterações.

### Instalando certificados de servidor LDAP

Para estabelecer uma comunicação criptografada entre o servidor MVE e o servidor LDAP, é necessário que o MVE confie no certificado do servidor LDAP. Na arquitetura MVE, quando o MVE está autenticando com um servidor LDAP, o MVE é o cliente e o servidor LDAP é o par.

- 1 Clique em 🛱 no canto superior direito da página.
- 2 Clique em LDAP e defina as configurações LDAP. Para obter mais informações, consulte <u>"Ativação da autenticação do servidor LDAP" na página 28</u>.
- 3 Clique em Testar LDAP.
- 4 Insira um nome de usuário e senha LDAP válidos quando solicitado e, em seguida, clique em Iniciar teste.
- 5 Examine o certificado quanto à validade e depois aceite-o.

# **Descoberta de impressoras**

### Criação de perfis de descoberta

Utilize um perfil de descoberta para encontrar impressoras na rede e adicioná-las ao sistema. Em um perfil de descoberta, siga um dos seguintes procedimentos para incluir ou excluir uma lista de endereços IP ou nomes do host:

- Adição de entradas uma a uma
- Importação de entradas usando um arquivo TXT ou CSV

Também é possível atribuir e aplicar uma configuração automaticamente a um modelo de impressora compatível. Uma configuração deve conter definições, aplicativos, licenças, firmware e certificados CA da impressora que podem ser implantados nas impressoras.

- 1 No menu Impressoras, clique em Perfis de descoberta > Criar.
- 2 Na seção Geral, digite um nome exclusivo e uma descrição para o perfil de descoberta e configure as seguintes opções:
  - Tempo limite O tempo que o sistema aguarda até a impressora responder.
  - Tentativas O número de vezes que o sistema tenta se comunicar com a impressora.
  - Gerenciar automaticamente as impressoras localizadas Impressoras descobertas recentemente são definidas automaticamente para o estado Gerenciado, e o estado Novo é ignorado durante a descoberta.
- 3 Na seção Endereços, execute um destes procedimentos:

### Adicione os endereços

- a Selecione Incluir ou Excluir.
- **b** Digite o endereço IP, o nome do host, a sub-rede ou a faixa de endereços IP.

| Addresses                               |            |       |              |                            |           |
|-----------------------------------------|------------|-------|--------------|----------------------------|-----------|
| Include 🗸                               |            | + Add | 📋 Delete     |                            | →] Import |
| Examples: 10.20.xx.xx,<br>2001:dbx::x:x |            |       | myprinte     | r.domain.com, 2001:dbx:x:x | :x:x:x:x, |
| Search Address/Ra                       | nge        |       |              |                            |           |
|                                         |            |       |              |                            |           |
| Address/Rang                            | e          |       | Include/Excl | ude                        |           |
| 10.195.x.x-10.19                        | 5.x.xx.xxx |       | Include      |                            |           |
|                                         |            |       |              |                            |           |

Adicione somente uma entrada por vez. Utilize os seguintes formatos para os endereços:

- 10.195.10.1 (endereço IPv4 único)
- myprinter.example.com (nome único do host)
- 10.195.10.3-10.195.10.255 (faixa de endereços IPv4)
- 10.195.\*.\* (curingas)
- 10.195.10.1/22 (roteamento entre domínios sem classe IPv4 ou notação CIDR)

- 2001:db8:0:0:0:0:2:1 (endereço IPv6 completo)
- 2001:db8::2:1 (endereço IPv6 reduzido)

**Nota:** Caso perfis de descoberta separados sejam criados para os endereços IPv6 e IPv4 da mesma impressora, o último endereço descoberto será exibido. Por exemplo, se a impressora for descoberta usando IPv6 e for descoberta novamente usando IPv4, somente o endereço IPv4 será exibido na lista de impressoras.

c Clique em Adicionar.

#### Importar os endereços

- a Clique em Importar.
- **b** Selecione se deseja incluir ou excluir endereços IP durante a descoberta.

| 1 - 3 | Import Addresses from File       | ×                              |
|-------|----------------------------------|--------------------------------|
| l     | Include Addresses in Discovery   | Include Addresses in Discovery |
| Rar   | Exclude Addresses from Discovery | ei import                      |
| + A   | dd                               |                                |

**c** Navegue até o arquivo de texto que contém uma lista de endereços. Cada entrada de endereço deve ser colocada em uma linha separada.

Arquivo de texto de amostra

```
10.195.10.1
myprinter.example.com
10.195.10.3-10.195.10.255
10.195.*.*
10.195.10.1/22
2001:db8:0:0:0:0:2:1
2001:db8::2:1
```

- d Clique em Importar.
- 4 Na seção SNMP, selecione Versão 1, 2c ou Versão 3 e defina as permissões de acesso.

**Nota:** Para descobrir impressoras usando a versão 3 do SNMP, crie um nome de usuário e uma senha no Embedded Web Server da impressora e, em seguida, reinicie a impressora. Se não for possível estabelecer uma conexão, redescubra as impressoras. 'Para obter mais informações, consulte o *Guia do Administrador do Embedded Web Server*.

**5** Se necessário, na seção Inserir credenciais, selecione o método de autenticação que as impressoras estão usando e, em seguida, insira as credenciais.

**Nota:** Esse recurso permite estabelecer a comunicação com impressoras protegidas durante a descoberta. As credenciais corretas devem ser fornecidas para executar tarefas nas impressoras protegidas, como auditoria, atualização de status e atualização de firmware.

- 6 Se necessário, na seção Atribuir configurações, associe uma configuração a um modelo de impressora. Para obter mais informações sobre a criação de uma configuração, consulte <u>"Criação de configurações"</u> <u>na página 63</u>.
- 7 Clique em Salvar perfil ou Salvar e executar perfil.

**Nota:** É possível programar uma descoberta para ocorrer regularmente. Para obter mais informações, consulte <u>"Como criar uma programação" na página 120</u>.

### Gerenciando perfis de localização

- 1 No menu Impressoras, clique em Perfis de localização.
- 2 Tente um dos seguintes métodos:

### Edite um perfil

- a Selecione um perfil e clique em Editar.
- **b** Configure as definições.
- c Clique em Salvar perfil ou Salvar e Executar perfil.

### Copiar um perfil

- a Selecione um perfil e clique em Copiar.
- **b** Configure as definições.
- c Adicionar endereços IP. Para obter mais informações, consulte <u>"Adicione os endereços" na página 31</u>.
- d Clique em Salvar perfil ou Salvar e Executar perfil.

### Excluir um perfil

- a Selecione um ou mais perfis.
- **b** Clique em **Excluir**e confirme a exclusão.

### **Executar um perfil**

- a Selecione um ou mais perfis.
- **b** Clique em **Executar**. Verifique o status de localização no menu Tarefas.

## Amostra de cenários: Descoberta de impressoras

A companhia ABC é uma grande empresa de fabricação que ocupa um edifício de nove andares. A empresa acabou de comprar 30 novas impressoras Lexmark, distribuídas entre os nove andares. Como a equipe de TI, você precisa adicionar essas novas impressoras ao MVE. As impressoras já estão conectadas à rede, mas você não sabe todos os endereços IP.

Você deseja proteger as seguintes novas impressoras no departamento de contabilidade.

10.194.55.60 10.194.56.77 10.194.55.71 10.194.63.27 10.194.63.10

### Exemplo de implementação

- **1** Crie um perfil de descoberta para as impressoras no departamento de contabilidade.
- 2 Adicione cinco endereços IP.
- 3 Crie uma configuração que proteja as impressoras especificadas.
- 4 Inclua as configurações no perfil de descoberta.
- **5** Salve e execute o perfil.
- 6 Crie outro perfil de descoberta para o restante das impressoras.
- 7 Inclua os endereços IP usando um curinga. Use o seguinte: 10.194.\*.\*
- 8 Exclua os cinco endereços IP da impressora no departamento de contabilidade.
- 9 Salve e execute o perfil.

# Exibição de impressoras

### Visualização da lista de impressoras

A página Listagem de impressoras é a página inicial padrão quando você acessa o MVE. A tabela mostra a lista das impressoras adicionadas no MVE.

- 1 No menu Impressoras, clique em Listagem de impressoras.
- 2 Na página de Listagem de impressoras, execute um dos seguintes procedimentos:
  - Para procurar impressoras específicas, siga um destes procedimentos:
    - Use a caixa de pesquisa para procurar um endereço IP, nome de host, nome de sistema ou número de série.

|                                          |         | Tasks <del>•</del> |  |
|------------------------------------------|---------|--------------------|--|
| Search IP address, host name or <b>Q</b> |         |                    |  |
|                                          |         | Views - C          |  |
| State                                    | Keyword |                    |  |
| Managed                                  |         |                    |  |
| Managed                                  |         |                    |  |
| Managed                                  |         |                    |  |
| Managed                                  |         |                    |  |
| Managed                                  |         |                    |  |
| Managed                                  |         |                    |  |
| Managed                                  |         |                    |  |
| Managed                                  |         |                    |  |
| Managed                                  |         |                    |  |
| Managed                                  |         |                    |  |
| Managed                                  |         |                    |  |
|                                          |         |                    |  |
|                                          |         |                    |  |
|                                          |         |                    |  |
|                                          |         |                    |  |

Altere a exibição de listagem de impressoras. Para obter mais informações, consulte <u>" Alterando a exibição de lista de impressoras" na página 41</u>.

|                      | Tasks <del>•</del>              |   |
|----------------------|---------------------------------|---|
|                      | Search IP address, host name or | Q |
|                      | Search                          | C |
| <b>State</b><br>Mana | Configuration                   |   |
| Mana<br>Mana         | Event                           |   |
| Mana<br>Mana<br>Mana | Security<br>Service Desk        |   |
| Mana                 | Standard                        |   |
| Mana                 | and                             |   |
| Manag                | ged                             |   |
|                      |                                 |   |
|                      |                                 |   |
| _                    |                                 |   |

**Nota:** Se você estiver usando a caixa de pesquisa, o aplicativo procura todas as impressoras no sistema. Os filtros selecionados e as pesquisas salvas serão ignorados. Se você executar uma pesquisa salva, os critérios especificados na pesquisa salva serão usados. Os filtros selecionados e o endereço IP ou o nome do host digitados na caixa de pesquisa serão ignorados. Também é possível usar os filtros para restringir os resultados da pesquisa atual.
- Use os filtros.

|                           | Printe    | ers≖    |               |         |                   |          |            | Configuratio |
|---------------------------|-----------|---------|---------------|---------|-------------------|----------|------------|--------------|
| All Printers              | •         |         |               |         |                   |          |            |              |
| ✓ Keywords                | Clear     | Filters | : 157.184.205 | * (4) 🗙 | Unknown su        | pply sto | itus (4) 🗙 |              |
| No keywords               | (4)       | д       | Printer 🔻     |         | onfigure <b>v</b> | ★ A      | ssian •    | Security -   |
| - Subnets                 | (1) Clear | 4.444   | al items      |         | Singere           |          | loongh     | • secondy    |
| ✓ 157.184.205.*           | (4)       | 4 (0)   | IP Address    |         | Model             |          | Contact N  | lame         |
| 10.195.7.*                | (3)       |         | 157.184.2     | 05.135  | Lexmark B22       | 36dw     |            |              |
| 10.194.29*                | (1)       |         | 157.184.2     | 05.186  | Lexmark CX9       | 22de     |            |              |
| 10.195.0.*                | (1)       |         | 157.184.2     | 05.212  | Lexmark CX7       | 25       |            |              |
| 10.195.6.*                | (1)       |         | 157.184.2     | .05.250 | Lexmark MX        | 611dhe   |            |              |
| - Supply Status Severity  | (1) Clear |         |               |         |                   |          |            |              |
| ✓ Unknown supply status   | (4)       |         |               |         |                   |          |            |              |
| 🕶 Printer Status Severity | Clear     |         |               |         |                   |          |            |              |
| Unknown printer status    | (4)       |         |               |         |                   |          |            |              |
| - Configuration Conform.  | Clear     |         |               |         |                   |          |            |              |
| Model Names               | Clear     |         |               |         |                   |          |            |              |

 Execute uma pesquisa salva. Para obter mais informações, consulte <u>"Como executar uma pesquisa</u> salva" na página 44.

| Printers                        | v                   |          |          |       |           | Configu   | uratic |
|---------------------------------|---------------------|----------|----------|-------|-----------|-----------|--------|
| All Printers -                  |                     |          |          |       |           |           |        |
|                                 |                     | Config   |          | ٠ ٨   | sign -    | Socurity  |        |
| No Search                       |                     | Conng    | ore      |       | sign      | V Seconcy |        |
| ✓ Sub All Printers              | ^                   | Mod      | el       |       | Contact N | lame      |        |
| 157 Managed (Changed) Print     | ters 05.1           | 35 Lexm  | ark B223 | 86dw  |           |           |        |
| 101 Managed Printers            | 05.1                | 86 Lexm  | ark CX9  | 22de  |           |           |        |
| Managed (Found) Printers        | s )5.2              | 12 Lexm  | ark CX7  | 25    |           |           |        |
| Managed (Missing) Printe        | 05.2                | 250 Lexm | ark MX6  | 11dhe |           |           |        |
| _ 10.1 Managod (Normal) Printo  | .50                 | Lexm     | ark CS62 | 22de  |           |           |        |
|                                 | 13 114              | Lexm     |          | 1     |           |           |        |
| - Sup                           | 29                  | Lexm     | ark MX4  | 31adn |           |           |        |
| Retired Printers                | B                   | Lexm     | ark MX7  | 21ade |           |           |        |
| Unmanaged Printers              | 20                  | Lexm     | ark MX3  | 21adn |           |           |        |
| C2lite                          | ~ <mark>)</mark> ЭЗ | Lexm     | ark MX7  | 11    |           |           |        |
| → Printer Status Severity Clear |                     |          |          |       |           |           |        |
| Unknown printer status (10)     |                     |          |          |       |           |           |        |
| Printer error (1)               |                     |          |          |       |           |           |        |
| <                               |                     |          |          |       |           |           |        |

- Para classificar as impressoras, na tabela da lista de impressoras, clique em qualquer cabeçalho de coluna. As impressoras são classificadas de acordo com o cabeçalho da coluna selecionada.
- Para exibir mais informações sobre as impressoras, redimensione as colunas. Coloque o cursor sobre a borda vertical do cabeçalho da coluna e arraste a borda para a esquerda ou para a direita.

## Visualizando as informações da impressora

Para ver a lista completa de informações, certifique-se de que uma auditoria seja executada na impressora. Para mais informações, consulte <u>"Auditando impressoras" na página 56</u>.

- 1 No menu Impressoras, clique em Listagem de impressoras.
- 2 Clique no endereço IP da impressora.
- 3 Visualize as seguintes informações:
  - Status O status da impressora.
  - Suprimentos Os detalhes do suprimento e a porcentagem do suprimento restante.
  - Identificação As informações de identificação da rede da impressora.

**Nota:** As informações sobre o fuso horário estão disponíveis apenas em alguns modelos de impressora.

- **Datas** A data em que a impressora foi adicionada ao sistema, a data de descoberta e a data de auditoria mais recente.
- Firmware As propriedades do firmware da impressora e os níveis de código.
- Recursos Os recursos da impressora.
- **Opções de memória** O tamanho do disco rígido e o espaço livre de memória flash do usuário.
- Opções de entrada As definições das bandejas disponíveis.
- Opções de saída As definições das bandejas de saída disponíveis.
- **Aplicativos eSF** As informações sobre os aplicativos Framework de Soluções Embarcadas (eSF, Embedded Solutions Framework) instalados na impressora.
- Estatísticas da impressora Valores específicos para cada uma das propriedades da impressora.
- Detalhes de alterações As informações sobre as alterações na impressora.

**Nota:** Essas informações estão disponíveis somente em impressoras no estado Gerenciada (Alterada). Para mais informações, consulte <u>Compreendendo os estados do ciclo de vida útil da impressora</u>" na página 42.

- Credenciais da impressora As credenciais usadas na configuração atribuída à impressora.
- Certificado da impressora As propriedades dos seguintes certificados da impressora:
  - Padrão
  - HTTPS
  - 802.1x
  - IPSec

Notas:

- Essa informação está disponível apenas em alguns modelos de impressora.
- Um status de validade Expiração próxima indica a data de expiração, conforme definido na seção Autoridade de certificações em Configuração do sistema.
- Propriedades da configuração As propriedades da configuração atribuída à impressora.
- Alertas ativos Os alertas da impressora que aguardam resolução.
- Eventos atribuídos Os eventos atribuídos à impressora.

## Exportando dados da impressora

O MVE permite exportar as informações da impressora que estão disponíveis na sua exibição atual.

- 1 Na pasta Impressoras menu, clique em Lista de impressoras.
- 2 Selecione uma ou mais impressoras.
- 3 Clique em Impressora > Exportar dados.

#### Notas:

- Os dados exportados são salvos em um arquivo CSV.
- A exportação dos dados pode ser programada para ocorrer regularmente. Para obter mais informações, consulte <u>"Como criar uma programação" na página 120</u>.

## Gerenciamento de exibições

O recurso Exibições possibilita a personalização das informações mostradas na página de listagem de impressoras.

- 1 No menu Impressoras, clique em Exibições.
- **2** Execute um dos seguintes procedimentos:

### Crie uma visualização

- a Clique em Criar.
- **b** Digite um nome exclusivo para a visualização e sua descrição.
- c Na seção Exibir colunas no menu Coluna 1, selecione a coluna do identificador.

| View Columns                                              |   |
|-----------------------------------------------------------|---|
| Select the information you want to view for each printer. |   |
| Column 1                                                  |   |
|                                                           | ٣ |
| IP Address                                                |   |
| Host Name                                                 |   |
| System Name                                               |   |
| Serial Number                                             |   |
| · cumutu                                                  |   |

**d** Na seção Colunas possíveis, expanda uma categoria, selecione a informação que deseja exibir como coluna e clique em >.

| Possible columns                              |        | Remaining columns |   |
|-----------------------------------------------|--------|-------------------|---|
| Capabilities                                  | ^      | Color Capability  | ^ |
| Certificate                                   | <      | eSF Capability    | ~ |
| <ul> <li>Configuration Information</li> </ul> |        |                   |   |
| Configuration Name                            |        |                   |   |
| Conformance State                             |        |                   |   |
| ▶ Dates                                       |        |                   |   |
| ▶ Events                                      |        |                   |   |
| ▶ Firmware                                    |        |                   |   |
| Identification                                |        |                   |   |
| Input Options                                 |        |                   |   |
| ▶ Options                                     |        |                   |   |
| <ul> <li>Printer Statistics</li> </ul>        |        |                   |   |
|                                               | $\sim$ |                   |   |

- Recursos Mostra se os recursos selecionados são suportados na impressora.
- Certificado Mostra a data de criação do certificado da impressora, o status da inscrição, a data de validade, a data de renovação, o número da revisão, o assunto do certificado, a validade e o status da assinatura.
- Informações de configuração Mostra informações da configuração da impressora, como conformidade, nome da configuração e estado.
- **Datas** Mostra a última auditoria, a última verificação de conformidade, a última descoberta e a data em que a impressora foi adicionada ao sistema.
- Eventos Mostra informações de eventos da impressora.
- Firmware Mostra informações de firmware, como a versão do firmware.
- Identificação Mostra informações sobre a impressora, como o endereço IP, o nome do host e o número de série.
- **Opções de entrada** Mostra informações sobre as opções de entrada, como o tamanho da bandeja e o tipo de mídia.
- **Opções** Mostra informações sobre as opções da impressora, como disco rígido e unidade flash.
- Estatísticas da impressora Mostra informações sobre o uso da impressora, como o número de páginas impressas ou digitalizadas e o número total de operações de fax.
- Soluções Mostra os aplicativos eSF instalados na impressora e seus números de versão.
- Status Mostra o status da impressora e dos suprimentos.
- Suprimentos Mostra informações relacionadas a suprimentos.
- Portas da impressora Mostra as informações relacionadas às portas.

**Nota:** A opção **Desconhecido** no valor da porta significa que a porta não existe na impressora ou o MVE não pode recuperar a porta.

- Opções de segurança da impressora Mostra as informações sobre o TLS e a cifra.
- e Clique em Criar exibição.

### Editar uma exibição

- a Selecione uma exibição.
- **b** Clique em **Editar** e edite as definições.
- c Clique em Salvar alterações.

### Copiar uma exibição

- a Selecione uma exibição.
- **b** Clique em **Copiar** e configure as definições.
- c Clique em Criar exibição.

### Excluir exibições

- a Selecione uma ou mais exibições.
- **b** Clique em **Excluir** e confirme a exclusão.

### Definir uma exibição padrão

- a Selecione uma exibição.
- b Clique em Definir como padrão.

As seguintes exibições são geradas pelo sistema e não podem ser editadas ou excluídas:

- Configuração
- Lista de impressoras
- Evento
- Segurança
- Central de serviços
- Bandeja padrão

## Alterando a exibição de lista de impressoras

Para obter mais informações, consulte "Gerenciamento de exibições" na página 39.

- 1 No menu Impressoras, clique em Lista de impressoras.
- 2 Clique em Exibições e, em seguida, selecione uma exibição.

## filtrando impressoras usando a barra de pesquisa

Observe as seguintes instruções ao usar a barra de pesquisa para buscar impressoras.

- Para pesquisar um endereço IP, certifique-se de digitar o endereço completo ou intervalo do IP.
   Por exemplo:
  - 10.195.10.1
  - 10.195.10.3-10.195.10.255
  - 10.195.\*.\*
  - 2001:db8:0:0:0:0:2:1

- Se a string de pesquisa não for um endereço IP, as impressoras serão pesquisadas de acordo com o nome do host, nome do sistema ou o número de série.
- O caractere sublinhado (\_) pode ser usado como curinga.

## Gerenciamento de palavras-chave

As palavras-chave permitem que você crie marcas personalizadas e as atribua às impressoras.

- 1 No menu Impressoras, clique em Palavras-chave.
- 2 Execute uma das seguintes opções:
  - Adicionar, editar ou excluir uma categoria.

Nota: As categorias agrupam as palavras-chave.

• Adicionar, editar ou excluir uma palavra-chave.

Para obter informações sobre a atribuição de palavras-chave a impressoras, consulte <u>"Atribuindo palavras-</u> chave a impressoras" na página 60.

## Uso das pesquisas salvas

### Compreendendo os estados do ciclo de vida útil da impressora

As pesquisas salvas geradas pelo sistema exibem as impressoras nos seguintes estados do ciclo de vida útil da impressora:

- Todas as impressoras Todas as impressoras no sistema.
- Impressoras gerenciadas As impressoras exibidas podem estar em qualquer um dos seguintes estados:
  - Gerenciada (Normal)
  - Gerenciada (Alterada)
  - Gerenciada (Ausente)
  - Gerenciada (Encontrada)
- Impressoras gerenciadas (alteradas) Impressoras no sistema cujas propriedades a seguir foram alteradas na última auditoria:
  - Marca de propriedade
  - Nome do host
  - Nome do contato
  - Localização do contato
  - Tamanho da memória
  - Duplex
  - Suprimentos (exceto níveis)
  - Opções de entrada
  - Opções de saída
  - Aplicativos eSF
  - Certificado padrão da impressora

- Impressoras gerenciadas (encontradas) Impressoras que foram exibidas como ausentes, mas que agora foram encontradas.
- Impressoras gerenciadas (ausentes) Impressoras com as quais o sistema não conseguiu se comunicar.
- Impressoras gerenciadas (normais) Impressoras no sistema cujas propriedades permanecem as mesmas desde a última auditoria.
- Novas impressoras Impressoras que foram localizadas recentemente e que não foram definidas para um estado Gerenciado automaticamente.
- Impressoras desativadas Impressoras que não estão mais ativas no sistema.
- Impressoras não gerenciadas Impressoras que foram marcadas para exclusão nas atividades executadas no sistema.

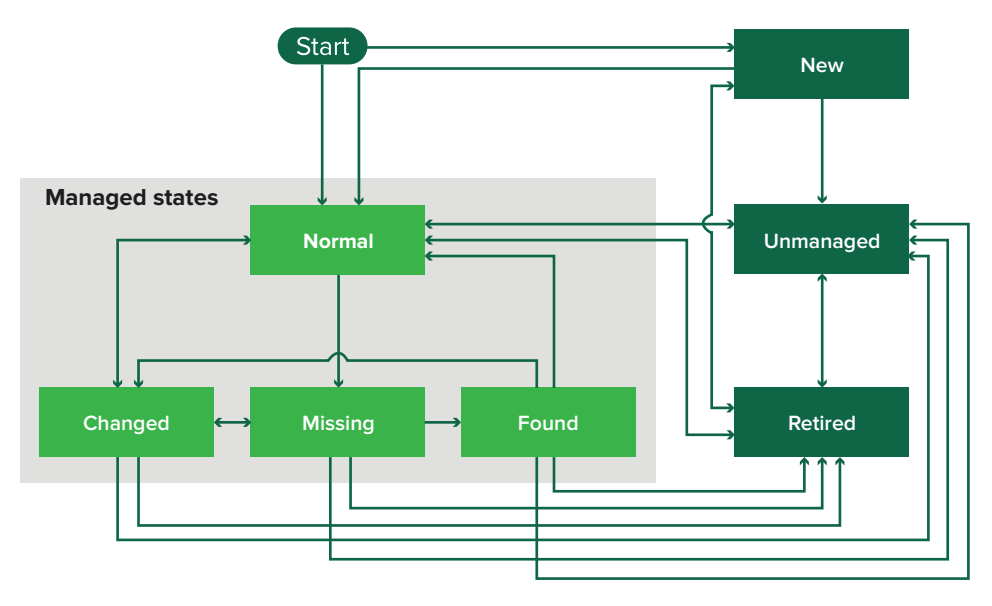

| Estado inicial                                                                                                    | Estado final                            | Transição                                                                        |  |  |  |
|----------------------------------------------------------------------------------------------------|-----------------------------------------|----------------------------------------------------------------------------------|--|--|--|
| Iniciar                                                                                                    | Normal                                  | Descoberta. <sup>1</sup>                                                         |  |  |  |
| Iniciar                                                                                                    | Nova                                    | Descoberta. <sup>2</sup>                                                         |  |  |  |
| Qualquer                                                                                                    | Normal, Não gerenciada ou<br>Desativada | Manual (Ausente não será alterada para Normal).                                  |  |  |  |
| Desativada                                                                                                    | Normal                                  | Descoberta. <sup>1</sup>                                                         |  |  |  |
| Desativada                                                                                                    | Nova                                    | Descoberta. <sup>2</sup>                                                         |  |  |  |
| Normal, Ausente ou Não encon-<br>trada                                                                                | Alterada                                | Novo endereço ao ser localizada.                                                 |  |  |  |
| Normal                                                                                                    | Alterada                                | As propriedades de auditoria não correspondam às propriedades do banco de dados. |  |  |  |
| Normal, Alterada ou Não encon-<br>trada                                                                               | Ausente                                 | Não encontrada no status auditar ou atualizar.                                   |  |  |  |
| Alterada                                                                                                    | Normal                                  | As propriedades de auditoria correspondam às propriedades do banco de dados.     |  |  |  |
| <sup>1</sup> A definição "Gerenciar automaticamente impressoras descobertas" está habilitada no perfil de descoberta. |                                         |                                                                                  |  |  |  |

<sup>2</sup> A definição "Gerenciar automaticamente impressoras descobertas" está desabilitada no perfil de descoberta.

| Estado inicial                                                                                                    | Estado final                   | Transição                                     |  |  |
|----------------------------------------------------------------------------------------------------|--------------------------------|-----------------------------------------------|--|--|
| Ausente                                                                                                    | Encontrada                     | Status descoberta, auditar ou atualizar.      |  |  |
| Encontrada                                                                                                    | Normal                         | Status descoberta, auditar ou atualizar.      |  |  |
| <sup>1</sup> A definição "Gerenciar automaticamente impressoras descobertas" está habilitada no perfil de descoberta. |                                |                                               |  |  |
| <sup>2</sup> A definição "Gerenciar automatic                                                                         | amente impressoras descobertas | s" está desabilitada no perfil de descoberta. |  |  |

## Como executar uma pesquisa salva

Uma pesquisa salva é um conjunto salvo de parâmetros que retorna as informações mais recentes da impressora que atendem aos parâmetros.

Você pode criar e executar uma pesquisa salva personalizada ou executar as pesquisas salvas geradas pelo sistema padrão. As pesquisas salvas geradas pelo sistema exibem as impressoras em seus estados do ciclo de vida. Para obter mais informações, consulte <u>"Compreendendo os estados do ciclo de vida útil da impressora"</u> na página 42.

- 1 No menu Impressoras, clique em Listagem de impressoras.
- 2 No menu suspenso, selecione uma pesquisa salva.

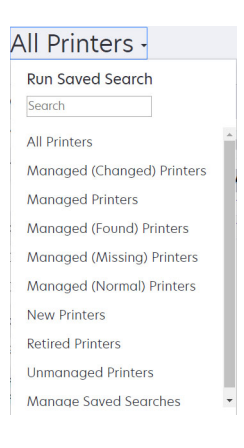

## Criação de uma pesquisa salva

#### Utilização de filtros

- 1 No menu Impressoras, clique em Listagem de impressoras.
- 2 No lado esquerdo da página, selecione os filtros.

Nota: Os filtros selecionados estão listados acima do cabeçalho dos resultados da pesquisa.

- 3 Clique em Salvar e digite um nome exclusivo para a pesquisa salva e sua descrição.
- 4 Clique em Criar pesquisa salva.

#### Como usar a página da pesquisa salva

- 1 No menu Impressoras, clique em **Pesquisas salvas** > Criar.
- 2 Na seção Geral, digite um nome exclusivo para a pesquisa salva e sua descrição.

- **3** Na seção Regras e grupos de regras, no menu Correspondência, especifique se os resultados da pesquisa devem corresponder a qualquer regra ou a todas elas.
- 4 Execute uma das seguintes opções:

#### Adicionar uma regra

- a Clique em Adicionar regra.
- b Especifique o parâmetro, a operação e o valor para seus critérios de pesquisa. Para obter mais informações, consulte <u>"Noções básicas sobre as configurações de critérios de pesquisa" na página</u> <u>46</u>.

| + Add Rule + Add Rule Group        |                     |         |   |
|------------------------------------|---------------------|---------|---|
| Asset Tag                          | Begins With         | ▼ Value | × |
|                                    |                     |         |   |
| Create Saved Search Create and Run | Saved Search Cancel |         |   |

#### Adicionar um grupo de regras

Um grupo de regras pode conter uma combinação de regras. Se o menu Correspondência estiver definido como **QUAISQUER regras e grupos de regras**, o sistema procurará impressoras que correspondam a todas as regras no grupo de regras. Se o menu Correspondência estiver definido como **TODAS as regras e grupos de regras**, o sistema irá procurar por impressoras que correspondam a qualquer regra no grupo de regras.

- a Clique em Adicionar grupo de regras.
- b Especifique o parâmetro, a operação e o valor para seus critérios de pesquisa. Para obter mais informações, consulte <u>"Noções básicas sobre as configurações de critérios de pesquisa" na página</u> <u>46</u>.
- c Para adicionar outra regra, clique em Adicionar regra.

| + Add Rule + Add Rule Gro<br>Match ANY of the followi | ng rules in this group.     |                       | ×     |
|-------------------------------------------------------|-----------------------------|-----------------------|-------|
| Asset Tag                                             | • Begins With               | <ul> <li>✓</li> </ul> | ×     |
| Asset Tag                                             | ▪ Begins With               | ▼ Value               | ×     |
| Asset Tag                                             | ▼ Begins With               | ✓ Value               | <br>× |
| Create Saved Search Create                            | and Run Saved Search Cancel |                       |       |

5 Clique em Criar pesquisa salva ou Criar e executar pesquisa salva.

## Noções básicas sobre as configurações de critérios de pesquisa

### Procure impressoras usando um ou mais dos seguintes parâmetros:

| Parâmetro                                             | Descrição                                                                                     |
|-------------------------------------------------------|-----------------------------------------------------------------------------------------------|
| Etiqueta de ativo                                     | O valor da configuração da etiqueta de ativo da impressora.                                   |
| Data de criação do certificado <sup>1</sup>           | A data em que o certificado foi criado.                                                       |
| Status do registro do certificado <sup>1</sup>        | O status do registro do certificado.                                                          |
| Data de expiração do certificado <sup>1</sup>         | A data em que o certificado expirou.                                                          |
| Data da renovação do certi-<br>ficado <sup>1</sup>    | A data em que o certificado foi renovado.                                                     |
| Número da revisão do certi-<br>ficado <sup>1</sup>    | O número da revisão do certificado.                                                           |
| Status da assinatura do certi-<br>ficado <sup>1</sup> | O status do certificado.                                                                      |
| Status de validade do certi-                          | A validade do certificado.                                                                    |
| ficado <sup>1</sup>                                   | Nota: O status Expiração próxima indica que o certificado expira em 30 dias.                  |
| Recurso Cor                                           | A impressora imprime em preto e branco ou colorido.                                           |
| Configuração                                          | O nome da configuração atribuída à impressora.                                                |
| Conformidade de configuração                          | O status de conformidade da impressora em relação à configuração atribuída.                   |
| Localização do contato                                | O valor da configuração de localização do contato da impressora.                              |
| Nome do contato                                       | O valor da configuração de nome do contato da impressora.                                     |
| Cópia                                                 | A impressora oferece suporte à função de cópia.                                               |
| Data: Adicionado ao sistema                           | A data em que a impressora foi adicionada ao sistema.                                         |
| Data: Auditada pela última vez                        | A data e a hora em que a impressora foi auditada pela última vez.                             |
| Data: Última verificação de<br>conformidade           | A data em que a conformidade de configuração da impressora foi verificada pela<br>última vez. |
| Data: Descoberto pela última vez                      | A data em que a impressora foi descoberta pela última vez.                                    |
| Criptografia de disco                                 | A impressora está configurada para criptografia de disco.                                     |
| Limpeza de disco                                      | A impressora está configurada para limpeza de disco.                                          |
| Frente e verso                                        | A impressora oferece suporte à impressão em frente e verso.                                   |
| Recurso eSF                                           | A impressora suporta o gerenciamento de aplicativos eSF.                                      |
| Informações sobre eSF                                 | As informações sobre o aplicativo eSF instalado na impressora, como nome, estado e versão.    |
| Nome do evento                                        | O nome dos eventos atribuídos.                                                                |
| Nome do fax                                           | O valor da configuração de nome do fax da impressora.                                         |
| Número do fax                                         | O valor da configuração de número do fax da impressora.                                       |
| Recebimento de fax                                    | A impressora oferece suporte ao recebimento de fax.                                           |

| Parâmetro                                | Descrição                                                                                                    |
|------------------------------------------|----------------------------------------------------------------------------------------------------|
| Informações de firmware                  | <ul> <li>As informações sobre o firmware instalado na impressora.</li> <li>Nome—O nome do firmware. Por exemplo, Base ou Kernel.</li> <li>Versão—A versão do firmware da impressora.</li> </ul>                                                                         |
| Nome do host                             | O nome do host da impressora.                                                                                                    |
| Endereço IP                              | O endereço IP da impressora.<br><b>Nota:</b> Você pode usar um asterisco nos últimos três octetos para procurar várias<br>entradas. Por exemplo, <b>123.123.123.*</b> , <b>123.123.*.*</b> , <b>123.*.*</b> ,<br><b>2001:db8::2:1</b> , e <b>2001:db8:0:0:0:0:2:1</b> . |
| Palavra-chave                            | As palavras-chave atribuídas.                                                                                                    |
| Total de páginas já impressas            | O valor do total de páginas já impressas da impressora.                                                                                                    |
| Endereço MAC                             | O endereço MAC da impressora.                                                                                                    |
| Contador de manutenção                   | O valor do contador de manutenção da impressora.                                                                                                    |
| Fabricante                               | O nome do fabricante da impressora.                                                                                                    |
| Tecnologia de marcação                   | A tecnologia de marcação que a impressora suporta.                                                                                                    |
| Recurso MFP                              | A impressora é um produto multifuncional (MFP).                                                                                                    |
| Modelo                                   | O nome do modelo da impressora.                                                                                                    |
| Número de série modular                  | O número de série modular.                                                                                                    |
| Status da impressora                     | O status da impressora. Por exemplo, <b>Pronto, Papel Preso, Bandeja 1</b><br>ausente.                                                                                                    |
| Gravidade do status da<br>impressora     | O valor do status mais grave presente na impressora. Por exemplo, <b>Desconhecido</b> , <b>Pronto</b> , <b>Aviso</b> ou <b>Erro</b> .                                                                                                    |
| Perfil                                   | A impressora suporta perfis.                                                                                                    |
| Digitalizar para e-mail                  | A impressora suporta digitalização para e-mail.                                                                                                    |
| Digitalizar para fax                     | A impressora suporta digitalização para fax.                                                                                                    |
| Digitalização para rede                  | A impressora suporta digitalização para rede.                                                                                                    |
| Estado de comunicação segura             | O estado de segurança ou autenticação da impressora.                                                                                                    |
| Número de série                          | O número de série da impressora.                                                                                                    |
| Estado                                   | O estado atual da impressora no banco de dados.                                                                                                    |
| Status dos suprimentos                   | O status dos suprimentos da impressora.                                                                                                    |
| Gravidade do status dos supri-<br>mentos | O valor do status dos suprimentos mais grave presente na impressora. Por exemplo, <b>Desconhecido</b> , <b>OK</b> , <b>Aviso</b> ou <b>Erro</b> .                                                                                                    |
| Nome do sistema                          | O nome do sistema da impressora.                                                                                                    |
| Fuso horário                             | O fuso horário da região onde a impressora está localizada.                                                                                                    |
| TLI                                      | O valor da configuração de TLI da impressora.                                                                                                    |

<sup>1</sup>Os parâmetros relacionados ao certificado são aplicáveis aos seguintes certificados de dispositivo:

- Padrão
- HTTPS

- 802.1x
- IPSec

Use os seguintes operadores ao procurar impressoras:

- Corresponde exatamente a Um parâmetro é equivalente a um valor especificado.
- Não é Um parâmetro não é equivalente a um valor especificado.
- Contém um parâmetro contém um valor especificado.
- Não contém Um parâmetro não contém um valor especificado.
- Começa com Um parâmetro começa com um valor especificado.
- Termina com Um parâmetro termina com um valor especificado.
- Data
  - Mais antigo que Um parâmetro para pesquisar dias antes dos dias especificados.
  - Nos últimos Um parâmetro para pesquisar dentro dos dias especificados antes de hoje.
  - Nos próximos Um parâmetro para pesquisar dentre os dias especificados depois de hoje.

**Nota:** Para pesquisar impressoras que têm parâmetros com valores vazios, use **\_EMPTY\_OR\_NULL\_**. Por exemplo, para procurar impressoras que têm Nome do fax vazio no campo Valor, digite **\_EMPTY\_OR\_NULL\_**.

## Gerenciando pesquisas salvas

- 1 No menu Impressoras, clique em Pesquisas salvas.
- 2 Tente um dos seguintes métodos:

#### Editar uma pesquisa salva

a Selecione uma pesquisa salva e clique em Editar.

**Nota:** As pesquisas salvas geradas pelo sistema não podem ser editadas. Para obter mais informações, consulte <u>"Compreendendo os estados do ciclo de vida útil da impressora" na página 42</u>.

- **b** Configure as definições.
- c Clique em Salvar alterações ou Salvar e Executar.

#### Copiar uma pesquisa salva

- a Selecione uma pesquisa salva e clique em Copiar.
- **b** Configure as definições.
- c Clique em Criar pesquisa salva ou Criar e Executar pesquisa salva.

#### Excluir pesquisas salvas

a Selecione uma ou mais pesquisas salvas.

**Nota:** As pesquisas salvas geradas pelo sistema não podem ser excluídas. Para obter mais informações, consulte <u>"Compreendendo os estados do ciclo de vida útil da impressora" na página 42</u>.

**b** Clique em **Excluir**e confirme a exclusão.

# Amostra de cenários: Monitoramento dos níveis de toner de sua frota

Como equipe de TI da Empresa ABC, você deve organizar a frota de impressoras para monitorá-las facilmente. Você deseja monitorar o uso de toner das impressoras para determinar se os suprimentos precisam de substituição.

## Exemplo de implementação

1 Crie uma pesquisa salva que recupera as impressoras cujos suprimentos têm erros ou avisos.

Regra de amostra para sua pesquisa salva

Parâmetro: **Gravidade do status dos suprimentos** Operação: **Não é** Valor: **Suprimentos OK** 

2 Crie uma exibição que mostre o status, a capacidade e o nível dos suprimentos para cada impressora.

Colunas de amostras a serem mostradas na exibição de suprimentos

Status dos suprimentos Capacidade do cartucho preto Nível do cartucho preto Capacidade do cartucho ciano Nível do cartucho ciano Capacidade do cartucho magenta Nível do cartucho magenta Capacidade do cartucho amarelo

3 Execute a pesquisa salva enquanto usa a exibição.

**Nota:** As informações mostradas na exibição da listagem de impressoras são baseadas na última auditoria. Execute uma auditoria e uma atualização de status para obter o status atual da impressora.

# Proteção das comunicações da impressora

# Noções básicas sobre os estados de segurança da impressora

Durante a descoberta, a impressora pode estar em qualquer um dos seguintes estados de segurança:

- Desprotegido O MVE não precisa de credenciais para se comunicar com o dispositivo.
- Protegido O MVE precisa de credenciais e elas foram fornecidas.
- **Faltam credenciais** O MVE precisa de credenciais, mas elas não foram fornecidas.
- A Credenciais inválidas O MVE precisa de credenciais, mas foram fornecidas credenciais incorretas.

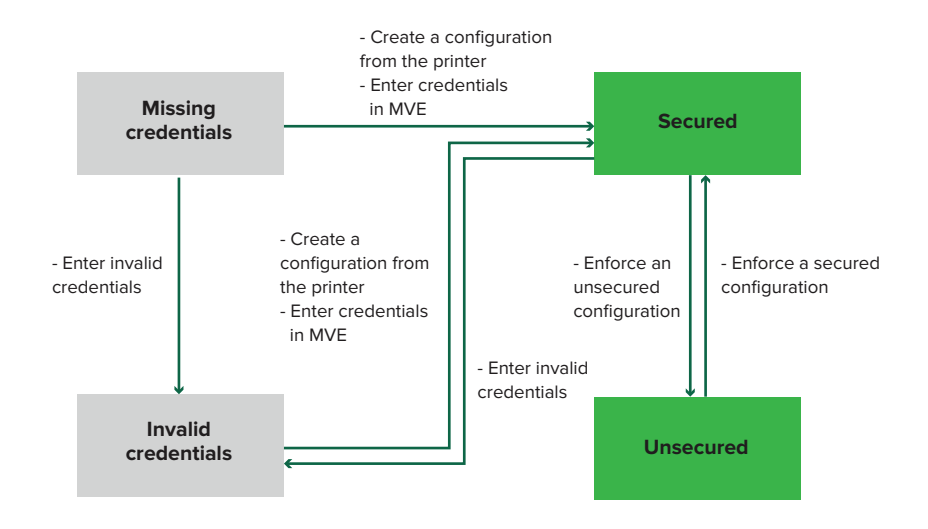

Uma impressora está no estado Credenciais inválidas quando as credenciais são consideradas inválidas durante a descoberta, auditoria, atualização de status, verificação de conformidade ou aplicação da configuração.

A impressora está no estado Desprotegido somente quando não precisa de credenciais durante a descoberta.

Para alterar o status Desprotegido para Protegido, aplique uma configuração segura.

Para mover uma impressora dos estados Faltam credenciais ou Credenciais inválidas, insira as credenciais no MVE manualmente ou crie uma configuração a partir da impressora.

# Proteção das impressoras usando as configurações padrão

Em alguns modelos de impressora, não há usuário administrador padrão. O usuário Convidado tem acesso aberto e não está conectado. Essa configuração concede ao usuário acesso a todas as permissões e controles de acesso da impressora. O MVE lida com esse risco por meio de configurações padrão. Após uma nova instalação, dois componentes de segurança avançada são criados automaticamente. Cada componente contém as configurações de segurança padrão e a conta de administrador local pré-configurada. Você pode usar esses componentes de segurança ao criar uma configuração e, em seguida, implantar e aplicar a configuração às novas impressoras.

No menu Configurações, clique em Todos os componentes de segurança avançada.

|                                      |             |                                       |          | 🛱 😧 🛓 odmin -             |  |  |  |
|--------------------------------------|-------------|---------------------------------------|----------|---------------------------|--|--|--|
| Printers +                           |             | Configuration                         | s +      | Tasks +                   |  |  |  |
| Advanced Security Components         |             |                                       |          |                           |  |  |  |
| 🛢 Delete 🛁 Import 🔄 Export           |             |                                       |          |                           |  |  |  |
| Nove                                 | Description | Туре                                  | Assigned | Lost Modified             |  |  |  |
| Simple account-based authentication  |             | Particl account based authentication  | No       | Oct 12, 2020, 10:05-19 AM |  |  |  |
| Simple template-based outhentication |             | Particl templote based outhentication | No       | Oct 12, 2020, 10.05/18 AM |  |  |  |

## Autenticação simples baseada em conta

Esse componente de segurança contém uma Conta local com nome de usuário/senha chamada **Administrador**.

| Advanced Security Setting    | gs          |                 |                  |                     |               |
|------------------------------|-------------|-----------------|------------------|---------------------|---------------|
| Group Permissions            | O Local Acc | ounts           | Network Accounts | Printer Credentials | Miscellaneous |
| User Name/Password (1 acc    | Name        | E-mail          | Groups           | User name           | Password      |
| oser rame/rassirora (race    | admin       |                 | All Users, Admin | admin               | /0            |
|                              |             |                 |                  |                     |               |
|                              |             |                 |                  |                     |               |
|                              |             |                 |                  |                     |               |
|                              | 1 username  | /password accou | ints             |                     |               |
|                              |             |                 |                  |                     |               |
|                              |             |                 |                  |                     |               |
|                              |             |                 |                  |                     |               |
|                              | ×           |                 |                  |                     |               |
| Save Changes Discard Changes |             |                 |                  |                     |               |

A conta **admin** é membro do grupo Admin, cujas permissões incluem controles e permissões de acesso a funções para proteger a impressora e restringir o acesso público. Para mais informações, consulte <u>"</u> <u>Compreensão dos controles de acesso a funções e permissões" na página 53</u>.

| Advanced Security Setting | IS                                                                                                    |                  |                     |               |
|---------------------------|----------------------------------------------------------------------------------------------------|------------------|---------------------|---------------|
| Group Permissions         | Cocal Accounts                                                                                                    | Network Accounts | Printer Credentials | Miscellaneous |
| Groups (3)                | Admin Permissions (52)                                                                                                    |                  |                     |               |
| 🏝 Public                  | Cancel Jobs<br>Card Copy                                                                                                    |                  |                     |               |
| All Users                 | Change Languages<br>Color Copy                                                                                                    |                  |                     |               |
| ✿ Admin                   | Color Dropout<br>Copy<br>Create Bookmarks<br>Create Profiles<br>Device Menu<br>E-mail<br>FTP<br>Fox<br>Firmware Updates<br>Firmware Updates                                                   |                  |                     |               |
|                           | Flash Drive South Finding<br>Flash Drive Stan<br>Forms and Favorites<br>Held Jobs<br>Import/Export Settings<br>Manage Address Book<br>Manage Shortouts<br>Network/Ports Menu<br>New Solutions |                  |                     |               |

Antes de adicionar esse componente a uma configuração, certifique-se de definir a senha de **admin** e as credenciais da impressora.

| - Local / lo                                                                | counts                                                       | Network Accounts                                   | 8 Printer Credentials | Miscellaneous                                             |
|-----------------------------------------------------------------------------|--------------------------------------------------------------|----------------------------------------------------|-----------------------|-----------------------------------------------------------|
| Name                                                                        | E-mail                                                       | Groups                                             | User name             | Password                                                  |
| admin                                                                       |                                                              | All Users, Admin                                   | admin                 | /0                                                        |
|                                                                             |                                                              |                                                    |                       |                                                           |
|                                                                             |                                                              |                                                    |                       |                                                           |
|                                                                             |                                                              |                                                    |                       |                                                           |
|                                                                             |                                                              |                                                    |                       |                                                           |
| duancod                                                                     |                                                              | as                                                 |                       |                                                           |
|                                                                             | SOUTH V SOUTH                                                |                                                    |                       |                                                           |
| avancea                                                                     | Seconty Settin                                               | 195                                                |                       |                                                           |
| Group                                                                       | Permissions                                                  | 8 Local Accounts                                   | Network Accounts      | 8 Printer Credentials                                     |
| Group<br>elect the appro                                                    | Permissions<br>opriate authenticationassigned.               | Local Accounts  n method and enter the credential  | Network Accounts      | Printer Credentials                                       |
| Group<br>elect the appro<br>onfiguration is<br>uthentication                | Permissions<br>opriate authentication<br>assigned.<br>method | Local Accounts     method and enter the credential | Network Accounts      | Printer Credentials Markvision to communicate with the    |
| Group<br>elect the appro-<br>onfiguration is<br>uthentication<br>assword 20 | Permissions<br>opriate authentication<br>assigned.<br>method | Local Accounts     method and enter the credential | Network Accounts      | Printer Credentials<br>Markvision to communicate with the |

## Autenticação simples baseada em modelo

Esse componente de segurança contém um modelo de segurança chamado Protegido com senha de administrador que é configurado com uma Conta local com senha.

| Occupation Local Accounts                                                                                                    | Network / | Accounts               | 8 Printer Credentials | Security Templates  | Access Controls     | Miscellaneous |  |  |
|----------------------------------------------------------------------------------------------------|-----------|------------------------|-----------------------|---------------------|---------------------|---------------|--|--|
| Password (1 accounts)                                                                                                    | ^         | Name<br>Admin Password |                       | Admin Password      |                     | Password      |  |  |
|                                                                                                    |           |                        |                       |                     | Ľ                   |               |  |  |
| Advanced Security Settings  O Local Accounts Network Accounts O Printer Credentials Security Templates Access Controls Miscellaneous |           |                        |                       |                     |                     |               |  |  |
| Template Name                                                                                                    |           | Authenticati           | on Setup              | Authorization Setup | Group Authorization | Setup         |  |  |
| Admin Password Protected Admin                                                                                                    |           | Admin Passw            | ord                   |                     |                     |               |  |  |
|                                                                                                    |           |                        |                       |                     |                     |               |  |  |

Esse modelo de segurança é aplicado aos seguintes controles de acesso:

- Atualizações de firmware
- Gerenciamento remoto
- Menu Segurança remoto

Os controles de acesso restantes são definidos como **Sem segurança**. No entanto, você sempre pode definir os outros menus administrativos da impressora para usar o modelo de segurança para obter mais proteção. Para obter mais informações sobre os controles de acesso, consulte <u>Compreensão dos controles de acesso a funções e permissões</u>" na página 53.

Antes de adicionar esse componente a uma configuração, certifique-se de definir a senha e as credenciais da impressora.

|            |                 |                |                       | • Thiter creatings   | Network Accoonts                           | Cocal Accoonts                                                              |  |
|------------|-----------------|----------------|-----------------------|----------------------|--------------------------------------------|-----------------------------------------------------------------------------|--|
|            | Password        |                | Admin Password        |                      | ^ Name                                     | Password (1 accounts)                                                       |  |
|            | /0              |                | Yes                   | rd                   | Admin Passwo                               |                                                                             |  |
|            |                 |                |                       |                      |                                            |                                                                             |  |
|            |                 |                |                       | ngs                  | ecurity Setti                              | Advanced S                                                                  |  |
| Template   | Security 1      | edentials      | 🙁 Printer Cre         | Network Accounts     | counts                                     | 🕴 Local Ac                                                                  |  |
| oy Markvis | will be used by | e credentials  | he credentials. These | ion method and enter | oriate authenticati<br>Issigned.           | elect the approp<br>configuration is c                                      |  |
|            |                 |                |                       |                      | nethod                                     | Authentication m                                                            |  |
|            |                 |                |                       |                      |                                            | Password 🖍 😢                                                                |  |
| 2          | will be used b  | se credentials | he credentials. Thes  | ion method and enter | oriate authenticati<br>issigned.<br>nethod | Select the approp<br>configuration is a<br>Authentication m<br>Password 🖍 😒 |  |

# Compreensão dos controles de acesso a funções e permissões

As impressoras podem ser configuradas para restringir o acesso público a menus administrativos e recursos de gerenciamento de dispositivos. Em modelos de impressora mais recentes, as permissões para acessar as funções da impressora podem ser protegidas por diferentes tipos de métodos de autenticação. Em modelos de impressora mais antigos, um modelo de segurança pode ser aplicado a um controle de acesso a funções (FAC).

Para se comunicar com essas impressoras protegidas e gerenciá-las, o MVE requer certas permissões ou FACs, dependendo do modelo da impressora.

A tabela a seguir explica quais funções de gerenciamento de impressora podem ser gerenciadas no MVE e quais permissões ou FACs são exigidas.

Note que o MVE requer as credenciais de autenticação quando o Gerenciamento remoto estiver protegido. Se outros menus administrativos e permissões de gerenciamento de dispositivos ou FACs estiverem protegidos, o Gerenciamento remoto também deve estar protegido. Caso contrário, o MVE não poderá executar as funções.

Essas permissões e controles de acesso a funções são predefinidos no MVE como componentes de segurança avançados padrão e podem ser facilmente usados em uma configuração. Para obter mais informações, consulte <u>"Proteção das impressoras usando as configurações padrão" na página 51</u>.

Se você não estiver usando os componentes de segurança avançada padrão, verifique se esses controles de acesso a funções e permissões estão configurados na impressora manualmente. Para obter mais informações, consulte <u>"Configurando a segurança da impressora" na página 54</u>.

| Permissões ou FACs                                    | Descrição                                                                                                    |
|-------------------------------------------------------|----------------------------------------------------------------------------------------------------|
| Gerenciamento remoto                                  | A capacidade de ler e gravar definições remotamente. Se quaisquer outras permissões ou FACs listados nesta tabela estiverem protegidas, o Gerenciamento remoto também deve estar protegido. |
| Atualizações de firmware                              | A capacidade de atualizar o firmware a partir de qualquer método.                                                                                                    |
| Configuração de aplicativos                           | A capacidade de instalar ou remover aplicativos da impressora e enviar arquivos de definições do aplicativo para a impressora.                                                              |
| Importar/exportar todas as definições                 | A capacidade de enviar arquivos de configuração para a impressora.                                                                                                    |
| ou                                                    |                                                                                                    |
| Importação/exportação do arquivo de confi-<br>guração |                                                                                                    |
| Menu de segurança                                     | A capacidade de gerenciar métodos de login e configurar opções de                                                                                                    |
| ou                                                    | segurança da impressora.                                                                                                    |
| Menu segurança exibido remotamente                    |                                                                                                    |

Para proteger modelos de impressora mais recentes no MVE, desative o acesso público para as permissões de Gerenciamento remoto e de Menu de segurança. Para modelos de impressora mais antigos, aplique um modelo de segurança ao FAC do Gerenciamento remoto.

## Configurando a segurança da impressora

- **1** No menu Impressoras, clique em **Listagem de impressoras**.
- 2 Clique no endereço IP da impressora e clique em Abrir Embedded Web Server.
- 3 Clique em Definições ou em Configuração.
- 4 Dependendo do modelo da sua impressora, faça o seguinte:
  - Clique em Segurança > Métodos de logine, em seguida, faça o seguinte:

#### Para modelos de impressora recentes

- **a** Na seção Segurança, crie um método de login.
- b Clique em Gerenciar grupo/permissões ou Gerenciar permissões ao lado do método de login.
- c Expanda Menus administrativos e selecione Menu de segurança.
- d Expanda Acesso a funções e selecione as seguintes permissões:
  - Gerenciamento remoto
  - Atualizações de firmware
  - Configuração de aplicativos
  - Importar/exportar todas as definições
- e Clique em Salvar.
- f Na seção Público, clique em Gerenciar permissões.
- g Expanda Menus administrativos, e desmarque Menu de segurança.
- h Expanda Gerenciamento de dispositivo e desmarque Gerenciamento remoto.
- i Clique em Salvar.
- Clique em Segurança > Configuração de segurança ou em Editar configuração de segurança e faça o seguinte:

#### Para modelos de impressora antigos

- a Na seção Configuração de segurança avançada, crie um bloco de construção e um modelo de segurança.
- b Clique em Controles de acesso e expanda Menus administrativos.
- c No Menu de segurança remoto, selecione o modelo de segurança.
- **d** Expanda **Gerenciamento** e selecione o modelo de segurança para os seguintes controles de acesso a funções:
  - Configuração de aplicativos
  - Gerenciamento remoto
  - Atualizações de firmware
  - Importação/exportação do arquivo de configuração
- e Clique em Enviar.

# Proteção das comunicações da impressora no parque de impressão

Descobrir uma impressora protegida. Para mais informações, consulte <u>"Descoberta de impressoras" na página 31</u>.

#### Notas:

- Uma impressora está protegida quando in é exibido perto dela. Para obter informações sobre como proteger uma impressora, consulte o documento de ajuda.
- Para obter mais informações sobre os estados de segurança da impressora, consulte <u>Noções</u> básicas sobre os estados de segurança da impressora" na página 50.
- 2 Criar uma configuração a partir de uma impressora. Para mais informações, consulte <u>"Criando uma configuração a partir de uma impressora" na página 65</u>.
- **3** Atribuir a configuração ao parque de impressão. Para mais informações, consulte <u>"Como atribuir</u> configurações a impressoras" na página 57.
- **4** Aplicar a configuração. Para mais informações, consulte <u>"Aplicando configurações" na página 57</u>. Um símbolo de cadeado é exibido ao lado da impressora protegida.

## Outras maneiras de proteger suas impressoras

Para obter mais informações sobre como definir as configurações de segurança da impressora, consulte o *Guia do administrador do Embedded Web Server* da impressora.

Verifique as seguintes configurações em suas impressoras:

- A criptografia de disco está ativada.
- As seguintes portas estão restringidas:
  - TCP 79 (Finger)
  - TCP 21 (FTP)
  - UDP 69 (TFTP)
  - TCP 5001 (IPDS)
  - TCP 9600 (IPDS)
  - TCP 10000 (Telnet)
- A lista de criptografias padrão é a String de criptografia OWASP 'B'.

# Gerenciamento de impressoras

## Reiniciando a impressora

- 1 Na pasta Impressoras menu, clique em Lista de impressoras.
- 2 Clique no endereço IP da impressora.
- 3 Clique em Reiniciar impressora.

## Exibindo o Embedded Web Server da impressora

O Embedded Web Server é um software integrado na impressora que fornece um painel de controle para configurar a impressora em qualquer navegador da Web.

- 1 Na pasta Impressoras menu, clique em Lista de impressoras.
- 2 Clique no endereço IP da impressora.
- 3 Clique em Abrir o Embedded Web Server.

## Auditando impressoras

Uma auditoria coleta informações de qualquer impressora no estado Gerenciado e armazena as informações no sistema. Para certificar-se de que as informações no sistema sejam atuais, execute uma auditoria regularmente.

- 1 No menu Impressoras, clique em Lista de impressoras.
- 2 Selecione uma ou mais impressoras.
- 3 Clique em Impressora > Auditar.

**Nota:** Uma auditoria pode ser programada para ocorrer regularmente. Para obter mais informações, consulte <u>"Como criar uma programação" na página 120</u>.

## Atualização do status da impressora

O recurso Atualizar status permite a atualização do status da impressora e das informações de suprimentos. Para garantir que o status da impressora e as informações de suprimentos estejam atualizados, atualize o status regularmente.

- 1 No menu Impressoras, clique em Listagem de impressoras.
- **2** Selecione uma ou mais impressoras.
- 3 Clique em Impressora > Atualizar status.

**Nota:** Uma atualização de status pode ser programada para ocorrer regularmente. Para obter mais informações, consulte <u>"Como criar uma programação" na página 120</u>.

## Configurando o estado da impressora

Para obter mais informações sobre os estados da impressora, consulte <u>"Compreendendo os estados do ciclo de vida útil da impressora" na página 42</u>.

- 1 No menu Impressoras, clique em Lista de impressoras.
- 2 Selecione uma ou mais impressoras.
- 3 Clique em Impressora e selecione uma das opções a seguir:
  - Definir o estado como gerenciado—A impressora é incluída em todas as atividades que podem ser executadas no sistema.
  - **Definir o estado como não gerenciado**—A impressora é excluída de todas as atividades que podem ser executadas no sistema.
  - **Definir estado como desativado**—A impressora é removida da rede. O sistema mantém as informações da impressora, mas não espera ver a impressora na rede novamente.

## Como atribuir configurações a impressoras

Antes de iniciar, certifique-se de que foi criada uma configuração para a impressora. Atribuir uma configuração para uma impressora permite que o sistema execute verificações de conformidade e aplicações. Para obter mais informações, consulte <u>"Criação de configurações" na página 63</u>.

- 1 No menu Impressoras, clique em Listagem de impressoras.
- **2** Selecione uma ou mais impressoras.
- 3 Clique em Configurar > Atribuir configurações.
- 4 Na seção Configuração, selecione uma configuração.

Nota: Se o sistema estiver definido como Usar o Markvision para gerenciar certificados de dispositivos, selecione Confiar nos dispositivos selecionados. Essa confirmação é a forma como o usuário verifica se as impressoras são dispositivos reais e não são falsificadas.

5 Clique em Atribuir configurações.

## Cancelando atribuições de configurações

- 1 No menu Impressoras, clique em Lista de impressoras.
- 2 Selecione uma ou mais impressoras.
- 3 Clique em Configurar > Cancelar atribuição de configurações.
- 4 Clique em Cancelar atribuição de configurações.

# Aplicando configurações

O MVE executa uma verificação de conformidade na impressora. Se algumas configurações estiverem fora de conformidade, o MVE altera essas configurações na impressora. O MVE executa uma verificação de conformidade final após alterar as configurações. As atualizações que exigirem a reinicialização da impressora, como atualizações de firmware, podem exigir uma segunda aplicação para concluir.

Antes de iniciar, certifique-se de que uma configuração foi atribuída à impressora. Para obter mais informações, consulte <u>" Como atribuir configurações a impressoras" na página 57</u>.

- 1 Na pasta Impressoras menu, clique em Lista de impressoras.
- 2 Selecione uma ou mais impressoras.
- 3 Clique em Configurar > Aplicar configurações.

#### Notas:

- Se a impressora estiver em um estado de erro, talvez algumas configurações não sejam atualizadas.
- Para que o MVE implante arquivos de firmware e de solução em uma impressora, o controle de acesso à função de Atualizações de firmware precisa estar definido como Sem segurança. Se a segurança estiver aplicada, o controle de acesso à função de Atualizações de firmware deverá usar o mesmo modelo de segurança que o controle de acesso à função de Gerenciamento remoto. Para obter mais informações, consulte <u>"Implantando arquivos em impressoras" na página 58</u>.
- Uma aplicação pode ser programada para ocorrer regularmente. Para obter mais informações, consulte <u>"Como criar uma programação" na página 120</u>.

# Verificando a conformidade da impressora com uma configuração

Durante uma verificação de conformidade, o MVE verifica as configurações da impressora e se elas correspondem à configuração atribuída. O MVE não faz alterações na impressora durante essa operação.

Antes de iniciar, certifique-se de que uma configuração foi atribuída à impressora. Para obter mais informações, consulte <u>" Como atribuir configurações a impressoras" na página 57</u>.

- 1 Na pasta Impressoras menu, clique em Lista de impressoras.
- 2 Selecione uma ou mais impressoras.
- 3 Clique em Configurar > Verificar conformidade.

#### Notas:

- É possível visualizar os resultados na página de status da tarefa.
- Uma verificação de conformidade pode ser programada para ocorrer regularmente. Para obter mais informações, consulte <u>"Como criar uma programação" na página 120</u>.

## Implantando arquivos em impressoras

Você pode implantar os seguintes arquivos na impressora:

- Certificados CA: arquivos .cer ou .pem adicionados ao armazenamento confiável da impressora.
- Pacote de configuração: arquivos .zip exportados de uma impressora compatível ou obtidos diretamente da Lexmark.
- Atualização de firmware: um arquivo .fls que é enviado para a impressora.
- Arquivo genérico: qualquer arquivo que você deseja enviar para a impressora.
  - Soquete bruto: enviado pela porta 9100. A impressora trata como qualquer outro dado de impressão.
  - FTP: envie o arquivo por FTP. Este método de implantação não é suportado em impressoras seguras.

- Certificado de impressora: um certificado assinado instalado na impressora como o certificado padrão.
- Universal Configuration File (UCF): um arquivo de configuração exportado de uma impressora.
  - Web service: o Web service HTTPS é usado quando o modelo da impressora tem suporte a ele. Caso contrário, a impressora usará o Web service HTTP.
  - FTP: envie o arquivo por FTP. Este método de implantação não é suportado em impressoras seguras.
- **1** Na pasta Impressoras menu, clique em **Lista de impressoras**.
- **2** Selecione uma ou mais impressoras.
- 3 Clique em Configurar > Implantar arquivo em impressoras.
- 4 Clique em Escolha arquivo e vá para o arquivo.
- 5 Selecione um tipo de arquivo e um método de implantação.
- 6 Clique em Implantar arquivo.

#### Notas:

- Para que o MVE implante arquivos de firmware e de solução em uma impressora, o controle de acesso à função de Atualizações de firmware precisa estar definido como Sem segurança. Se a segurança estiver aplicada, o controle de acesso à função de Atualizações de firmware deverá usar o mesmo modelo de segurança que o controle de acesso à função de Gerenciamento remoto.
- Uma implementação de arquivo pode ser programada para ocorrer regularmente. Para obter mais informações, consulte <u>"Como criar uma programação" na página 120</u>.

## Atualizando o firmware da impressora

- 1 No menu Impressoras, clique em Listagem de impressoras.
- **2** Selecione uma ou mais impressoras.
- 3 Clique em Configurar > Atualizar firmware de impressoras.
- 4 Selecione um arquivo de firmware na biblioteca de recursos ou clique em **Escolher arquivo** e navegue até o arquivo de firmware.

**Nota:** Para mais informações sobre como adicionar arquivos de firmware à biblioteca, consulte <u>"</u><u>Importação de arquivos para a biblioteca de recursos" na página 69</u>.

**5** Se necessário, para programar a atualização, selecione **Definir janela de atualização** e selecione a data de início, a hora de início e de pausa, e os dias da semana.

**Nota:** O firmware é enviado para as impressoras dentro da hora de início e tempo de pausa especificados. A tarefa será pausada após o tempo de pausa e retomada na próxima hora de início até que seja concluída.

#### 6 Clique em Atualizar firmware.

**Nota:** Para que o MVE atualize o firmware da impressora, o controle de acesso à funções de Atualizações de firmware precisa estar definido como **Sem segurança**. Se a segurança estiver aplicada, o controle de acesso à função de Atualizações de firmware deverá usar o mesmo modelo de segurança que o controle de acesso a funções de Gerenciamento remoto. Nesse caso, o MVE deve gerenciar a impressora de forma segura. Para obter mais informações, consulte <u>"Proteção das comunicações da impressora" na página 50</u>.

## Desinstalação de aplicativos das impressoras

O MVE pode desinstalar somente os aplicativos que foram adicionados ao sistema no formato Package Builder. Para obter mais informações sobre o carregamento de aplicativos para o sistema, consulte <u>"Importação de arquivos para a biblioteca de recursos" na página 69</u>.

- 1 No menu Impressoras, clique em Listagem de impressoras.
- 2 Selecione uma ou mais impressoras.
- 3 Clique em Configurar > Desinstalar aplicativos de impressoras.
- 4 Selecione os aplicativos.
- 5 Clique em Desinstalar aplicativos.

## Atribuindo eventos a impressoras

A opção "atribuindo eventos a impressoras" permite que o MVE execute a ação associada sempre que um dos alertas associados ocorrer na impressora atribuída. Para obter mais informações sobre a criação de eventos, consulte <u>"Gerenciamento de alertas da impressora" na página 110</u>.

Nota: Os eventos podem ser atribuídos somente a impressoras não-seguras.

- 1 No menu Impressoras, clique em Lista de impressoras.
- 2 Selecione uma ou mais impressoras.
- 3 Clique em Atribuir > eventos.
- 4 Selecione um ou mais eventos.

**Nota:** Se o evento já tiver sido atribuído a algumas das impressoras selecionadas, um traço será exibido na caixa de seleção. Se você deixá-lo como um traço, o evento não será alterado. Se você marcar a caixa de seleção, o evento será atribuído a todas as impressoras selecionadas. Se você desmarcar a caixa de seleção, a atribuição do evento será cancelada das impressoras às quais havia sido atribuído anteriormente.

5 Clique em Atribuir eventos.

## Atribuindo palavras-chave a impressoras

Atribuir palavras-chave a impressoras permite organizar suas impressoras. Para obter mais informações sobre a criação de palavras-chave, consulte <u>"Gerenciamento de palavras-chave" na página 42</u>.

- 1 No menu Impressoras, clique em Lista de impressoras.
- **2** Selecione uma ou mais impressoras.
- 3 Clique em Atribuir > Palavras-chave.
- 4 Se necessário, no menu Exibir, selecione uma categoria.

5 Selecione uma ou mais palavras-chave.

**Nota:** As palavras-chave são listadas de acordo com uma categoria. Se a palavra-chave já tiver sido atribuída a algumas das impressoras selecionadas, um traço será exibido na caixa de seleção. Se você deixar o traço inalterado, a palavra-chave não será atribuída às impressoras selecionadas ou a atribuição será cancelada. Se você marcar a caixa de seleção, a palavra-chave será atribuída a todas as impressoras selecionadas. Se você desmarcar a caixa de seleção, a atribuição da palavra-chave será cancelada das impressoras às quais havia sido atribuída anteriormente.

6 Clique em Atribuir palavras-chave.

## Inserindo credenciais em impressoras protegidas

Impressoras protegidas podem ser descobertas e registradas. Para se comunicar com essas impressoras, você pode aplicar uma configuração ou inserir as credenciais diretamente no MVE.

Nota: Uma impressora está protegida quando um  $\frac{1}{2}$  é exibido próximo a ela.

Para inserir as credenciais, faça o seguinte:

- 1 No menu Impressoras, clique em Listagem de impressoras.
- 2 Selecione uma ou mais impressoras protegidas.
- 3 Clique em Segurança > Inserir credenciais.
- 4 Selecione o método de autenticação e insira as credenciais.
- 5 Clique em Inserir credenciais.

**Nota:** As impressoras registradas protegidas que não têm as credenciais corretas salvas no MVE são marcadas como Credenciais ausentes no filtro Comunicações. Após inserir as credenciais corretas, as impressoras são marcadas como Protegida.

# Configuração manual dos certificados da impressora padrão

Quando não estiver usando o recurso de gerenciamento de certificado automatizado, o MVE pode ajudar a facilitar o processo de assinatura do certificado de impressora padrão em um parque de impressão. O MVE reúne as solicitações de assinatura de certificado da frota e, em seguida, implanta os certificados assinados às impressoras adequadas após serem assinados.

Um administrador do sistema deve fazer o seguinte:

- 1 gerar as solicitações de assinatura do certificado da impressora.
  - a No menu Impressoras, clique em Listagem de impressoras.
  - **b** Selecione uma ou mais impressoras.
  - c Clique em Segurança > Gerar solicitações de assinatura do certificado da impressora.

**Nota:** Você pode selecionar uma ou mais impressoras ao gerar solicitações de assinatura do certificado, mas apenas um conjunto de solicitações pode existir por vez. Para evitar a substituição de qualquer solicitação de assinatura do certificado existente, você deve baixar as solicitações de assinatura do certificado antes de gerar outro conjunto.

- 2 Aguarde até que a tarefa seja concluída e baixe as solicitações de assinatura do certificado da impressora.
  - a No menu Impressoras, clique em Listagem de impressoras.
  - b Clique em Segurança > Baixar solicitações de assinatura do certificado da impressora.
- **3** Use um CA confiável para assinar as solicitações de assinatura do certificado.
- 4 Salve os certificados assinados em um arquivo ZIP.

**Nota:** Todos os certificados assinados devem estar no local raiz do arquivo ZIP. Caso contrário, o MVE não poderá analisar o arquivo.

- 5 No menu Impressoras, clique em Listagem de impressoras.
- 6 Selecione uma ou mais impressoras.
- 7 Clique em Configurar > Implantar arquivo em impressoras.
- 8 Clique em Escolher arquivo e busque o arquivo ZIP.
- 9 No menu Tipo de arquivo, selecione Certificados da impressora.
- 10 Clique em Implantar arquivo.

## Remoção de impressoras

- 1 No menu Impressoras, clique em Listagem de impressoras.
- **2** Selecione uma ou mais impressoras.
- 3 Clique em Impressora.
- 4 Se necessário, para remover o certificado da impressora, selecione Excluir certificado(s) associado(s) do dispositivo.

**Nota:** Se o MVE estiver gerenciando os certificados de dispositivo, a remoção do certificado da impressora excluirá o certificado padrão da impressora. Em seguida, a impressora gera um novo certificado autoassinado.

- **5** Execute um dos seguintes procedimentos:
  - Para reter informações da impressora, clique em Aposentar impressora.
  - Para remover a impressora do sistema, clique em Excluir impressora.

# Gerenciamento de configurações

# Visão geral

O MVE usa configurações para gerenciar o parque de impressão.

Uma configuração é um conjunto de definições que podem ser atribuídas e aplicadas a uma impressora ou grupo de impressoras. Em uma configuração, você pode modificar as configurações da impressora e implantar aplicativos, licenças, firmwares e certificado de impressoras.

Você pode criar uma configuração composta pelos seguintes itens:

- Configurações básicas da impressora
- Configurações de segurança avançada
- Permissões de impressão colorida

Nota: Essa configuração está disponível somente em impressoras coloridas compatíveis.

- Firmware da impressora
- Aplicativos
- Certificados CA
- Arquivos de recursos

Usando as configurações, você pode fazer o seguinte para gerenciar as impressoras:

- Atribuir uma configuração a impressoras.
- Aplicar a configuração às impressoras. As definições especificadas na configuração são aplicadas às impressoras. O firmware, os aplicativos, o certificado da impressora, os arquivos de aplicativo (.fls) e os certificados CA estão instalados.
- Verificar se as impressoras estão em conformidade com uma configuração. Se uma impressora estiver fora de conformidade, a configuração poderá ser aplicada à impressora.

**Nota:** Uma verificação e uma aplicação de conformidade podem ser programadas para ocorrer regularmente.

• Se a impressora suportar as definições de configuração, mas os valores não forem aplicáveis, a impressora será exibida como fora de conformidade.

# Criação de configurações

Uma configuração é um conjunto de definições que podem ser atribuídas e aplicadas a uma impressora ou grupo de impressoras. Em uma configuração, é possível modificar as configurações da impressora e implantar aplicativos, licenças, firmware e certificados CA a impressoras.

- 1 No menu Configurações, clique em Todas as configurações > Criar.
- 2 Digite um nome exclusivo para a configuração e sua descrição.

- 3 Execute uma ou mais das seguintes opções:
  - Na guia Básico, na lista Configuração, selecione uma ou mais configurações e especifique os valores. Se o valor for uma configuração de variável, insira \${} no cabeçalho. Por exemplo, \$ {Contact\_Name}. Para usar um arquivo de configuração de variável, selecione o arquivo no menu Utilizar arquivo de dados de configuração de variáveis ou importe o arquivo. Para obter mais informações, consulte <u>"Aprendendo sobre definições de variável" na página 67</u>.

| Settings                                                                                        |                                                       |                         |          |             |               |                |                                  |  |  |  |
|-------------------------------------------------------------------------------------------------|-------------------------------------------------------|-------------------------|----------|-------------|---------------|----------------|----------------------------------|--|--|--|
| • 8                                                                                             | Basic Advanced Security                               | Color Print Permissions | Firmware | Apps        | Certificates  | Resource Files |                                  |  |  |  |
| Select files to include in the configuration.                                                   |                                                       |                         |          |             |               |                |                                  |  |  |  |
| NOTE: Selected files will not be checked for conformance and will overwrite duplicate settings. |                                                       |                         |          |             |               |                |                                  |  |  |  |
|                                                                                                 | Files Type Date Imported Desc                         |                         |          |             |               |                | Description                      |  |  |  |
|                                                                                                 | NamedCert_Https_802-1x_IPSec.zip Configuration bundle |                         |          | Apr 19, 202 | 1, 4:10:47 PM |                | NamedCert_Https_802-1x_IPSec.zip |  |  |  |

• Na guia Segurança avançada, selecione um componente de segurança avançada.

#### Notas:

- Para criar um componente de segurança avançada, consulte <u>"Criação de um componente de segurança avançada a partir de uma impressora" na página 66</u>.
- Você pode gerenciar as configurações de segurança avançada somente ao criar uma configuração a partir de uma impressora selecionada. Para obter mais informações, consulte <u>"</u> <u>Criando uma configuração a partir de uma impressora" na página 65</u>.
- Na guia Permissões de impressão colorida, defina as configurações. Para obter mais informações, consulte <u>" Configurando as permissões de impressão colorida" na página 67</u>.

Nota: Essa configuração está disponível somente para impressoras coloridas compatíveis.

- Na guia Firmware, selecione um arquivo de firmware. Se várias versões do mesmo firmware estiverem presentes em uma configuração, somente a versão do firmware superior será considerada durante a conformidade e a aplicação. Para importar um arquivo de firmware, consulte <u>"Importação de arquivos</u> para a biblioteca de recursos" na página 69.
- Na guia Aplicativos, selecione um ou mais aplicativos para implantar. Para obter mais informações, consulte <u>"Criando um pacote de aplicativos" na página 68</u>.

**Nota:** O MVE não é compatível com a implantação de aplicativos com licenças de teste. É possível implantar somente aplicativos gratuitos ou que tenham licenças de produção.

• Na guia Certificados, selecione um ou mais certificados para implantar. Para importar um arquivo de certificado, consulte <u>"Importação de arquivos para a biblioteca de recursos" na página 69</u>.

**Nota:** Selecione **Usar o Markvision para gerenciar certificados de dispositivos** para MVE para avaliar certificados ausentes, inválidos, revogados e expirados e depois os substitua automaticamente.

Selecione uma das seguintes opções:

- Certificado padrão do dispositivo
- Certificado nomeado do dispositivo

**Nota:** Por padrão, um usuário pode adicionar 10 certificados nomeados por instalação do MVE e 5 certificados nomeados por configuração do MVE.

**Nota:** Para obter mais informações, consulte <u>"Configuração do MVE para gerenciamento</u> automatizado de certificados" na página 72.

- Na guia Arquivos de recursos, selecione uma das seguintes opções a ser implantada:
  - Arquivo do aplicativo (.fls)
  - Conjunto de configurações (.zip)
  - Arquivo de configuração universal (.ucf)

Notas:

- Nenhuma opção na guia do recurso possui verificações de conformidade.
- Nós não recomendamos usar vários conjuntos de configurações e UCF em uma única configuração.
- Este método não se aplica a arquivos UCF ao configurar a digitalização para rede em impressoras legadas. Os arquivos UCF devem ser implantados usando a ação Implantar arquivo na impressora.
- 4 Clique em Criar configuração.

Nota: A lista a seguir mostra a sequência de implantação em uma configuração:

- Certificados CA
- Arquivos do aplicativo
- Pacotes de soluções
- Segurança avançada
- Certificados de dispositivo
- Configurações básicas
- UCF e conjunto de configurações
- Firmware

## Criando uma configuração a partir de uma impressora

Os componentes a seguir não estão incluídos:

- Firmware da impressora
- Aplicativos
- Certificados

Para adicionar firmware, aplicativos e certificados, edite a configuração no MVE.

- 1 No menu Impressoras, clique em Listagem de impressoras.
- 2 Selecione a impressora e clique em Configurar > Criar configuração a partir da impressora.
- **3** Se necessário, selecione **Incluir definições de segurança avançada** para criar um componente de segurança avançada a partir da impressora selecionada.
- 4 Se a impressora estiver protegida, selecione o método de autenticação e insira as credenciais.
- 5 Digite um nome exclusivo para a configuração e sua descrição e clique em Criar configuração.
- 6 No menu Configurações, clique em Todas as configurações.
- 7 Selecione a configuração e clique em Editar.
- 8 Se necessário, edite as definições.
- 9 Clique em Salvar alterações.

## Amostra de cenários: Clonagem de uma configuração

Quinze impressoras Lexmark MX812 foram adicionadas ao sistema após a descoberta. Como equipe de TI, você deve aplicar as configurações das impressoras existentes às impressoras recém-descobertas.

**Nota:** Você também pode clonar uma configuração de uma impressora e, em seguida, aplicar a configuração a um grupo de modelos de impressoras.

### Exemplo de implementação

- 1 Na lista de impressoras existentes, selecione uma impressora Lexmark MX812.
- 2 Crie uma configuração a partir da impressora.

Nota: Para proteger as impressoras, inclua as configurações de segurança avançada.

3 Atribua e aplique a configuração às impressoras recentemente descobertas.

# Criação de um componente de segurança avançada a partir de uma impressora

Crie um componente de segurança avançada a partir de uma impressora para gerenciar as definições de segurança avançada. O MVE lê todas as definições dessa impressora e cria um componente que inclui essas definições. O componente pode ser associado a várias configurações para modelos de impressora que têm a mesma estrutura de segurança.

- 1 No menu Impressoras, clique em Listagem de impressoras.
- 2 Selecione a impressora e clique em Configurar > Criar componente de segurança avançada a partir da impressora.
- 3 Digite um nome exclusivo para o componente e sua descrição.
- 4 Se a impressora estiver protegida, selecione o método de autenticação e insira as credenciais.
- 5 Clique em Criar componente.

**Nota:** Quando você cria e aplica uma configuração com um componente de segurança avançada que contém contas locais, as contas locais são adicionadas às impressoras. Todas as contas locais existentes pré-configuradas na impressora serão retidas.

# Geração de uma versão para impressão das definições de configuração

- 1 Edite uma configuração ou um componente de segurança avançada.
- 2 Clique em Versão compatível com impressora.

## Aprendendo sobre definições de variável

Configurações de variáveis permitem que você gerencie as configurações de toda a sua frota, que são exclusivas de cada impressora, como nome do host ou etiqueta de ativo. Ao criar ou editar uma configuração, é possível selecionar um arquivo CSV para ser associado com a configuração.

## Formato CSV de amostra:

```
IP_ADDRESS,Contact_Name,Address,Disp_Info
1.2.3.4,John Doe,1600 Penn. Ave., Blue
4.3.2.1,Jane Doe,1601 Penn. Ave., Red
2.3.6.5,"Joe, Jane and Douglas",1601 Penn. Ave.,Yellow
2.3.6.7,"Joe, Jane and Douglas",1600 Penn. Ave.,He is 6'7" tall
```

Na linha do cabeçalho do arquivo variável, a primeira coluna é um token identificador exclusivo da impressora. O token deve ser um dos seguintes:

- HOSTNAME
- IP\_ADDRESS
- SYSTEM\_NAME
- SERIAL\_NUMBER

Cada coluna subsequente na linha do cabeçalho do arquivo variável é um token de substituição definido pelo usuário. Esse token deve ser mencionado na configuração utilizando o formato \${HEADER}. Ele é substituído pelos valores nas linhas subsequentes quando a configuração é aplicada. Certifique-se de que os tokens não contenham espaços.

É possível importar o arquivo CSV que contém definições de variáveis ao criar ou editar uma configuração. Para obter mais informações, consulte <u>" Criação de configurações" na página 63</u>.

## Configurando as permissões de impressão colorida

O MVE permite que você restrinja a impressão colorida para computadores host e usuários específicos.

Nota: Esta configuração está disponível somente em impressoras coloridas compatíveis.

- 1 No menu Configurações, clique em Todas as configurações.
- 2 Crie ou edite uma configuração.
- 3 Na guia Permissões de impressão colorida, execute um dos seguintes procedimentos:

#### Configurar as permissões de impressão colorida para computadores host

- a No menu Exibir, selecione Computadores host e, em seguida, selecione Incluir permissões de impressão colorida para computadores host.
- b Clique em Adicionar e, em seguida, insira o nome do computador host.
- c Para permitir que o computador host faça impressão colorida, selecione Permitir impressão colorida.
- **d** Para permitir que os usuários que se conectam ao computador host façam impressões coloridas, selecione **Substituir permissão do usuário**.
- e Clique em Salvar e adicionar ou em Salvar.

### Configurar permissões de impressão colorida para usuários

- a No menu Exibir, selecione Usuários e, em seguida, selecione Incluir permissões de impressão colorida para usuários.
- b Toque em Adicionar e digite o nome do usuário.
- c Selecione Permitir impressão colorida.
- d Clique em Salvar e adicionar ou em Salvar.

## Criando um pacote de aplicativos

- 1 Exporte a exibição Lista de impressoras do MVE usando o recurso Exportar dados.
  - a Na pasta Impressoras menu, clique em Exibições.
  - **b** Selecione Lista de impressoras e clique em Exportar dados.
  - c Selecione uma pesquisa salva.
  - **d** No menu "Selecione um tipo de arquivo para exportação de dados", selecione **CSV**.
  - e Clique em Exportar dados.
- **2** Acessar o Criador de pacote.

**Nota:** Se for necessário acessar o Criador de pacote, entre em contato com o representante da Lexmark.

- a Efetue login no Criador de pacote em cdp.lexmark.com/package-builder.
- **b** Importe a lista de impressoras e clique em **Próximo**.
- **c** Digite a descrição do pacote e então digite seu endereço de e-mail.
- d No Produto selecione os aplicativos e, se necessário, adicione licenças.
- e Clique em Avançar > Concluir. O link para download do pacote é enviado para o seu e-mail.
- **3** Baixe o pacote.

#### Notas:

- O MVE não é compatível com a implantação de aplicativos com licenças de teste. É possível implantar somente aplicativos gratuitos ou que tenham licenças de produção. Se precisar de códigos de ativação, entre em contato com seu representante Lexmark.
- Para adicionar os aplicativos a uma configuração, importe o pacote de aplicativos para a biblioteca de recursos. Para obter mais informações, consulte <u>"Importação de arquivos para a biblioteca de recursos</u>" <u>na página 69</u>.

## Importando ou exportando uma configuração

Antes de começar a importar um arquivo de configuração, verifique se ele será exportado de um MVE com a mesma versão.

- 1 No menu Configurações, clique em Todas as configurações.
- 2 Execute uma das seguintes opções:
  - Para importar um arquivo de configuração, clique em **Importar**, vá até o arquivo de configuração e clique em **Importar**.
  - Para exportar um arquivo de configuração, selecione uma configuração e clique em **Exportar**.

#### Notas:

- Ao exportar uma configuração, as senhas são excluídas. Após a importação, adicione manualmente as senhas.
- UCF, pacotes de configuração e arquivos de aplicativos não fazem parte de uma configuração exportada.

## Importação de arquivos para a biblioteca de recursos

A biblioteca de recursos é uma coleção de arquivos de firmware, certificados CA e pacotes de aplicativos importados para o MVE. Esses arquivos podem ser associados a uma ou mais configurações.

- 1 No menu Configurações, clique em Biblioteca de recursos.
- 2 Clique em Importar > Escolher arquivo e, em seguida, localize o arquivo.

**Nota:** Somente arquivos de firmware/aplicativos (.fls), pacotes de aplicativos ou conjuntos de configurações (.zip), certificados CA (.pem) e arquivos de configuração universal (.ucf) podem ser importados.

3 Clique em Importar recurso.

# Gerenciamento de certificados

# Configuração do MVE para o gerenciamento automático de certificados

# Noções básicas sobre o recurso de gerenciamento automatizado de certificados

Você pode configurar o MVE para gerenciar certificados de impressora automaticamente e, em seguida, instalálos nas impressoras por meio da aplicação de configuração. O diagrama a seguir descreve o processo, ponto a ponto, do recurso de gerenciamento automatizado de certificados.

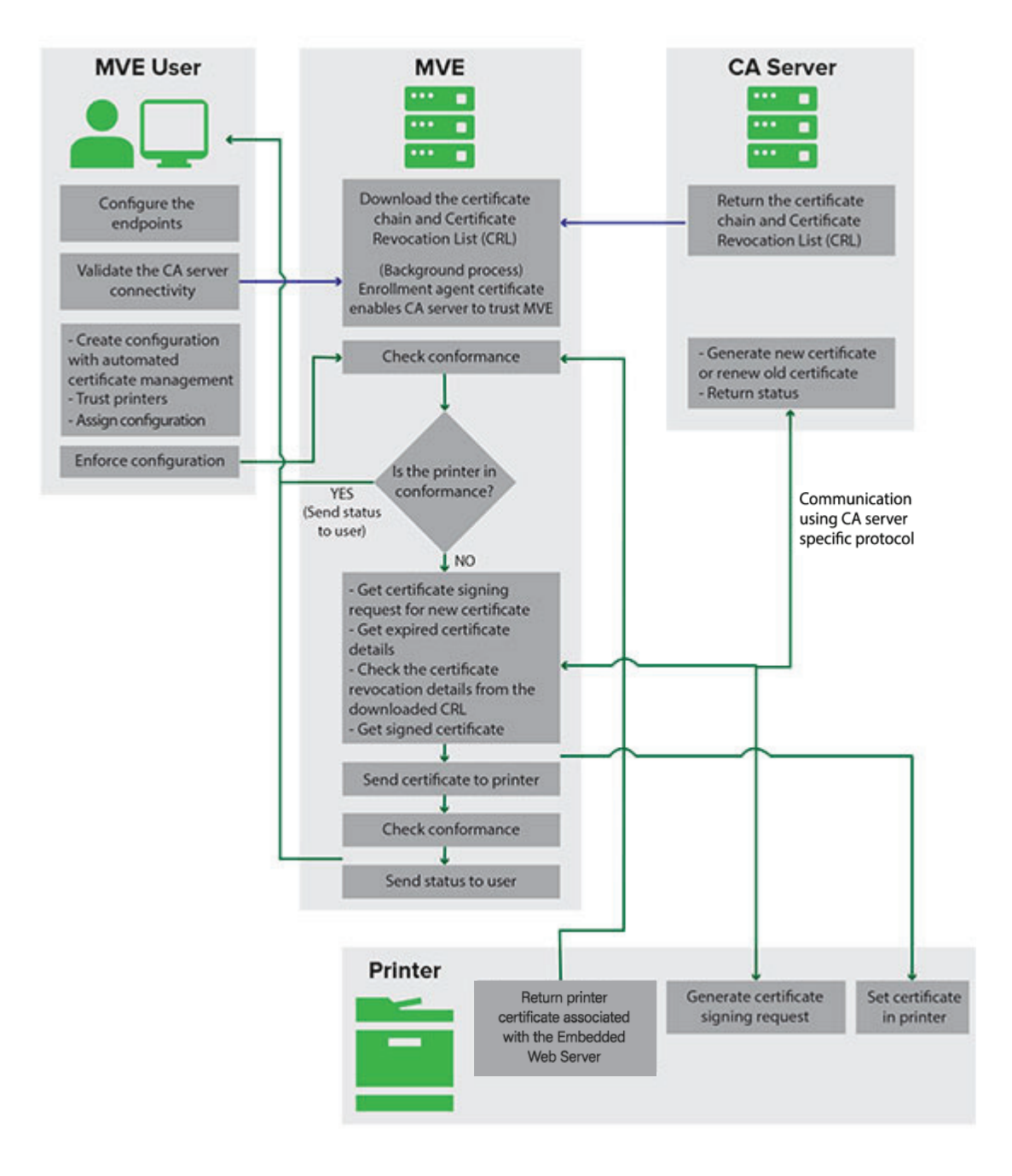

Os endpoints de autoridade de certificado, como o servidor CA e o endereço do servidor, devem ser definidos no MVE.

Os seguintes servidores CA são suportados:

- **OpenXPKI CA** Para obter mais informações, consulte <u>"Gerenciamento de certificados usando a autoridade de certificações da OpenXPKI" na página 92.</u>
- CA corporativa da Microsoft Os usuários podem usar um dos seguintes protocolos
  - Simple Certificate Encryption Protocol (SCEP)
  - Serviço da Web de registro de certificado da Microsoft (MSCEWS)

**Nota:** O MSCEWS é a maneira recomendada de se conectar ao servidor de AC corporativa da Microsoft.

Para obter mais informações, consulte os tópicos a seguir:

- <u>"Gerenciamento de certificados usando a autoridade de certificações da Microsoft pelo SCEP" na página</u> 73
- <u>"Gerenciando certificados usando a autoridade de certificações da Microsoft pelo MSCEWS" na página</u>
   <u>80</u>

A conexão entre o MVE e os servidores CA deve ser validada. Durante a validação, o MVE comunica-se com o servidor CA para baixar a cadeia de certificados e a CRL (Certificate Revocation List, lista de revogação de certificados). O certificado do agente de registro ou o certificado de teste também é gerado. Esse certificado permite que o servidor CA confie no MVE.

Para obter mais informações sobre como definir os endpoints e a validação, consulte <u>"Configuração do MVE</u> para gerenciamento automatizado de certificados" na página 72.

Uma configuração definida como Usar o Markvision para gerenciar certificados de dispositivos deve ser atribuída e aplicada à impressora.

Para obter mais informações, consulte os tópicos a seguir:

- <u>"Criação de configurações" na página 63</u>
- <u>"Aplicando configurações" na página 57</u>

Durante a aplicação, o MVE verifica a conformidade da impressora.

#### Para Certificado padrão do dispositivo

- O certificado é validado em relação à cadeia de certificados baixada do servidor de AC.
- Se a impressora estiver fora de conformidade, uma solicitação de assinatura de certificado (CSR) será solicitada para a impressora.

#### Para Certificado nomeado do dispositivo

- O certificado é validado em relação à cadeia de certificados baixada do servidor de AC.
- O MVE cria um certificado de dispositivo nomeado autoassinado no dispositivo.
- Se a impressora estiver fora de conformidade, uma solicitação de assinatura de certificado (CSR) será gerada para a impressora.

#### Notas:

- O MVE comunica-se com o servidor de AC usando o protocolo suportado.
- O servidor CA gera o novo certificado e, em seguida, o MVE envia o certificado para a impressora.
- Se existir um certificado nomeado na impressora, um novo certificado nomeado não será criado, mas uma solicitação de assinatura de certificado será gerada para a impressora.

## Configuração do MVE para gerenciamento automatizado de certificados

1 Clique em 🍄 no canto superior direito da página.

#### 2 Clique em Autoridade de certificações > Usar o servidor de autoridade de certificações.

**Nota:** O botão Usar o servidor da autoridade de certificações aparece apenas ao configurar a autoridade de certificações pela primeira vez ou quando o certificado é excluído.

- 3 Configure os parâmetros do servidor.
  - Servidor CA: o servidor CA (autoridade de certificações) que gera os certificados da impressora. Você pode selecionar OpenXPKI CA ou Microsoft CA Enterprise.
  - Endereço do servidor CA: o endereço IP ou o nome do host do seu servidor CA. Inclua o URL completo.
  - Senha de desafio A senha necessária para validar a identidade do MVE no servidor de AC. Essa senha é necessária somente para a AC do OpenXPKI. Ela não é suportada na AC corporativa da Microsoft.

No menu **Protocolo do servidor de AC**, se você selecionar o protocolo **MSCEWS**, precisará configurar o modo de autenticação do servidor. No menu **Modo de autenticação do servidor de AC**, selecione uma das seguintes:

- Autenticação de nome de usuário e senha
- Autenticação do certificado do cliente
- Autenticação integrada do Windows

**Nota:** Dependendo do servidor de AC, consulte <u>"Gerenciamento de certificados usando a autoridade de certificações da OpenXPKI" na página 92, <u>"Gerenciamento de certificados usando a autoridade de certificações da Microsoft pelo SCEP" na página 73</u> ou <u>"Gerenciando certificados usando a autoridade de de certificações da Microsoft pelo MSCEWS" na página 80</u>.</u>

4 Clique em Salvar alterações e validar > OK.

**Nota:** A conexão entre o MVE e os servidores CA deve ser validada. Durante a validação, o MVE comunica-se com o servidor CA para baixar a cadeia de certificados e a CRL (Certificate Revocation List, lista de revogação de certificados). O certificado do agente de registro ou o certificado de teste também é gerado. Esse certificado permite que o servidor CA confie no MVE.

**5** Navegue de volta para a página Configuração do sistema e depois analise o certificado CA.

Nota: É possível também fazer download ou excluir um certificado CA.

## Configuração do Microsoft Enterprise CA com NDES

### Visão geral

No cenário de implantação a seguir, todas as permissões são baseadas em permissões definidas nos modelos de certificado publicados no controlador de domínio. As solicitações de certificado enviadas à CA são baseadas em modelos de certificados.

Para essa configuração, verifique se você tem o seguinte:

- Uma máquina que hospeda a AC subordinada
- Uma máquina que hospeda o serviço NDES
- Um controlador de domínio
#### Usuários necessários

Crie os seguintes usuários no controlador de domínio:

- Administrador do serviço
  - Nomeado como SCEPAdmin
  - Deve ser membro dos grupos local admin e Enterprise Admin
  - Deve ser registrado localmente quando a instalação da função NDES for acionada
  - Tem Permissão de registro para os modelos de certificado
  - Tem Permissão para adicionar modelo na CA
- Conta de serviço
  - Nomeado como SCEPSvc
  - Deve ser membro do grupo local IIS\_IUSRS
  - Deve ser um usuário do domínio e ter permissões de leitura e registro nos modelos configurados
  - Tem permissão de solicitação na CA
- Administrador da AC corporativa
  - Nomeado como CAAdmin
  - Membro do grupo Enterprise Admin
  - Deve fazer parte do grupo local admin

# Gerenciamento de certificados usando a autoridade de certificações da Microsoft pelo SCEP

Esta seção fornece instruções sobre o seguinte:

- Configuração da CA (Certificate Authority, autoridade de certificações) do Microsoft Enterprise usando o NDES (Network Device Enrollment Service, serviço de registro de dispositivo de rede) da Microsoft
- Criar um servidor CA raiz

Nota: O sistema operacional Windows Server 2016 é usado para todas as configurações deste documento.

## Visão geral

O servidor CA raiz é o servidor CA principal em qualquer organização, e é o topo da infraestrutura PKI. A CA raiz autentica o servidor CA subordinado. Esse servidor geralmente é mantido em modo off-line para evitar qualquer invasão e proteger a chave privada.

Para configurar o servidor CA raiz, proceda da seguinte forma:

- 1 Certifique-se de que o servidor CA raiz esteja instalado. Para mais informações, consulte <u>"Instalação do</u> servidor CA raiz" na página 74.
- 2 Defina as configurações de Ponto de distribuição de certificação e de Acesso a informações de autoridade. Para mais informações, consulte <u>Definição das configurações de Ponto de distribuição de certificação e de Acesso a informações de autoridade</u><u>na página 76</u>.
- 3 Configurar a acessibilidade de CRL. Para mais informações, consulte <u>"Configuração da acessibilidade da CRL" na página 77</u>.

## Instalação do servidor CA raiz

- 1 No Gerenciador de servidores, clique em Gerenciar > Adicionar funções e recursos.
- 2 Clique em Funções do servidor, selecione Serviços de certificados do Active Directory e todos os seus recursos e clique em Avançar.
- 3 Na seção Serviços de função AD CS, selecione Autoridade de certificação e clique em Avançar > Instalar.
- 4 Após a instalação, clique em Configurar serviços de certificados do Active Directory no servidor de destino.
- 5 Na seção Serviços de função, selecione Autoridade de certificação > Avançar.
- 6 Na seção Tipo de configuração, selecione CA independente e clique em Avançar.
- 7 Na seção Tipo de CA, selecione CA raiz e clique em Avançar.
- 8 Clique em Criar nova chave privada e clique em Avançar.
- **9** No menu Selecione um provedor de serviços de criptografia, selecione **Provedor de armazenamento de chave de software RSA#Microsoft**.
- **10** No menu Comprimento da chave, selecione **4096**.
- 11 Na lista de algoritmos de hash, selecione SHA512 e clique em Avançar.
- **12** No campo Nome comum para esta CA, digite o nome do servidor host.
- **13** No campo Sufixo de nome diferenciado, digite o componente de domínio.

#### Configuração do nome da CA de amostra

Nome de domínio totalmente qualificado (FQDN) da máquina: test.dev.lexmark.com Nome comum (CN): TESTE Sufixo de nome diferenciado: DC=DEV, DC=LEXMARK, DC=COM

- 14 Clique em Avançar.
- 15 Especifique o período válido e clique em Avançar.

Nota: Geralmente, o período de validade é de 10 anos.

- 16 Não altere nada na janela de locais do banco de dados.
- 17 Conclua a instalação.

## Configuração do Microsoft Enterprise CA com NDES

#### Visão geral

No cenário de implantação a seguir, todas as permissões são baseadas em permissões definidas nos modelos de certificado publicados no controlador de domínio. As solicitações de certificado enviadas à CA são baseadas em modelos de certificados.

Para essa configuração, verifique se você tem o seguinte:

- Uma máquina que hospeda a AC subordinada
- Uma máquina que hospeda o serviço NDES
- Um controlador de domínio

#### Usuários necessários

Crie os seguintes usuários no controlador de domínio:

- Administrador do serviço
  - Nomeado como SCEPAdmin
  - Deve ser membro dos grupos local admin e Enterprise Admin
  - Deve ser registrado localmente quando a instalação da função NDES for acionada
  - Tem Permissão de registro para os modelos de certificado
  - Tem Permissão para adicionar modelo na CA
- Conta de serviço
  - Nomeado como SCEPSvc
  - Deve ser membro do grupo local IIS\_IUSRS
  - Deve ser um usuário do domínio e ter permissões de leitura e registro nos modelos configurados
  - Tem permissão de solicitação na CA

## Configuração do servidor CA subordinado

#### Visão geral

O servidor CA subordinado é o servidor CA intermediário e está sempre on-line. Geralmente, ele lida com o gerenciamento de certificados.

Para configurar o servidor CA subordinado, proceda da seguinte forma:

- 1 Certifique-se de que o servidor CA subordinado está instalado. Para mais informações, consulte <u>"Instalação</u> do servidor CA subordinado" na página 75.
- 2 Defina as configurações de Ponto de distribuição de certificação e de Acesso a informações de autoridade. Para mais informações, consulte <u>Definição das configurações de Ponto de distribuição de certificação e de Acesso a informações de autoridade</u><u>na página 76</u>.
- 3 Configurar a acessibilidade de CRL. Para mais informações, consulte <u>"Configuração da acessibilidade da CRL" na página 77</u>.

#### Instalação do servidor CA subordinado

- 1 No servidor, faça login como um usuário do domínio CAAdmin.
- 2 No Gerenciador de servidores, clique em Gerenciar > Adicionar funções e recursos.
- **3** Clique em **Funções do servidor**, selecione **Serviços de certificados do Active Directory** e todos os seus recursos e clique em **Avançar**.
- 4 Na seção Serviços de função AD CS, selecione Autoridade de certificação e Registro de autoridade de certificações na Web e clique em Avançar.

**Nota:** Verifique se todos os recursos de Registro de autoridade de certificações na Web foram adicionados.

- **5** Na seção Serviços de função do Servidor Web (IIS), mantenha as configurações padrão.
- 6 Após a instalação, clique em Configurar serviços de certificados do Active Directory no servidor de destino.

- 7 Na seção Serviços de função, selecione Autoridade de certificação e Registro de autoridade de certificações na Web e clique em Avançar.
- 8 Na seção Tipo de configuração, selecione Enterprise CA e clique em Avançar.
- 9 Na seção Tipo de CA, selecione CA subordinada e clique em Avançar.
- 10 Clique em Criar nova chave privada e clique em Avançar.
- **11** No menu Selecione um provedor de serviços de criptografia, selecione **Provedor de armazenamento de chave de software RSA#Microsoft**.
- **12** No menu Comprimento da chave, selecione **4096**.
- **13** Na lista de algoritmos de hash, selecione **SHA512** e clique em **Avançar**.
- **14** No campo Nome comum para esta CA, digite o nome do servidor host.
- **15** No campo Sufixo de nome diferenciado, digite o componente de domínio.

#### Configuração do nome da CA de amostra

Nome de domínio totalmente qualificado (FQDN) da máquina: test.dev.lexmark.com Nome comum (CN): TESTE Sufixo de nome diferenciado: DC=DEV, DC=LEXMARK, DC=COM

- 16 Na caixa de diálogo Solicitação de certificado, salve o arquivo de solicitação e clique em Avançar.
- 17 Não altere nada na janela de locais do banco de dados.
- 18 Conclua a instalação.
- 19 Assine a solicitação da CA raiz e exporte o certificado assinado no formato PKCS7.
- 20 Na CA subordinada, abra Autoridade de certificação.
- 21 No painel esquerdo, clique com o botão direito na CA e clique em Todas as tarefas > Instalar certificado CA.
- 22 Selecione o certificado assinado e inicie o serviço da CA.

## Definição das configurações de Ponto de distribuição de certificação e de Acesso a informações de autoridade

**Nota:** Defina as configurações do CDP (Certification Distribution Point, ponto de distribuição de certificação) e do AIA (Authority Information Access, acesso às informações da autoridade) para a CRL (Certificate Revocation List, lista de revogação de certificados).

- 1 No Gerenciador de servidores, clique em Ferramentas > Autoridade de certificação.
- 2 No painel esquerdo, clique com o botão direito na CA e, em seguida, clique em Propriedades > Extensões.
- 3 No menu Selecionar extensão, selecione Ponto de distribuição da CRL (Certificate Revocation List, lista de revogação de certificados).
- 4 Na lista de certificados revogados, selecione C:Windows/system32 e faça o seguinte:
  - a Selecione Publicar CRLs neste local.
  - **b** Desmarque **Publicar CRLs Delta neste local**.
- 5 Exclua todas as outras entradas, exceto C:\Windows\system32\.

- 6 Clique em Adicionar.
- 7 No campo Local, adicione

http://serverIP/CertEnroll/<CAName><CRLNameSuffix><DeltaCRLAllowed>.crl, onde serverIP é o endereço IP do servidor.

**Nota:** Se seu servidor estiver acessível ao usar o FQDN, use **<ServerDNSName>** em vez do seu endereço IP.

- 8 Clique em OK.
- 9 Selecione Incluir na extensão CDP de certificados emitidos para a entrada criada.
- 10 No menu Selecionar extensão, selecione Acesso a informações da autoridade (AIA).
- 11 Exclua todas as outras entradas, exceto C:\Windows\system32\.
- 12 Clique em Adicionar.
- 13 No campo Local, adicione

http://serverIP/CertEnroll/<ServerDNSName>\_<CAName><CertificateName>.crt, onde *serverIP* é o endereço IP do servidor.

**Nota:** Se seu servidor estiver acessível ao usar o FQDN, use **ServerDNSName**> em vez do seu endereço IP.

- 14 Clique em OK.
- 15 Selecione Incluir na extensão AIA de certificados emitidos para a entrada criada.
- 16 Clique em Aplicar > OK.

Nota: Se necessário, reinicie o serviço de certificação.

- **17** No painel esquerdo, expanda a CA, clique com o botão direito em **Certificados revogados** e clique em **Propriedades**.
- **18** Especifique o valor para Intervalo de publicação da CRL e para Publicar intervalo de publicação de CRLs Delta e clique em **Aplicar > OK**.
- 19 No painel esquerdo, clique com o botão direito em Certificados revogados, clique em Todas as tarefas e publique a Nova CRL.

## Configuração da acessibilidade da CRL

**Nota:** Antes de começar, verifique se o Gerenciador do IIS (Internet Information Services, serviços de informações da internet) está instalado.

- 1 No Gerenciador do IIS, expanda a CA e expanda Sites.
- 2 Clique com o botão direito em Site da Web padrão e, em seguida, clique em Adicionar diretório virtual.
- **3** No campo Alias, digite **CertEnroll**.
- 4 No campo Caminho físico, digite C:\Windows\System32\CertSrv\CertEnroll.
- 5 Clique em OK.
- 6 Clique com o botão direito em CertEnroll e depois em Editar permissões.

- 7 Na guia Segurança, remova qualquer acesso de gravação, exceto para o sistema.
- 8 Clique em OK.

## Configuração do servidor do NDES

- 1 No servidor, faça login como um usuário do domínio SCEPAdmin.
- 2 No Gerenciador de servidores, clique em Gerenciar > Adicionar funções e recursos.
- **3** Clique em **Funções do servidor**, selecione **Serviços de certificados do Active Directory** e todos os seus recursos e clique em **Avançar**.
- 4 Na seção Serviços de função AD CS, desmarque Autoridade de certificação.
- 5 Selecione Serviço de registro de dispositivo de rede e todos os seus recursos e clique em Avançar.
- 6 Na seção Serviços de função do Servidor Web (IIS), mantenha as configurações padrão.
- 7 Após a instalação, clique em Configurar serviços de certificados do Active Directory no servidor de destino.
- 8 Na seção Serviços de função, selecione Serviço de registro de dispositivo de rede e clique em Avançar.
- 9 Selecione a conta de serviço SCEPSvc.
- 10 Na seção CA para NDES, selecione Nome da CA ou Nome do computador e clique em Avançar.
- 11 Na seção Informações da AR, especifique as informações e clique em Avançar.
- 12 Na seção Criptografia para NDES, faça o seguinte:
  - Selecione os provedores de assinatura e de chave de criptografia apropriados.
  - No menu Comprimento da chave, selecione o mesmo comprimento de chave que o servidor CA.
- 13 Clique em Avançar.
- 14 Conclua a instalação.

Agora você pode acessar o servidor NDES por um navegador da Web como um usuário SCEPSvc. No servidor NDES, você pode exibir a impressão digital do certificado CA, a senha de desafio de registro e o período de validade da senha de desafio.

#### Acesso ao servidor NDES

Abra um navegador da Web e digite http://NDESserverIP/certsrv/mscep\_admin, onde NDESserverIP é o endereço IP do servidor NDES.

## Configuração do NDES para MVE

Nota: Antes de começar, verifique se o servidor NDES está funcionando corretamente.

#### Criação de modelos de certificado

- 1 Na CA subordinada (certserv), abra Autoridade de certificação.
- 2 No painel esquerdo, expanda a CA, clique com o botão direito em Modelos de certificados e clique em Gerenciar.

- 3 No Console de modelos de certificado, crie uma cópia do Servidor Web.
- 4 Na guia Geral, digite **MVEWebServer** como o nome do modelo.
- 5 Na guia Segurança, conceda aos usuários SCEPAdmin e SCEPSvc as permissões apropriadas.

Nota: Para mais informações, consulte <u>"Usuários necessários" na página 75</u>.

- 6 Na guia Nome da entidade, selecione Fornecer na solicitação.
- 7 Na CA subordinada (certserv), abra Autoridade de certificação.
- 8 Na guia Extensões, selecione Políticas de aplicativos > Editar.
- **9** Clique em Adicionar > Autenticação de cliente > OK.
- 10 No painel esquerdo, expanda a CA, clique com o botão direito em Modelos de certificados e clique em Novo > Modelo de certificado para emitir.
- **11** Selecione os certificados criados recentemente e clique em **OK**.

Agora você pode acessar os modelos usando o portal de registro na Web da CA.

#### Acesso aos modelos

- 1 Abra um navegador da Web e digite http://CAserverIP/certsrv/certrqxt.asp, onde *CAserverIP* é o endereço IP do servidor CA.
- 2 No menu Modelo de certificado, exiba os modelos.

#### Configuração de modelos de certificado para NDES

- **1** No computador, inicie o editor do registro.
- 2 Navegue até HKEY\_LOCAL\_MACHINE >SOFTWARE >Microsoft > Cryptography > MSCEP.
- 3 Configure e defina o seguinte como MVEWebServer:
  - EncryptionTemplate
  - GeneralPurposeTemplate
  - SignatureTemplate
- 4 Conceda ao usuário SCEPSvc permissão total para o MSCEP.
- **5** No Gerenciador do IIS, expanda a CA e clique em **Pools de aplicativos**.
- 6 No painel direito, clique em Reciclar para reiniciar o pool de aplicativos SCEP.
- 7 No Gerenciador de IIS, expanda a CA e, em seguida, expanda Sites > Site padrão da Web.
- 8 No painel direito, clique em Reiniciar.

#### Desativação da Senha de desafio no servidor Microsoft CA

- **1** No computador, inicie o editor do registro.
- 2 Navegue até HKEY\_LOCAL\_MACHINE > SOFTWARE > Microsoft > Cryptography > MSCEP.
- **3** Defina EnforcePassword como **0**.
- 4 No Gerenciador do IIS, expanda a CA, clique em Pools de aplicativos e selecione SCEP.

- 5 No painel direito, clique em Configurações avançadas.
- 6 Defina Carregar perfil de usuário como Verdadeiro e clique em OK.
- 7 No painel direito, clique em Reciclar para reiniciar o pool de aplicativos SCEP.
- 8 No Gerenciador de IIS, expanda a CA e, em seguida, expanda Sites > Site padrão da Web.
- 9 No painel direito, clique em Reiniciar.

Ao abrir o NDES pelo navegador da Web, agora é possível visualizar apenas a impressão digital da CA.

# Gerenciando certificados usando a autoridade de certificações da Microsoft pelo MSCEWS

Esta seção fornece informações sobre como configurar o Serviço da Web de política de registro de certificado (CEP) e o Serviço da Web de registro de certificado (CES). Como a Microsoft recomenda instalar o CEP e o CES em duas máquinas diferentes, estamos seguindo a mesma instrução neste documento. Esses serviços da Web serão chamados aqui de servidor de CEP e servidor de CES, respectivamente.

**Nota:** O usuário deve ter uma autoridade de certificações (CA) Enterprise pré-configurada e um controlador de domínio.

## Requisitos de sistema

O sistema operacional a partir do Windows Server 2012 R2 é usado para todas as configurações deste documento. Os requisitos e os recursos de instalação a seguir aplicam-se ao CEP e ao CES, a menos que seja especificado de outra forma.

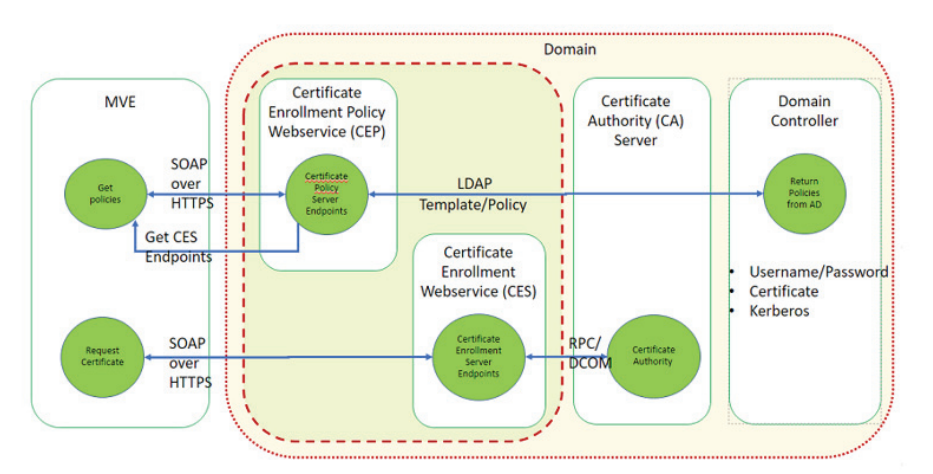

Crie os seguintes tipos de conta no controlador de domínio:

- Administrador do serviço: nomeado como CEPAdmin e CESAdmin
  - Esse usuário tem que fazer parte do grupo local admin e dos respectivos servidores de CEP e CES.
  - Este usuário deve ser membro do grupo Enterprise Admin.
- Conta de serviço: nomeada como CEPSvc e CESSvc
  - Esse usuário deve fazer parte do grupo IIS\_IUSRS local.
  - Requer a permissão Solicitar certificados na AC para o respectivo CEPSvc e CESSvc.

## Requisitos de conectividade de rede

- Os requisitos de conectividade de rede são uma parte essencial do planejamento da implantação, especialmente para situações em que o CEP e o CES estão hospedados em uma rede de perímetro.
- Toda a conectividade do cliente com ambos os serviços ocorre dentro de uma sessão de HTTPS, de modo que somente o tráfego HTTPS é permitido entre o cliente e os serviços da Web.
- O CEP comunica-se com os Serviços de domínio do Active Directory (AD DS) usando o protocolo LDAP (Lightweight Directory Access Protocol) padrão e as portas LDAP (LDAPS) seguras (TCP 389 e 636 respectivamente).
- O CES comunica-se com a AC usando o DCOM (Distributed Component Object Model).

#### Notas:

- Por padrão, o DCOM usa portas efêmeras aleatórias.
- A AC pode ser configurada para reservar uma faixa específica de portas para simplificar a configuração do firewall.

## Criando certificados SSL para servidores de CEP e CES

CES e CEP devem usar SSL (Secure Sockets Layer) para comunicação com clientes (usando HTTPS). Todos os serviços precisam ter um certificado válido que tenha uma política de uso avançado de chave (EKU) de autenticação de servidor no armazenamento de certificados do computador local.

- 1 Instale o serviço IIS no servidor.
- 2 Faça login no servidor de CEP e adicione o Certificado CA raiz no repositório da Autoridade de certificações raiz confiável.
- 3 Inicie o Console de Gerenciamento do IIS e, em seguida, selecione Página inicial do servidor.
- 4 Na seção Exibição principal, abra Certificados de servidor.
- 5 Clique em Ações > Criar solicitação de certificado.
- 6 Na janela Propriedades de nome diferenciado, forneça as informações necessárias e, em seguida, clique em **Avançar**.
- 7 Na caixa de diálogo Propriedades do provedor de serviços criptográficos, selecione o tamanho do bit e clique em **Avançar**.
- 8 Salve o arquivo.
- 9 Obtenha o arquivo assinado pela AC que você pretende usar para CEP e CES.

Nota: Verifique se o EKU de autenticação de servidor está ativado no certificado assinado.

- 10 Copie o arquivo assinado de volta para o servidor de CEP.
- 11 No Console de gerenciamento do IIS, selecione Página inicial do servidor.
- 12 Na seção Exibição principal, abra Certificados de Servidor.
- 13 Clique em Ações > Concluir solicitação de certificado.
- 14 Na janela Especificar resposta da autoridade de certificações, selecione o arquivo assinado.
- 15 Digite um nome e, em seguida, no menu Repositório de certificados, selecione Pessoal.
- 16 Conclua a instalação do certificado.

- 17 Em Console de gerenciamento do IIS, selecione o website padrão.
- 18 Clique em Ações > Vínculos.
- 19 Na caixa de diálogo Vínculos de site, clique em Adicionar.
- 20 Na caixa de diálogo Adicionar vínculo de site, defina o Tipo como https e, em seguida, no certificado SSL, pesquise o certificado recém-criado.
- 21 No Console de gerenciamento do IIS, selecione Default Web Site e abra as configurações de SSL.
- 22 Ative Exigir SSL e defina Certificados de cliente como Ignorar.
- 23 Reinicie o IIS.
- Nota: Siga o mesmo procedimento para o servidor de CES.

## Criando modelos de certificado

O usuário deve criar um modelo de certificado para o registro do certificado. Faça o seguinte para copiar de um modelo de certificado existente:

- 1 Faça login na AC corporativa com as credenciais de administrador da AC.
- 2 Expanda a AC, clique com o botão direito do mouse em **Modelo de certificados** e, em seguida, clique em **Gerenciar**.
- **3** Em Console de modelos de certificado, clique com o botão direito do mouse em **Modelo de certificado do servidor da Web** e, em seguida, clique em **Duplicar modelo**.
- 4 Na guia Geral do modelo, atribua o nome MVEWebServer ao modelo.
- 5 Na guia Segurança, atribua as permissões de Leitura, Gravação e Registro ao administrador de AC.
- 6 Conceda as permissões de Leitura e Registro para os usuários autenticados.
- 7 Na guia Nome da entidade, selecione Suprimento na solicitação.
- 8 Na guia Geral, defina o período de validade do certificado.
- **9** Se você pretende usar esse modelo de certificado para emitir um **Certificado 802.1X** para impressoras, execute as seguintes ações:
  - a Na guia Extensões, selecione Políticas de aplicativo na lista de extensões incluídas nesse modelo.
  - **b** Clique em **Editar** > **Adicionar**.
  - c Na caixa de diálogo Adicionar política de aplicativo, selecione Autenticação do cliente.
  - d Clique em OK.
- 10 Na caixa de diálogo Propriedades do modelo de certificado, clique em OK.
- 11 Na janela da AC, clique com o botão direito do mouse em Modelos de certificado e clique em Novo > Modelo de certificado.
- 12 Selecione MVEWebServer e, em seguida, clique em OK.

## Noções básicas sobre métodos de autenticação

O CEP e o CES são compatíveis com os seguintes métodos de autenticação:

- A autenticação integrada do Windows, também conhecida como Autenticação Kerberos
- A autenticação do certificado do cliente, também conhecida como Autenticação do certificado X.509
- Autenticação de nome de usuário e senha

#### autenticação integrada do Windows

A autenticação integrada do Windows usa Kerberos para fornecer um fluxo de autenticação ininterrupto para dispositivos conectados à rede interna. Esse método é preferido para implantações internas porque usa a infraestrutura Kerberos existente no AD DS. Também requer alterações mínimas nos computadores de clientes com certificado.

**Nota:** Use esse método de autenticação se deseja que os clientes acessem *apenas* o serviço da Web enquanto estiverem conectados diretamente à sua rede interna.

#### autenticação do Certificado do cliente

Esse método é o preferido em relação à autenticação de nome de usuário e senha, pois é o mais seguro. Ele não requer uma conexão direta com a rede corporativa.

#### Notas:

- Use esse método de autenticação se você planeja fornecer aos clientes os certificados X.509 digitais para autenticação.
- Esse método ativa os serviços da Web disponíveis na Internet.

### Autenticação de nome de usuário e senha

O método de nome de usuário e senha é a forma mais simples de autenticação. Esse método é normalmente usado para atender a clientes que não estão diretamente conectados à rede interna. É uma opção de autenticação menos segura do que a autenticação de certificado do cliente, mas não requer a concessão de um certificado.

**Nota:** Use esse método de autenticação quando puder acessar o serviço da Web na rede interna ou pela Internet.

## Requisitos de delegação

A delegação permite que um serviço represente uma conta de usuário ou de computador para acessar recursos em toda a rede.

A delegação é necessária para o servidor de CES em todas situações a seguir:

- A AC e o CES não residem no mesmo computador.
- O CES pode processar solicitações de registro iniciais, em vez de processar apenas solicitações de renovação de certificado.
- O tipo de autenticação é definido como Autenticação Integrada do Windows ou Autenticação de certificado do cliente.

A delegação é necessária para o servidor de CES nas situações a seguir:

- A AC e o CES residem no mesmo computador.
- O nome de usuário e a senha são o método de autenticação.

#### Notas:

- A Microsoft recomenda executar o CEP e o CES como contas de usuários do domínio.
- Os usuários precisam criar um nome principal do serviço (SPN) apropriado antes de configurar a delegação na conta de usuário do domínio.

#### Ativando a delegação

1 Para criar um SPN para uma conta de usuário de domínio, use o comando setspn conforme a seguir:

#### setspn -s http/ces.msca.com msca\CESSvc

#### Notas:

- O nome da conta é CESSvc.
- O CES está sendo executado em um computador com um nome de domínio totalmente qualificado (FQDN) do **ces.msca.com** no domínio msca.com.
- 2 Depois de executar o comando setspn, abra a conta de usuário do domínio CESSvc no controlador de domínio.
- 3 Na guia Delegação, selecione Confiar neste usuário para delegação apenas aos serviços especificados.
- 4 Selecione a delegação apropriada com base no método de autenticação.

#### Notas:

- Se você selecionar a autenticação integrada do Windows, configure a delegação para usar **apenas Kerberos**.
- Se o serviço está usando autenticação do certificado do cliente, configure a delegação para usar qualquer protocolo de autenticação.
- Se você pretende configurar vários métodos de autenticação, configure a delegação para usar qualquer protocolo de autenticação.
- 5 Clique em Adicionar.
- 6 Na caixa de diálogo Adicionar serviços, selecione Usuários ou Computadores.
- 7 Digite o nome do host do servidor de AC e, em seguida, clique em Verificar nomes.
- 8 Na caixa de diálogo Adicionar serviços, selecione um dos seguintes serviços para delegar:
  - Serviço de host (HOST) para esse servidor de AC
  - Serviço do sistema da chamada de procedimento remoto (RPC) para esse servidor de AC
- 9 Feche a caixa de diálogo de propriedades do usuário do domínio.

## Configuração da autenticação integrada do Windows

Para instalar o CEP e o CES, use o Windows PowerShell.

## **Configurando o CEP**

O cmdlet **Install-AdcsEnrollmentPolicyWebService** configura o Serviço da Web de política de registro de certificado (CEP). Ele também é usado para criar outras instâncias do serviço em uma instalação existente.

- **1** Faça login no servidor de CEP com o nome de usuário CEPAdmin e, em seguida, inicie o PowerShell no modo administrativo.
- 2 Execute o comando Import-Module ServerManager.
- 3 Execute o comando Add-WindowsFeature Adcs-Enroll-Web-Pol.
- 4 Execute o comando Install-AdcsEnrollmentPolicyWebService -AuthenticationType Kerberos -SSLCertThumbprint "sslCertThumbPrint".

**Nota:** Substitua <*sslCertThumbPrint*> pela impressão digital do certificado SSL criado para o servidor de CEP, após excluir os espaços entre os valores de impressão digital.

- 5 Para concluir a instalação, selecione Y ou A.
- 6 Inicie o Console de gerenciamento do IIS.
- 7 No painel Conexões, expanda o servidor da Web que está hospedando o CEP.
- 8 Expanda Sites e Default Web Site; em seguida, clique no nome do aplicativo virtual adequado da instalação ADPolicyProvider\_CEP\_Kerberos.
- 9 No aplicativo virtual chamado Home, faça clique duplo nas configurações do aplicativo e em FriendlyName.
- 10 Digite o nome em Valor e feche a caixa de diálogo.
- 11 Faça clique duplo em URI e, em seguida, copie o Valor.

Notas:

- Se desejar configurar outro método de autenticação no mesmo servidor de CEP, você deverá alterar o ID.
- Essa URL é usada no MVE ou em qualquer aplicativo cliente.
- 12 No painel esquerdo, clique em Pools de aplicativos.
- **13** Selecione WSEnrollmentPolicyServer e, em seguida, no painel direito, clique em Ações > Definições avançadas .
- **14** Em Modelo de processo, selecione o campo Identidade.
- **15** Na caixa de diálogo Identidade do pool de aplicativos, selecione a conta personalizada e, em seguida, digite **CEPSvc** como nome de usuário do domínio.
- **16** Feche todas as caixas de diálogo e, em seguida, recicle o IIS do painel direito do Console de gerenciamento do IIS.
- 17 No PowerShell, digite **iisreset** para reiniciar o IIS.

## **Configurando o CES**

O cmdlet **Install-AdcsEnrollmentWebService** configura o Serviço da Web de registro de certificado (CES). Ele também é usado para criar outras instâncias do serviço em uma instalação existente.

- **1** Faça login no servidor de CES com o nome de usuário CESAdmin e, em seguida, inicie o PowerShell no modo administrativo.
- 2 Execute o comando Import-Module ServerManager.
- 3 Execute o comando Add-WindowsFeature Adcs-Enroll-Web-Svc.
- 4 Execute o comando Install-AdcsEnrollmentWebService -ApplicationPoolIdentity -CAConfig "CA1.contoso.com\contoso-CA1-CA" -SSLCertThumbprint "sslCertThumbPrint" -AuthenticationType Kerberos.

Notas:

- Substitua <ss/CertThumbPrint> pela impressão digital do certificado SSL criado para o servidor de CES, após excluir os espaços entre os valores de impressão digital.
- Substitua CA1.contoso.com pelo nome do computador da AC.
- Substitua contoso-CA1-CA pelo nome comum da AC.
- **5** Para concluir a instalação, selecione **Y** ou **A**.
- 6 Inicie o Console de gerenciamento do IIS.
- 7 No painel Conexões, expanda o servidor da Web que está hospedando o CES.
- 8 Expanda Sites e Default Web Site; em seguida, clique no nome do aplicativo virtual adequado da instalação: contoso-CA1-CA\_CES\_Kerberos.
- 9 No painel esquerdo, clique em Pools de aplicativos.
- 10 Selecione WSEnrollmentPolicyServer e, em seguida, no painel direito, clique em Ações > Definições avançadas .
- **11** Em Modelo de processo, selecione o campo Identidade.
- **12** Na caixa de diálogo **Identidade do pool de aplicativos**, selecione a conta personalizada e, em seguida, digite **CESSvc** como nome de usuário do domínio.
- **13** Feche todas as caixas de diálogo e, em seguida, recicle o IIS do painel direito do Console de gerenciamento do IIS.
- 14 No PowerShell, digite **iisreset** para reiniciar o IIS.
- **15** Para o usuário do domínio CESSvc, ative a delegação. Para mais informações, consulte <u>"Ativando a delegação" na página 84</u>.

## Configuração da autenticação do certificado do cliente

#### **Configurando o CEP**

O cmdlet **Install-AdcsEnrollmentPolicyWebService** configura o CEP. Ele também é usado para criar outras instâncias do serviço em uma instalação existente.

- **1** Faça login no servidor de CEP com o nome de usuário CEPAdmin e, em seguida, inicie o PowerShell no modo administrativo.
- 2 Execute o comando Import-Module ServerManager.
- 3 Execute o comando Add-WindowsFeature Adcs-Enroll-Web-Pol.
- 4 Execute o comando Install-AdcsEnrollmentPolicyWebService -AuthenticationType Certificate -SSLCertThumbprint "sslCertThumbPrint".

**Nota:** Substitua <*sslCertThumbPrint*> pela impressão digital do certificado SSL criado para o servidor de CEP, após excluir os espaços entre os valores de impressão digital.

- 5 Para concluir a instalação, selecione Y ou A.
- 6 Inicie o Console de gerenciamento do IIS.
- 7 No painel Conexões, expanda o servidor da Web que está hospedando o CEP.
- 8 Expanda Sites e Default Web Site; em seguida, clique no nome do aplicativo virtual da instalação adequado ADPolicyProvider\_CEP\_Certificate.
- 9 No aplicativo virtual chamado Home, faça clique duplo nas configurações do aplicativo e em FriendlyName.
- 10 Digite o nome em Valor e feche a caixa de diálogo.
- 11 Faça clique duplo em URI e, em seguida, copie o Valor.

#### Notas:

- Se desejar configurar outro método de autenticação no mesmo servidor de CEP, você deverá alterar o ID.
- Essa URL é usada no MVE ou em qualquer aplicativo cliente.
- 12 No painel esquerdo, clique em Pools de aplicativos.
- **13** Selecione WSEnrollmentPolicyServer e, em seguida, no painel direito, clique em Ações > Definições avançadas.
- **14** Em Modelo de processo, selecione o campo Identidade.
- **15** Na caixa de diálogo Identidade do pool de aplicativos, selecione a conta personalizada e, em seguida, digite **CEPSvc** como nome de usuário do domínio.
- **16** Feche todas as caixas de diálogo e, em seguida, recicle o IIS do painel direito do Console de gerenciamento do IIS.
- 17 No PowerShell, digite **iisreset** para reiniciar o IIS.

## **Configurando o CES**

O cmdlet **Install-AdcsEnrollmentWebService** configura o Serviço da Web de registro de certificado (CES). Ele também é usado para criar outras instâncias do serviço em uma instalação existente.

- **1** Faça login no servidor de CES com o nome de usuário CESAdmin e, em seguida, inicie o PowerShell no modo administrativo.
- 2 Execute o comando Import-Module ServerManager.
- 3 Execute o comando Add-WindowsFeature Adcs-Enroll-Web-Svc.
- 4 Execute o comando Install-AdcsEnrollmentWebService -ApplicationPoolIdentity -CAConfig "CA1.contoso.com\contoso-CA1-CA" -SSLCertThumbprint "sslCertThumbPrint" -AuthenticationType Certificate.

Notas:

- Substitua <ss/CertThumbPrint> pela impressão digital do certificado SSL criado para o servidor de CES, após excluir os espaços entre os valores de impressão digital.
- Substitua CA1.contoso.com pelo nome do computador da AC.
- Substitua contoso-CA1-CA pelo nome comum da AC.
- Se você já configurou um método de autenticação no host, remova **ApplicationPoolIdentity** do comando.
- 5 Para concluir a instalação, selecione Y ou A.
- 6 Inicie o Console de gerenciamento do IIS.
- 7 No painel Conexões, expanda o servidor da Web que está hospedando o CEP.
- 8 Expanda Sites e Default Web Site; em seguida, clique no nome do aplicativo virtual adequado da instalação: contoso-CA1-CA \_CES\_Certificate.
- 9 No painel esquerdo, clique em Pools de aplicativos.
- **10** Selecione WSEnrollmentPolicyServer e, em seguida, no painel direito, clique em Ações > Definições avançadas.
- **11** Em Modelo de processo, selecione o campo Identidade.
- **12** Na caixa de diálogo Identidade do pool de aplicativos, selecione a conta personalizada e, em seguida, digite **CESSvc** como nome de usuário do domínio.
- **13** Feche todas as caixas de diálogo e, em seguida, recicle o IIS do painel direito do Console de gerenciamento do IIS.
- 14 No PowerShell, digite **iisreset** para reiniciar o IIS.
- **15** Para o usuário do domínio CESSvc, ative a delegação. Para mais informações, consulte <u>"Ativando a delegação" na página 84</u>.

#### Criação de um certificado do cliente

- 1 Em qualquer conta de usuário de domínio, abra certim.msc.
- 2 Clique em Certificados > Pessoal > Certificados > Todas as tarefas > Solicitar novo certificado.
- 3 Clique em Avançar.

#### 4 Clique em Registro do Active Directory > Acesso do cliente.

Nota: Se não quiser usar as opções do Registro do Active Directory:

- a Clique em Configurado por você > Adicionar novo.
- **b** Digite o URI do servidor da política de registro como endereço do servidor CEP para nome de usuário\_senha ou Autenticação Kerberos.
- c Selecione tipo de autenticação como Integrada ao Windows.
- d Clique em Validar servidor.
- e Após a validação bem-sucedida, clique em Adicionar.
- f Clique em Avançar.
- g Selecione qualquer modelo.
- 5 Clique em Detalhes > Propriedades.
- 6 Clique em Registrar.
- 7 Na guia Assunto, forneça um nome de domínio totalmente qualificado (FQDN).
- 8 Na guia Chave privada, selecione Tornar chave privada exportável.
- 9 Clique em Aplicar > Registro.

Depois de registrar o certificado do cliente, faça o seguinte para exportar o certificado do cliente no formato PFX:

- 1 Clique em Certificado > Todas as tarefas > Exportar.
- 2 Clique em Avançar > Sim, exportar a chave privada.
- 3 Clique em Avançar.
- 4 Digite a senha fornecida pelo cliente.
- 5 Clique em Avançar.
- 6 Especifique o nome do arquivo na caixa de diálogo Exportação de certificado.
- 7 Clique em Avançar > Concluir.

## Configuração da autenticação de nome de usuário e senha

#### **Configurando o CEP**

O cmdlet **Install-AdcsEnrollmentPolicyWebService** configura o Serviço da Web de política de registro de certificado (CEP). Ele também é usado para criar outras instâncias do serviço em uma instalação existente.

- **1** Faça login no servidor de CEP com o nome de usuário CEPAdmin e, em seguida, inicie o PowerShell no modo administrativo.
- 2 Execute o comando Import-Module ServerManager.
- 3 Execute o comando Add-WindowsFeature Adcs-Enroll-Web-Pol.

4 Execute o comando Install-AdcsEnrollmentPolicyWebService -AuthenticationType UserName -SSLCertThumbprint "sslCertThumbPrint".

**Nota:** Substitua <*sslCertThumbPrint*> pela impressão digital do certificado SSL criado para o servidor de CEP, após excluir os espaços entre os valores de impressão digital.

- 5 Para concluir a instalação, selecione Y ou A.
- 6 Inicie o Console de gerenciamento do IIS.
- 7 No painel Conexões, expanda o servidor da Web que está hospedando o CEP.
- 8 Expanda Sites e Default Web Site; em seguida, clique no nome do aplicativo virtual adequado da instalação: ADPolicyProvider\_CEP\_UsernamePassword.
- 9 No aplicativo virtual chamado Home, faça clique duplo nas configurações do aplicativo e em FriendlyName.
- 10 Digite o nome em Valor e feche a caixa de diálogo.
- **11** Faça clique duplo em **URI** e, em seguida, copie o **Valor**.

Notas:

- Se desejar configurar outro método de autenticação no mesmo servidor de CEP, você deverá alterar o ID.
- Essa URL é usada no MVE ou em qualquer aplicativo cliente.
- 12 No painel esquerdo, clique em Pools de aplicativos.
- **13** Selecione **WSEnrollmentPolicyServer** e, em seguida, no painel direito, clique em **Ações** > **Definições avançadas**.
- 14 Em Modelo de processo, selecione o campo Identidade.
- **15** Na caixa de diálogo Identidade do pool de aplicativos, selecione a conta personalizada e, em seguida, digite **CEPSvc**.
- **16** Feche todas as caixas de diálogo e, em seguida, recicle o IIS do painel direito do Console de gerenciamento do IIS.
- 17 No PowerShell, digite **iisreset** para reiniciar o IIS.

### **Configurando o CES**

O cmdlet **Install-AdcsEnrollmentWebService** configura o Serviço da Web de registro de certificado (CES). Ele também é usado para criar outras instâncias do serviço em uma instalação existente.

- **1** Faça login no servidor de CES com o nome de usuário CESAdmin e, em seguida, inicie o PowerShell no modo administrativo.
- 2 Execute o comando Import-Module ServerManager.
- 3 Execute o comando Add-WindowsFeature Adcs-Enroll-Web-Svc.
- 4 Execute o comando Install-AdcsEnrollmentWebService -ApplicationPoolIdentity -CAConfig "CA1.contoso.com\contoso-CA1-CA" -SSLCertThumbprint "sslCertThumbPrint" -AuthenticationType UserName.

#### Notas:

- Substitua <*sslCertThumbprint*> pela impressão digital do certificado SSL criado para o servidor de CES, após excluir os espaços entre os valores de impressão digital.
- Substitua CA1.contoso.com pelo nome do computador da AC.
- Substitua contoso-CA1-CA pelo nome comum da AC.
- Se você já configurou um método de autenticação no host, remova **ApplicationPoolIdentity** do comando.
- 5 Para concluir a instalação, selecione Y ou A.
- 6 Inicie o Console de gerenciamento do IIS.
- 7 No painel Conexões, expanda o servidor da Web que está hospedando o CES.
- 8 Expanda Sites e Default Web Site; em seguida, clique no nome do aplicativo virtual adequado da instalação: contoso-CA1-CA\_CES\_UsernamePassword.
- 9 No painel esquerdo, clique em Pools de aplicativos.
- 10 Selecione WSEnrollmentPolicyServer e, em seguida, no painel direito, em Ações, clique em Ações > Definições avançadas.
- 11 Em Modelo de processo, selecione o campo Identidade.
- **12** Na caixa de diálogo Identidade do pool de aplicativos, selecione a conta personalizada e, em seguida, digite **CESSvc** como nome de usuário do domínio.
- **13** Feche todas as caixas de diálogo e, em seguida, recicle o IIS do painel direito do Console de gerenciamento do IIS.
- 14 No PowerShell, digite **iisreset** para reiniciar o IIS.

## Configuração do MVE

Antes de configurar o ponto de extremidade de gerenciamento de certificados automatizado no MVE, é necessário fazer algumas alterações adicionais no arquivo de configuração **platform.properties**.

O local desse arquivo é <MVE install dir>/Lexmark/Markvision Enterprise/apps/dm-mve/WEB-INF/classes.

Execute as etapas a seguir:

- **1** Abra o arquivo **platform.properties** no Notepad++ ou em um editor de texto semelhante no modo de administrador.
- 2 Localize a chave **mscews.ces.hostname** e, em seguida, altere seu valor com o nome do host do seu servidor de CES.

Nota: O valor padrão é cesserver.

**3** Localize a chave **mscews.cep.templateName** e, em seguida, altere seu valor pelo nome do modelo que você criou.

Nota: O valor padrão desse campo é CEPWebServer.

- 4 Salve o arquivo e reinicie o serviço do MVE.
- **5** Faça login no MVE, vá até a página **Autoridade de certificações** e siga as instruções para configurar o serviço.

#### Notas:

- Se você pretende usar o método de autenticação do certificado do cliente, deverá obter o certificado do cliente válido da AC.
- Na autenticação do certificado do cliente, verifique se o EKU (Uso avançado de chave) está ativado.

## Gerenciamento de certificados usando a autoridade de certificações da OpenXPKI

Esta seção fornece instruções sobre como configurar o OpenXPKI CA versão 2.5.x usando o Protocolo de registro de certificado simples (SCEP).

#### Notas:

- Certifique-se de que você esteja usando o sistema operacional Debian 8 Jessie.
- Para obter mais informações sobre OpenXPKI, acesse www.openxpki.org.

## Configuração do OpenXPKI CA

#### Instalação do OpenXPKI CA

- 1 Conecte a máquina usando o PuTTY ou outro cliente.
- 2 No cliente, execute o comando **sudo su** para ir para o usuário raiz.
- 3 Insira a senha raiz.
- 4 Em nano /etc/apt/sources.list, altere a origem para a instalação de atualizações.
- **5** Atualize o arquivo. Por exemplo:

```
#
# deb cdrom:[Debian GNU/Linux 8.11.1 _Jessie_ - Official amd64 CD Binary-1
20190211-02:10]/ jessie local main
# deb cdrom:[Debian GNU/Linux 8.11.1 _Jessie_ - Official amd64 CD Binary-1
20190211-02:10]/ jessie local main
deb http://security.debian.org/ jessie/updates main
deb-src http://security.debian.org/ jessie/updates main
# jessie-updates, previously known as 'volatile'
# A network mirror was not selected during install. The following entries
# are provided as examples, but you should amend them as appropriate
# for your mirror of choice.
#
deb http://ftp.debian.org/debian/jessie-updates main
deb-src http://ftp.debian.org/debian/jessie-updates main
deb http://ftp.debian.org/debian/jessie-updates main
deb http://ftp.us.debian.org/debian/jessie main
```

6 Salve o arquivo.

**7** Execute os seguintes comandos:

- apt-get update
- apt-get upgrade

8 Atualize as listas de certificados CA no servidor usando apt-get install ca-certificates.

- 9 Instale en\_US.utf8 locale usando dpkg-reconfigure locales.
- 10 Selecione o local en\_US.UTF-8 UTF-8 e torne-o o local padrão para o sistema.

Nota: Use a tecla Tab e a barra de espaço para selecionar e navegar pelo menu.

**11** Verifique os locais gerados usando **locale -a**.

#### Saída de amostra

```
C
C.UTF-8
en_IN
en_IN.utf8
en_US.utf8
POSIX
```

- 12 Copie a impressão digital do pacote OpenXPKI usando **nano** /home/Release.key. Neste exemplo, copie a chave em /home.
- **13** Digite **9B156AD0 F0E6A6C7 86FABE7A D8363C4E 1611A2BE 2B251336 01D1CDB4 6C24BEF3** como o valor.
- **14** Execute o seguinte comando:

gpg --print-md sha256 /home/Release.key

- 15 Adicione o pacote usando o comando wget https://packages.openxpki.org/v2/debian/Release.key -0 - | apt-key add -.
- 16 Adicione o repositório à lista de origem (jessie) usando echo "deb http://packages.openxpki.org/v2/debian/jessie release" > /etc/apt/sources.list.d/openxpki.list e, em seguida, aptitude update.
- 17 Instale a ligação MySQL e Perl MySQL usando aptitude install mysql-server libdbd-mysqlperl.
- 18 Instale apache2.2-common usando aptitude install apache2.2-common.
- 19 Em nano /etc/apt/sources.list, instale o módulo fastcgi para acelerar a interface de usuário.

Nota: Recomendamos usar mod\_fcgid.

- 20 Adicione a linha deb http://http.us.debian.org/debian/jessie main ao arquivo, e salve-o.
- 21 Execute os seguintes comandos:

apt-get update aptitude install libapache2-mod-fcgid

- 22 Ative o módulo fastcgi usando a2enmod fcgid.
- 23 Instale o pacote de núcleo OpenXPKI usando aptitude install libopenxpki-perl openxpkicgi-session-driver openxpki-i18n.
- 24 Reinicie o servidor Apache<sup>®</sup> usando **service apache2 restart**.
- 25 Verifique se a instalação foi bem-sucedida usando openxpkiadm version.

**Nota:** Se a instalação for bem-sucedida, o sistema mostrará a versão do OpenXPKI instalado. Por exemplo, **Versão (núcleo): 2.5.5**.

**26** Crie o banco de dados vazio e atribua o usuário do banco de dados usando **mysgl -u root -p**.

#### Notas:

- Esse comando deve ser digitado no cliente. Caso contrário, não será possível inserir a senha.
- Digite a senha para o MySQL. Nesta instância, root é o usuário MySQL.
- openxpki é o usuário no qual o OpenXPKI está instalado.

```
CREATE DATABASE openxpki CHARSET utf8;
CREATE USER 'openxpki'@'localhost' IDENTIFIED BY 'openxpki';
GRANT ALL ON openxpki.* TO 'openxpki'@'localhost';
flush privileges;
```

Se o serviço MySQL não estiver em execução, execute **/etc/init.d/mysql start** para iniciar o serviço.

27 Digite quit para sair do MySQL.

28 Armazene as credenciais usadas em /etc/openxpki/config.d/system/database.yaml.

#### Conteúdo de arquivo de amostra

debug: 0 type: MySQL name: openxpki host: localhost port: 3306 user: openxpki passwd: openxpki

Nota: Altere user e passwd para que correspondam ao nome de usuário e à senha do MySQL.

- **29** Salve o arquivo.
- 30 Para esquema de banco de dados vazio, execute zcat /usr/share/doc/libopenxpkiperl/examples/schema-mysql.sql.gz | \mysql -u root --password --database openxpki no arquivo de esquema fornecido.
- 31 Insira a senha do banco de dados.

#### Configuração do OpenXPKI CA usando o script padrão

Nota: O script padrão configura apenas o realm padrão, ca-one. O CDP e as CRLs não estão configurados.

- 1 Descompacte o script de exemplo para instalar o certificado usando gunzip k /usr/share/doc/libopenxpki-perl/examples/sampleconfig.sh.gz.
- 2 Execute o script usando bash /usr/share/doc/libopenxpkiperl/examples/sampleconfig.sh.
- 3 Confirme a configuração usando openxpkiadm alias --realm ca-one.

#### Saída de amostra

```
=== functional token ===
scep (scep):
Alias : scep-1
Identifier: YsBNZ7JYTbx89F_-Z4jn_RPFFWo
NotBefore : 2015-01-30 20:44:40
NotAfter : 2016-01-30 20:44:40
vault (datasafe):
Alias : vault-1
```

```
Identifier: 1ZILS116Km5aIGS6pA7P7azAJic
NotBefore : 2015-01-30 20:44:40
NotAfter : 2016-01-30 20:44:40
ca-signer (certsign):
       : ca-signer-1
Alias
Identifier: Sw_IY7AdoGUp28F_cFEdhbtI9pE
NotBefore : 2015-01-30 20:44:40
NotAfter : 2018-01-29 20:44:40
=== root ca ===
current root ca:
Alias
        : root-1
Identifier: fVrqJAlpotPaisOAsnxa9cglXCc
NotBefore : 2015-01-30 20:44:39
NotAfter : 2020-01-30 20:44:39
upcoming root ca:
  not set
```

4 Verifique se a instalação foi bem-sucedida usando openxpkict1 start.

#### Saída de amostra

```
Starting OpenXPKI...
OpenXPKI Server is running and accepting requests.
DONE.
```

- 5 Faça o seguinte para acessar o servidor OpenXPKI:
  - a Em um navegador da Web, digite http://ipaddress/openxpki/.
  - **b** Faça login como **Operador**. A senha padrão é **openxpki**.

Nota: O login de Operador tem duas contas de operador pré-configuradas, raop e raop2.

6 Crie uma solicitação de certificado e teste-a.

## Configuração manual do OpenXPKI CA

#### Visão geral

**Nota:** Antes de começar, certifique-se de ter um conhecimento básico sobre a criação de certificados OpenSSL.

Para configurar o OpenXPKI CA manualmente, crie o seguinte:

- 1 Certificado CA raiz. Para mais informações, consulte <u>"Criação de certificados CA raiz" na página 97</u>.
- 2 Certificado do signatário da CA, assinado pela CA raiz. Para mais informações, consulte <u>"Criação de certificados do signatário" na página 97</u>.
- 3 Certificado do vault de dados, autoassinado. Para mais informações, consulte <u>"Criação de certificados de vault" na página 98</u>.
- 4 Certificado SCEP, assinado pelo certificado do signatário.

#### Notas:

- Ao selecionar o hash de assinatura, use SHA256 ou SHA512.
- Alterar o tamanho da chave pública é opcional.

Neste exemplo, estamos usando o diretório /etc/certs/openxpki\_ca-one/ para a geração de certificados. No entanto, você pode usar qualquer diretório.

#### Criação de arquivos de configuração OpenSSL

1 Execute o seguinte comando:

#### nano /etc/certs/openxpki\_ca-one/openssl.conf

**Nota:** Se seu servidor estiver acessível usando o nome de domínio totalmente qualificado (FQDN), use o DNS do servidor em vez do seu endereço IP.

#### Arquivo de exemplo

# x509\_extensions = v3\_ca\_extensions x509\_extensions # = v3\_issuing\_extensions # x509\_extensions = v3\_datavault\_extensions # x509\_extensions = v3\_scep\_extensions # x509\_extensions = v3\_web\_extensions # x509\_extensions = v3\_ca\_reqexts # not for root self-signed, only for issuing = v3\_datavault\_reqexts # not required self-signed ## x509\_extensions # x509\_extensions = v3\_scep\_reqexts # x509\_extensions = v3\_web\_reqexts [ req ] default\_bits = 4096 distinguished\_name = req\_distinguished\_name [ req\_distinguished\_name ] domainComponent = Domain Component commonName = Common Name [ v3\_ca\_reqexts ] subjectKeyIdentifier = hash = digitalSignature, keyCertSign, cRLSign keyUsage [ v3\_datavault\_regexts ] subjectKeyIdentifier = hash keyUsage = keyEncipherment = emailProtection extendedKeyUsage [ v3\_scep\_reqexts ] subjectKeyIdentifier = hash [ v3\_web\_reqexts ] subjectKeyIdentifier = hash keyUsage = critical, digitalSignature, keyEncipherment extendedKeyUsage = serverAuth, clientAuth [ v3\_ca\_extensions ] subjectKeyIdentifier = hash = digitalSignature, keyCertSign, cRLSign keyUsage basicConstraints = critical, CA: TRUE authorityKeyIdentifier = keyid:always,issuer [ v3\_issuing\_extensions ] subjectKeyIdentifier = hash kevUsage = digitalSignature, keyCertSign, cRLSign basicConstraints = critical, CA: TRUE authorityKeyIdentifier = keyid:always,issuer:always crlDistributionPoints = URI:http://FQDN of the server/CertEnroll/MYOPENXPKI.crl = calssuers;URI:http://FQDN of the server/CertEnroll/MYOPENXPKI.crt authorityInfoAccess [ v3\_datavault\_extensions ] subjectKeyIdentifier = hash keyUsage = keyEncipherment = emailProtection extendedKeyUsage basicConstraints = CA:FALSE authorityKeyIdentifier = keyid:always,issuer [ v3\_scep\_extensions ] subjectKeyIdentifier = hash basicConstraints = CA:FALSE authorityKeyIdentifier = keyid, issuer

```
[ v3 web extensions ]
subjectKeyIdentifier
                       = hash
keyUsage
                      = critical, digitalSignature, keyEncipherment
extendedKeyUsage
                       = serverAuth, clientAuth
basicConstraints
                       = critical,CA:FALSE
subjectAltName
                       = DNS:stlopenxpki.dhcp.indiadev.lexmark.com
                      = URI:http://FQDN of the server/CertEnroll/MYOPENXPKI_ISSUINGCA.crl
crlDistributionPoints
authorityInfoAccess
                       = calssuers;URI:http://FQDN of the
server/CertEnroll/MYOPENXPKI_ISSUINGCA.crt
```

- 2 Altere o endereço IP e o nome do certificado CA com suas informações de configuração.
- 3 Salve o arquivo.

#### Criação de arquivos de senha para chaves de certificado

**1** Execute o seguinte comando:

```
nano /etc/certs/openxpki_ca-one/pd.pass
```

- 2 Digite a senha.
- 3 Salve o arquivo.

#### Criação de certificados CA raiz

**Nota:** Você pode criar um certificado CA raiz autoassinado ou gerar uma solicitação de certificado e, em seguida, fazer com que seja assinado pela CA raiz.

Execute os seguintes comandos:

**Nota:** Substitua o comprimento da chave, o algoritmo de assinatura e o nome do certificado pelos valores apropriados.

- 1 openssl genrsa -out /etc/certs/openxpki\_ca-one/ca-root-1.key -passout file:/etc/certs/openxpki\_ca-one/pd.pass 4096
- 2 openssl req -new -key /etc/certs/openxpki\_ca-one/ca-root-1.key subj /DC=COM/DC=LEXMARK/DC=DEV/DC=CA-ONE/CN=MYOPENXPKI\_ROOTCA out /etc/certs/openxpki\_ca-one/ca-root-1.csr
- 3 openssl req -config /etc/certs/openxpki\_ca-one/openssl.conf -extensions v3\_ca\_extensions -x509 -days 3560 -in /etc/certs/openxpki\_ca-one/caroot-1.csr -key /etc/certs/openxpki\_ca-one/ca-root-1.key out /etc/certs/openxpki\_ca-one/ca-root-1.crt -sha256

#### Criação de certificados do signatário

**Nota:** Substitua o comprimento da chave, o algoritmo de assinatura e o nome do certificado pelos valores apropriados.

**1** Execute o seguinte comando:

```
openssl genrsa -out /etc/certs/openxpki_ca-one/ca-signer-1.key -passout
file:/etc/certs/openxpki_ca-one/pd.pass 4096
```

- 2 Altere o assunto na solicitação com suas informações CA usando openssl req config /etc/certs/openxpki\_ca-one/openssl.conf -reqexts v3\_ca\_reqexts -new key /etc/certs/openxpki\_ca-one/ca-signer-1.key subj /DC=COM/DC=LEXMARK/DC=DEV/DC=CA-ONE/CN=MYOPENXPKI\_ISSUINGCA out /etc/certs/openxpki\_ca-one/ca-signer-1.csr.
- 3 Obtenha o certificado assinado pela CA raiz usando openssl x509 -req extfile /etc/certs/openxpki\_ca-one/openssl.conf -extensions v3\_issuing\_extensions -days 3650 -in /etc/certs/openxpki\_ca-one/casigner-1.csr -CA /etc/certs/openxpki\_ca-one/ca-root-1.crt -CAkey /etc/certs/openxpki\_ca-one/ca-root-1.key -CAcreateserial out /etc/certs/openxpki\_ca-one/ca-signer-1.crt -sha256.

#### Criação de certificados de vault

#### Notas:

- O certificado do vault é autoassinado.
- Substitua o comprimento da chave, o algoritmo de assinatura e o nome do certificado pelos valores apropriados.
- 1 Execute o seguinte comando:

```
openssl genrsa -out /etc/certs/openxpki_ca-one/vault-1.key -passout
file:/etc/certs/openxpki_ca-one/pd.pass 4096
```

- 2 Altere o assunto na solicitação com suas informações CA usando openssl req config /etc/certs/openxpki\_ca-one/openssl.conf -reqexts v3\_datavault\_reqexts -new -key /etc/certs/openxpki\_ca-one/vault-1.key subj /DC=COM/DC=LEXMARK/DC=DEV/DC=CA-ONE/DC=STLOPENXPKI\_INTERNAL/CN=MYOPENXPKI\_DATAVAULT out /etc/certs/openxpki\_ca-one/vault-1.csr.
- **3** Execute o seguinte comando:

```
openssl req -config /etc/certs/openxpki_ca-one/openssl.conf -extensions
v3_datavault_extensions -x509 -days 3560 -in /etc/certs/openxpki_ca-
one/vault-1.csr -key /etc/certs/openxpki_ca-one/vault-1.key -
out /etc/certs/openxpki_ca-one/vault-1.crt
```

#### Criação de certificados SCEP

Nota: O certificado SCEP é assinado pelo certificado do signatário.

Execute os seguintes comandos:

**Nota:** Substitua o comprimento da chave, o algoritmo de assinatura e o nome do certificado pelos valores apropriados.

- 1 openssl genrsa -out /etc/certs/openxpki\_ca-one/scep-1.key -passout file:/etc/certs/openxpki\_ca-one/pd.pass 4096
- 2 openssl req -config /etc/certs/openxpki\_ca-one/openssl.conf -reqexts v3\_scep\_reqexts -new -key /etc/certs/openxpki\_ca-one/scep-1.key subj /DC=COM/DC=LEXMARK/DC=DEV/DC=CA-ONE/CN=MYOPENXPKI\_SCEPCA out /etc/certs/openxpki\_ca-one/scep-1.csr
- 3 openssl x509 -req -extfile /etc/certs/openxpki\_ca-one/openssl.conf extensions v3\_scep\_extensions -days 900 -in /etc/certs/openxpki\_caone/scep-1.csr -CA /etc/certs/openxpki\_ca-one/ca-signer-1.crt CAkey /etc/certs/openxpki\_ca-one/ca-signer-1.key -CAcreateserial out /etc/certs/openxpki\_ca-one/scep-1.crt -sha256

#### Cópia de arquivos de chaves e criação de symlinks

1 Copie os arquivos de chave para /etc/openxpki/ca/ca-one/.

Nota: Os arquivos de chave devem ser legíveis pelo OpenXPKI.

cp /etc/certs/openxpki\_ca-one/ca-signer-1.key /etc/openxpki/ca/ca-one/

cp /etc/certs/openxpki\_ca-one/vault-1.key /etc/openxpki/ca/ca-one/

- cp /etc/certs/openxpki\_ca-one/scep-1.key /etc/openxpki/ca/ca-one/
- 2 Crie o symlink.

Nota: Symlinks são aliases usados pela configuração padrão.

- ln -s /etc/openxpki/ca/ca-one/ca-signer-1.key /etc/openxpki/ca/ca-one/ca-signer-1.pem
- ln -s /etc/openxpki/ca/ca-one/scep-1.key /etc/openxpki/ca/ca-one/scep-1.pem
- ln -s /etc/openxpki/ca/ca-one/vault-1.key /etc/openxpki/ca/ca-one/vault-1.pem

#### Importação de certificados

Importe o certificado raiz, o certificado do signatário, o certificado do vault e o certificado SCEP para o banco de dados com os tokens apropriados.

Execute os seguintes comandos:

- 1 openxpkiadm certificate import --file /etc/certs/openxpki\_ca-one/caroot-1.crt
- 2 openxpkiadm certificate import --file /etc/certs/openxpki\_ca-one/casigner-1.crt --realm ca-one --token certsign
- 3 openxpkiadm certificate import --file /etc/certs/openxpki\_ca-one/scep-1.crt --realm ca-one --token scep
- 4 openxpkiadm certificate import --file /etc/certs/openxpki\_ca-one/vault-1.crt
   --realm ca-one --token datasafe

5 Verifique se a importação foi bem-sucedida usando openxpliadm alias --realm ca-one.

#### Saída de amostra

```
=== functional token ===
scep (scep):
Alias
         : scep-1
Identifier: YsBNZ7JYTbx89F_-Z4jn_RPFFWo
NotBefore : 2015-01-30 20:44:40
NotAfter : 2016-01-30 20:44:40
vault (datasafe):
        : vault-1
Alias
Identifier: lZILS116Km5aIGS6pA7P7azAJic
NotBefore : 2015-01-30 20:44:40
NotAfter : 2016-01-30 20:44:40
ca-signer (certsign):
       : ca-signer-1
Alias
Identifier: Sw_IY7AdoGUp28F_cFEdhbtI9pE
NotBefore : 2015-01-30 20:44:40
NotAfter : 2018-01-29 20:44:40
=== root ca ===
current root ca:
         : root-1
Alias
Identifier: fVrqJAlpotPaisOAsnxa9cglXCc
NotBefore : 2015-01-30 20:44:39
NotAfter : 2020-01-30 20:44:39
upcoming root ca:
 not set
```

#### Inicialização do OpenXPKI

1 Execute o comando openxpkictl start.

#### Saída de amostra

```
Starting OpenXPKI...
OpenXPKI Server is running and accepting requests.
DONE.
```

- 2 Faça o seguinte para acessar o servidor OpenXPKI:
  - a Em um navegador da Web, digite http://ipaddress/openxpki/.

Nota: Em vez de ipaddress, você também pode usar o FQDN do servidor.

**b** Faça login como **Operador**. A senha padrão é **openxpki**.

Nota: O login de Operador tem duas contas de operador pré-configuradas, raop e raop2.

3 Crie uma solicitação de certificado e teste-a.

## Geração de informações do CRL

Nota: Se o seu servidor estiver acessível usando FQDN, use o DNS do servidor em vez de seu endereço IP.

- 1 Pare o serviço OpenXPKI usando **Openxpkict1 stop**.
- 2 Em nano /etc/openxpki/config.d/realm/ca-one/publishing.yaml, atualize a seção conectores: cdp para o seguinte:

```
class: Connector::Builtin::File::Path
LOCATION: /var/www/openxpki/CertEnroll/
```

```
file: "[% ARGS.0 %].crl"
content: "[% pem %]"
```

- a Em nano /etc/openxpki/config.d/realm/ca-one/profile/default.yaml, atualize o seguinte:
  - crl\_distribution\_points: seção

```
critical: 0
uri:
    - http://FQDN of the server/CertEnroll/[% ISSUER.CN.0 %].crl
    - ldap://localhost/[% ISSUER.DN %]
```

• authority\_info\_access: seção

```
critical: 0
ca_issuers: http://FQDN of the server/CertEnroll/MYOPENXPKI.crt
ocsp: http://ocsp.openxpki.org/
```

Altere o endereço IP e o nome do certificado CA de acordo com o servidor CA.

- b Em nano /etc/openxpki/config.d/realm/ca-one/crl/default.yaml, faça o seguinte:
  - Se necessário, atualize **nextupdate** e **renewal**.
  - Adicione ca\_issuers à seguinte seção:

```
extensions:
    authority_info_access:
        critical: 0
        # ca_issuers and ocsp can be scalar or list
        ca_issuers: http://FQDN of the server/CertEnroll/MYOPENXPKI.crt
        #ocsp: http://ocsp.openxpki.org/
```

Altere o endereço IP e o nome do certificado CA de acordo com o servidor CA.

3 Inicie o serviço OpenXPKI usando Openxpkict1 start.

## Configuração da acessibilidade da CRL

- 1 Interrompa o serviço Apache usando **service apache2 stop**.
- 2 Crie um diretório CertEnroll para a CRL no diretório /var/www/openxpki/.
- 3 Defina openxpki como o proprietário do diretório e configure as permissões para permitir que o Apache leia e execute, enquanto outros serviços sejam somente leitura.

chown openxpki /var/www/openxpki/CertEnroll

#### chmod 755 /var/www/openxpki/CertEnroll

- 4 Adicione uma referência ao arquivo Apache alias.conf usando nano /etc/apache2/modsenabled/alias.conf.
- 5 Após a seção <Directory "/usr/share/apache2/icons">, adicione o seguinte:

```
Alias /CertEnroll/ "/var/www/openxpki/CertEnroll/"
<Directory "/var/www/openxpki/CertEnroll">
    Options FollowSymlinks
    AllowOverride None
    Require all granted
  </Directory>
```

6 Adicione uma referência no arquivo apache2.conf usando nano /etc/apache2/apache2.conf.

```
7 Adicione o seguinte na seção servidor Apache2 HTTPD:
```

```
<Directory /var/www/openxpki/CertEnroll>
    Options FollowSymlinks
    AllowOverride None
```

```
Allow from all </Directory>
```

8 Inicie o serviço Apache usando service apache2 start.

## Ativação do serviço SCEP

- 1 Pare o serviço OpenXPKI usando openxpkict1 stop.
- 2 Instale o pacote openca-tools usando aptitude install openca-tools.
- 3 Inicie o serviço OpenXPKI usando openxpkict1 start.

Teste o serviço usando qualquer cliente, como certnanny com SSCEP.

**Nota:** SSCEP é um cliente de linha de comando para SCEP. Você pode fazer download do SSCEP em **https://github.com/certnanny/sscep**.

## Ativação do certificado Signatário em nome de (agente de inscrição)

Para solicitações automáticas de certificado, estamos usando o recurso de certificado Signatário em nome de OpenXPKI.

- 1 Pare o serviço OpenXPKI usando **openxpkict1 stop**.
- 2 Em nano /etc/openxpki/config.d/realm/ca-one/scep/generic.yaml, na seção authorized\_signer: adicione uma regra para o nome do assunto do certificado do signatário.

rule1:
 # Full DN
 subject: CN=Markvision\_.\*

#### Notas:

- Nessa regra, qualquer CN de certificado iniciado com Markvision\_ é o certificado Signatário em nome de.
- O nome do assunto é definido no MVE para gerar o certificado Signatário em nome de.
- Revise o espaço e o recuo no arquivo de script.
- Se o CN for alterado no MVE, adicione o CN atualizado em OpenXPKI.
- Você pode especificar apenas um certificado como Signatário em nome de e, em seguida, especificar o CN completo.

```
3 Salve o arquivo.
```

4 Inicie o serviço OpenXPKI usando openxpkict1 start.

## Ativação da aprovação automática de solicitações de certificado no OpenXPKI CA

1 Pare o serviço OpenXPKI usando openxpkict1 stop.

2 Em nano /etc/openxpki/config.d/realm/ca-one/scep/generic.yaml, atualize elegível: seção:

## Conteúdo antigo

```
eligible:
    initial:
        value@: connector:scep.generic.connector.initial
        args: '[% context.cert_subject_parts.CN.0 %]'
        expect:
            - Build
            - New
```

## Novo conteúdo

eligible:

```
initial:
   value: 1
   # value@: connector:scep.generic.connector.initial
   # args: '[% context.cert_subject_parts.CN.0 %]'
   # expect:
   # - Build
   # - New
```

#### Notas:

- Revise o espaço e o recuo no arquivo de script.
- Para aprovar certificados manualmente, comente o **valor: 1** e, em seguida, remova o comentário das outras linhas que foram comentadas anteriormente.
- 3 Salve o arquivo.
- 4 Inicie o serviço OpenXPKI usando openxpkict1 start.

## Criação de um segundo realm

No OpenXPKI, várias estruturas PKI podem ser configuradas no mesmo sistema. Os tópicos a seguir mostram como criar outro realm para MVE chamado **ca-two**.

### Cópia e configuração de diretórios

- 1 Copie a árvore de diretórios de exemplo /etc/openxpki/config.d/realm/ca-one para um novo diretório (cp -avr /etc/openxpki/config.d/realm/ca-one /etc/openxpki/config.d/realm/ca-two) dentro do diretório do realm.
- 2 Em /etc/openxpki/config.d/system/realms.yaml, atualize a seguinte seção:

#### Conteúdo antigo

```
# This is the list of realms in this PKI
# You only need to enable the realms which are visible on the server
ca-one:
    label: Verbose name of this realm
    baseurl: https://pki.example.com/openxpki/
```

ca-two: label: CA-TWO baseurl: https://pki.example.com/openxpki/

baseurl: https://pki.example.com/openxpki/

3 Salve o arquivo.

#### Criação de certificados

As instruções a seguir mostram como gerar o certificado do signatário, o certificado do vault e o certificado SCEP. A CA raiz assina o certificado do signatário e, em seguida, o certificado do signatário assina o certificado SCEP. O certificado do vault é autoassinado.

 Gere e assine os certificados. Para mais informações, consulte <u>"Configuração manual do OpenXPKI CA"</u> na página 95.

**Nota:** Altere o nome comum do certificado para que o usuário possa distinguir facilmente entre diferentes certificados para diferentes realms. Você pode alterar **DC=CA-ONE** para **DC=CA-TWO**. Os arquivos de certificado são criados no diretório **/etc/certs/openxpki\_ca-two**/.

#### 2 Copie os arquivos de chave para /etc/openxpki/ca/ca-two/.

Nota: Os arquivos de chave devem ser legíveis pelo OpenXPKI.

- cp /etc/certs/openxpki\_ca-two/ca-signer-1.key /etc/openxpki/ca/ca-two/
- cp /etc/certs/openxpki\_ca-two/vault-1.key /etc/openxpki/ca/ca-two/
- cp /etc/certs/openxpki\_ca-two/scep-1.key /etc/openxpki/ca/ca-two/
- 3 Crie o symlink. Além disso, crie um symlink para o certificado CA raiz.

#### Nota: Symlinks são aliases usados pela configuração padrão.

- ln -s /etc/openxpki/ca/ca-one/ca-root-1.crt /etc/openxpki/ca/ca-two/ca-root-1.crt
- ln -s /etc/openxpki/ca/ca-two/ca-signer-1.key /etc/openxpki/ca/ca-two/ca-signer-1.pem
- ln -s /etc/openxpki/ca/ca-two/scep-1.key /etc/openxpki/ca/ca-two/scep-1.pem
- ln -s /etc/openxpki/ca/ca-two/vault-1.key /etc/openxpki/ca/ca-two/vault-1.pem

#### 4 Importe o certificado do signatário, o certificado do vault e o certificado SCEP para o banco de dados com os tokens apropriados para ca-two.

openxpkiadm certificate import --file /etc/certs/openxpki\_ca-two/ca-signer-1.crt --realm ca-two -issuer /etc/openxpki/ca/ca-two/ca-one-1.crt --token certsign

openxpkiadm certificate import --file /etc/certs/openxpki\_ca-two/scep-1.crt --realm ca-two --token scep

openxpkiadm certificate import --file /etc/certs/openxpki\_ca-two/vault-1.crt --realm catwo --token datasafe 5 Verifique se a importação foi bem-sucedida usando openxpkiadm alias --realm ca-two.

#### Saída de amostra

```
=== functional token ===
scep (scep):
Alias
         : scep-1
Identifier: YsBNZ7JYTbx89F_-Z4jn_RPFFWo
NotBefore : 2015-01-30 20:44:40
NotAfter : 2016-01-30 20:44:40
vault (datasafe):
        : vault-1
Alias
Identifier: lZILS116Km5aIGS6pA7P7azAJic
NotBefore : 2015-01-30 20:44:40
NotAfter : 2016-01-30 20:44:40
ca-signer (certsign):
Alias
       : ca-signer-1
Identifier: Sw_IY7AdoGUp28F_cFEdhbtI9pE
NotBefore : 2015-01-30 20:44:40
NotAfter : 2018-01-29 20:44:40
=== root ca ===
current root ca:
Alias
         : root-1
Identifier: fVrqJAlpotPaisOAsnxa9cglXCc
NotBefore : 2015-01-30 20:44:39
NotAfter : 2020-01-30 20:44:39
upcoming root ca:
  not set
```

Nesse caso, as informações da CA raiz são as mesmas para ca-one e ca-two.

- 6 Se tiver alterado a senha da chave de certificado durante a criação do certificado, atualize nano /etc/openxpki/config.d/realm/ca-two/crypto.yaml.
- 7 Gere as CRLs para o realm. Para mais informações, consulte <u>"Geração de informações do CRL" na página</u> <u>100</u>.
- 8 Publique as CRLs para o realm. Para mais informações, consulte <u>"Configuração da acessibilidade da CRL"</u> <u>na página 101</u>.
- 9 Reinicie o serviço OpenXPKI usando openxpkict1 restart.

#### Saída de amostra

```
Stopping OpenXPKI
Stopping gracefully, 3 (sub)processes remaining...
DONE.
Starting OpenXPKI...
OpenXPKI Server is running and accepting requests.
DONE.
```

- **10** Faça o seguinte para acessar o servidor OpenXPKI:
  - a Em um navegador da Web, digite http://ipaddress/openxpki/.
  - **b** Faça login como **Operador**. A senha padrão é **openxpki**.

Nota: O login de Operador tem duas contas de operador pré-configuradas, raop e raop2.

## Configuração do endpoint SCEP para vários realms

O endpoint SCEP do realm padrão é **http://<ipaddress>/scep/scep**. Se você tiver vários realms, configure um endpoint SCEP exclusivo (arquivo de configuração diferente) para cada realm. Nas instruções a seguir, usamos dois realms PKI, **ca-one** e **ca-two**.

1 Copie o arquivo de configuração padrão em cp /etc/openxpki/scep/default.conf /etc/openxpki/scep/caone.conf.

Nota: Nomeie o arquivo como ca-one.conf.

- 2 Em nano /etc/openxpki/scep/ca-one.conf, altere o valor do realm para realm=ca-one.
- 3 Crie outro arquivo de configuração em cp /etc/openxpki/scep/default.conf /etc/openxpki/scep/catwo.conf.

Nota: Nomeie o arquivo como ca-two.conf.

- 4 Em nano /etc/openxpki/scep/ca-two.conf, altere o valor do realm para realm=ca-two.
- **5** Reinicie o serviço OpenXPKI usando **openxpkict1 restart**.

Os endpoints SCEP são os seguintes:

- ca-one-http://ipaddress/scep/ca-one
- ca-two—http://ipaddress/scep/ca-two

Se quiser diferenciar entre credenciais de login e modelos de certificado padrão para diferentes realms PKI, talvez uma configuração avançada seja necessária.

## Ativando vários certificados ativos com a mesma entidade a estar presente por vez

Por padrão, no OpenXPKI, somente um certificado com o mesmo nome de entidade pode estar ativo por vez. Mas, quando você está impondo vários certificados nomeados, vários certificados ativos com o mesmo nome de entidade precisam estar presentes de cada vez.

1 Em /etc/openxpki/config.d/realm/REALM NAME/scep/generic.yaml, na seção política, altere o valor de max\_active\_certs de 1 para 0.

Notas:

- REALM NAME é o nome do realm. Por exemplo, ca-one.
- Revise o espaço e o recuo no arquivo de script.
- 2 Reinicie o serviço OpenXPKI usando **openxpkict1 restart**.

## Configuração do número de portas padrão para OpenXPKI CA

Por padrão, o Apache escuta na porta número 80. Configure o número de porta padrão para OpenXPKI CA, para evitar conflitos.

- 1 Em /etc/apache2/ports.conf, adicione ou modifique uma porta. Por exemplo, Escutar 8080.
- 2 Em /etc/apache2/sites-enabled/000-default.conf, adicione ou modifique a seção VirtualHost para mapear a nova porta. Por exemplo, <VirtualHost \*:8080>.
- 3 Reinicie o servidor Apache usando systemct1 restart apache2.

Para verificar o status, execute **netstat** -tlpn | grep apache. O URL de OpenXPKI SCEP agora é http://ipaddress:8080/scep/ca-one, e o URL da Web é http://ip address:8080/openxpki.

## Rejeitando solicitações de certificado sem Senha de desafio na AC do OpenXPKI

Por padrão, o OpenXPKI aceita solicitações sem verificar a senha de desafio. A solicitação de certificado não é rejeitada, e a CA e o administrador da CA determinam se a solicitação deve ser aprovada ou rejeitada. Para evitar possíveis problemas de segurança, desative esse recurso para que todas as solicitações de certificados que contenham senhas inválidas sejam rejeitadas imediatamente. No MVE, a Senha de desafio é necessária somente ao gerar o certificado do agente de inscrição.

1 Em etc/openxpki/config.d/realm/REALM NAME/scep/generic.yaml, na seção política, altere o valor de allow\_man\_authen de 1 para 0.

Notas:

- REALM NAME é o nome do realm. Por exemplo, ca-one.
- Revise o espaço e o recuo no arquivo de script.
- 2 Reinicie o serviço OpenXPKI usando openxpkict1 restart.

## Adição de EKU de autenticação de cliente em certificados

1 Em /etc/openxpki/config.d/realm/REALM

NAME/profile/l18N\_OPENXPKI\_PROFILE\_TLS\_SERVER.yaml, na seção extended\_key\_usage: altere o valor de client\_auth: para 1.

#### Notas:

- REALM NAME é o nome do realm. Por exemplo, ca-one.
- Revise o espaço e o recuo no arquivo de script.
- 2 Reinicie o serviço OpenXPKI usando openxpkict1 restart.

## Obtenção de entidades de certificado completo ao solicitar pelo SCEP

Por padrão, o OpenXPKI lê apenas o CN do assunto do certificado solicitante. As demais informações, como país, localidade e DC, são codificadas. Por exemplo, se o assunto de um certificado é **C=US**, **ST=KY**, **L=Lexington**, **O=Lexmark**, **OU=ISS**, **CN=ET0021B7C34AEC.dhcp.dev.lexmark.com**, após assinar o certificado pelo SCEP, o assunto é alterado para **DC=Teste de implantação**, **DC= OpenXPKI**, **CN=ET0021B7C34AEC.dhcp.dev.lexmark.com**.

Nota: REALM NAME é o nome do realm. Por exemplo, ca-one.

#### 1 Em /etc/openxpki/config.d/realm/REALM NAME/profile/I18N\_OPENXPKI\_PROFILE\_TLS\_SERVER.yaml, na seção inscrever, altere o valor de dn para:

```
CN=[% CN.0 %][% IF OU %][% FOREACH entry = OU %],OU=[% entry %][% END %][% END %][% IF O %][% FOREACH entry = O %],O=[% entry %][% END %][% END %][% IF L %],L=[% L.0 %][% END %]
[% IF ST %],ST=[% ST.0 %][% END %][% IF C %],C=[% C.0 %][% END %][% IF DC %][% FOREACH entry = DC %],DC=[% entry %][% END %][% END %][% IF EMAIL %][% FOREACH entry = EMAIL %],EMAIL=[% entry %][% END %][% END %]
```

- 2 Salve o arquivo.
- 3 Crie um arquivo chamado I.yaml no diretório /etc/openxpki/config.d/realm/REALM NAME/profile/template.
- **4** Adicione o seguinte:

```
id: L
label: L
description: I18N_OPENXPKI_UI_PROFILE_L_DESC
preset: L
type: freetext
width: 60
placeholder: Kolkata
```

- **5** Salve o arquivo.
- 6 Crie um arquivo chamado st.yaml no diretório /etc/openxpki/config.d/realm/REALM NAME/profile/template.
- **7** Adicione o seguinte:

```
id: ST
label: ST
description: I18N_OPENXPKI_UI_PROFILE_ST_DESC
preset: ST
type: freetext
width: 60
placeholder: WB
```

8 Salve o arquivo.

Nota: OpenXPKI deve possuir ambos os arquivos e deve ser legível, gravável e executável.

9 Reinicie o serviço OpenXPKI usando openxpkict1 restart.

## Revogando certificados e publicando o CRL

- 1 Acesse o servidor OpenXPKI.
  - a Em um navegador da Web, digite http://ipaddress/openxpki/.
  - **b** Faça login como **Operador**. A senha padrão é **openxpki**.

Nota: O login de Operador tem duas contas de operador pré-configuradas, raop e raop2.

- 2 Clique em Pesquisa de fluxo de trabalho > Pesquisar agora.
- 3 Clique em um certificado para revogar e, em seguida, clique no link do certificado.
- 4 Na seção Ação, clique em solicitação de revogação.
- 5 Digite os valores apropriados e clique em Continuar > Enviar solicitação.
- 6 Na próxima página, aprove a solicitação. A revogação de certificado está aguardando a próxima publicação da CRL.
- 7 Na seção Operação de PKI, clique em Emitir uma CRL (Certificate Revocation List, lista de revogação de certificados).
- 8 Clique em Aplicar criação de listas de revogação > Continuar.
- 9 Na seção Operação de PKI, clique em Publicar CA/CRL.
- **10** Clique em **Pesquisa de fluxo de trabalho > Pesquisar agora**.
- **11** Clique no certificado revogado com um tipo **certificate\_revogation\_request\_v2**.
- 12 Clique em Forçar ativação.

Na nova CRL, você pode encontrar o número de série e o motivo da revogação do certificado revogado.

# Gerenciamento de alertas da impressora

## Visão geral

Os alertas são acionados quando uma impressora requer atenção. As ações permitem enviar e-mails personalizados ou executar scripts quando ocorrer um alerta. Os eventos definem quais ações são executadas quando alertas específicos estão ativos. Para registrar alertas de uma impressora, crie ações e as associe com um evento. Atribua o evento às impressoras que deseja monitorar.

Nota: Esse recurso não se aplica a impressoras protegidas.

## Como criar uma ação

Uma ação é uma notificação de e-mail ou um registro de visualizador de evento. Ações atribuídas a eventos são acionadas quando ocorre um alerta da impressora.

- 1 No menu Impressoras, clique em Eventos e ações > Ações > Criar.
- 2 Digite um nome exclusivo para a ação e sua descrição.
- 3 Selecione um tipo de ação.

#### E-mail

**Nota:** Antes de começar, certifique-se de que as definições de e-mail estejam configuradas. Para obter mais informações, consulte <u>"Configurando as definições de e-mail" na página 122</u>.

- a No menu Tipo, selecione E-mail.
- b Digite os valores apropriados nos campos. Você também pode usar os espaços reservados disponíveis como assunto, no todo ou em parte, ou como parte de uma mensagem de e-mail. Para obter mais informações, consulte <u>"Compreendendo espaços reservados de ação" na página 111</u>.

| Туре                                           |              |
|------------------------------------------------|--------------|
| E-mail                                         | v            |
| From (Optional)                                |              |
| admin@mycompany.com                            |              |
| То                                             |              |
| scott.summers@mycompany.com                    |              |
| CC (Optional)                                  |              |
| Subject (Optional)                             |              |
| \${alert.type}                                 | alert.type - |
| Body                                           |              |
| \${alert.type}\${alert.location}\${alert.name} | alert.name 👻 |
|                                                |              |
|                                                |              |
|                                                |              |
| Create Action Cancel                           |              |

c Clique em Criar ação.

#### Evento de registro

- a No menu Tipo, selecione Evento de registro.
- b Digite os parâmetros do evento. Você também pode usar os espaços reservados disponíveis no menu suspenso. Para obter mais informações, consulte <u>"Compreendendo espaços reservados de ação" na</u> página 111.

| General                                |                                |
|----------------------------------------|--------------------------------|
| Name                                   |                                |
| New Action - 2019-12-09T14:08:02+08:00 |                                |
| Description (Optional)                 |                                |
|                                        |                                |
|                                        |                                |
|                                        |                                |
|                                        |                                |
| Туре                                   |                                |
| Log event                              |                                |
| Event parameters (Optional)            |                                |
| \${alert.type}                         |                                |
| Maximum length for field is 255        | alert.type                     |
|                                        | alert.location                 |
| Create Action Cancel                   | alert.state                    |
|                                        | alert.name                     |
|                                        | configurationItem.manufacturer |
| About                                  | configuration to manufact or   |

c Clique em Criar ação.

## Compreendendo espaços reservados de ação

Use os espaços reservados disponíveis no título do assunto ou na mensagem de e-mail. Os espaços reservados são elementos variáveis e serão substituídos pelos valores reais quando usados.

- \${eventHandler.timestamp}—a data e a hora em que o MVE processou o evento. Por exemplo, 14 de março de 2017 1:42:24 PM.
- \${eventHandler.name}—O nome do evento.
- \${configurationItem.name}-O nome de sistema da impressora que acionou o alerta.
- \${configurationItem.address}-O endereço MAC da impressora que acionou do alerta.
- \${configurationItem.ipAddress}-O endereço IP da impressora que acionou do alerta.
- \${configurationItem.ipHostname}-O nome do host da impressora que acionou o alerta.
- \${configurationItem.model}-O nome do modelo da impressora que acionou do alerta.
- \${configurationItem.serialNumber}-O número de série da impressora que acionou o alerta.
- \${configurationItem.propertyTag}—A etiqueta de propriedade da impressora que acionou o alerta.
- \${configurationItem.contactName}-O nome de contato da impressora que acionou o alerta.
- \${configurationItem.contactLocation}—A localização do contato da impressora que acionou o alerta.
- \${configurationItem.manufacturer}-O fabricante da impressora que acionou o alerta.
- **\${alert.name}**—O nome do alerta que é acionado.
- \${alert.state}—O estado do alerta. Ele pode ser ativado ou excluído.

- \${alert.location}-O local na impressora onde ocorreu o acionamento do alerta.
- \${alert.type}—A gravidade do alerta acionado, como Aviso ou Intervenção necessária.

## Gerenciamento de ações

- 1 No menu Impressoras, clique em Eventos e Ações > Ações.
- 2 Tente um dos seguintes métodos:

#### Editar uma ação

- a Selecione uma ação e clique em Editar.
- **b** Configure as definições.
- c Clique em Salvar alterações.

#### Excluir ações

- a Selecione uma ou mais ações.
- b Clique em Excluire confirme a exclusão.

#### Teste uma ação

- a Selecione uma ação e clique em Testar.
- **b** Para verificar os resultados do teste, verifique os registros das tarefas.

#### Notas:

- Para obter mais informações, consulte <u>"Exibindo registros" na página 118</u>.
- Se você estiver testando uma ação de e-mail, verifique se o e-mail for enviado ao destinatário.

## Criação de um evento

É possível monitorar alertas em sua frota de impressoras. Crie um evento e defina uma ação a ser executada quando os alertas especificados ocorrerem. Eventos não são suportados em impressoras protegidas.

- **1** No menu Impressoras, clique em **Eventos e ações > Eventos > Criar**.
- 2 Digite um nome exclusivo para a evento e sua descrição.
- **3** Na seção Alertas, selecione um ou mais alertas. Para obter mais informações, consulte <u>"Compreendendo</u> <u>alertas da impressora" na página 113</u>.
- **4** Na seção Ações, selecione uma ou mais ações para executar quando os alertas selecionados estiverem ativos.

Nota: Para obter mais informações, consulte "Como criar uma ação" na página 110.

- **5** Ative o sistema para executar as ações selecionadas quando alertas são removidos da impressora.
- 6 Defina um período de cortesia antes de executar quaisquer ações selecionadas.

Nota: Se o alerta for removido durante o período de cortesia, a ação não será executada.

7 Clique em Criar evento.

## Compreendendo alertas da impressora

Os alertas são acionados quando uma impressora requer atenção. Os seguintes alertas podem ser associados com um evento no MVE:

- Atolamento do Alimentador Automático de Documentos (ADF)—Uma folha de papel está atolada no ADF e deve ser fisicamente removida.
  - Atolamento na saída do ADF do scanner
  - Atolamento no alimentador do ADF do scanner
  - Atolamento no inversor do ADF do scanner
  - Papel do ADF do scanner removido
  - Papel do ADF do scanner ausente
  - Atolamento no pré-registro do ADF do scanner
  - Atolamento no registro do ADF do scanner
  - Alerta do scanner Recoloque todos os originais para reiniciar o trabalho
- Porta ou tampa aberta—Uma porta está aberta na impressora e deve ser fechada.
  - Verificar porta/tampa Caixa de correio
  - Porta aberta
  - Alerta de tampa
  - Tampa fechada
  - Tampa aberta
  - Tampa aberta ou Cartucho ausente
  - Tampa da unidade duplex aberta
  - Tampa do ADF do scanner aberta
  - Tampa de Acesso ao Atolamento do Scanner Aberta
- Tamanho ou tipo de mídia incorreto—Um trabalho está sendo impresso e requer que um tipo de papel específico seja carregado na bandeja.
  - Tamanho de envelope incorreto
  - Alimentação manual incorreta
  - Mídia incorreta
  - Tamanho de mídia incorreto
  - Carregar mídia
- Memória cheia ou erro—A impressora está com pouca memória e é necessário fazer alterações.
  - Página complexa
  - Os arquivos serão excluídos
  - Memória de agrupamento insuficiente
  - Memória de desfragmentação insuficiente
  - Memória de fax insuficiente
  - Memória insuficiente
  - Memória insuficiente Os trabalhos retidos podem ser perdidos
  - Memória insuficiente para economia de recursos
  - Memory Full (Memória cheia)
  - Memória PS insuficiente

- Excesso de páginas no scanner trabalho de digitalização cancelado
- Redução de resolução
- Mau funcionamento de opção—Uma opção associada à impressora está em um estado de erro. As opções incluem opções de entrada, opções de saída, cartões de fontes, cartões de memória flash do usuário, discos e encadernadores.
  - Verificar alinhamento/conexão
  - Verificar a conexão da unidade duplex
  - Verificar a instalação do encadernador/caixa de correio
  - Verificar a energia
  - Opção corrompida
  - Opção danificada
  - Desconectar dispositivo
  - Alerta da unidade duplex
  - Bandeja da unidade duplex ausente
  - Adaptador de rede externo perdido
  - Alerta do encadernador
  - Porta do encadernador ou bloqueador aberto
  - Parede de papel do encadernador aberta
  - Dispositivo duplex incompatível
  - Dispositivo de entrada incompatível
  - Dispositivo de saída incompatível
  - Dispositivo desconhecido incompatível
  - Instalação de opção incorreta
  - Alerta de entrada
  - Erro ao configurar entrada
  - Alerta de opção
  - Compartimento de saída cheio
  - Compartimento de saída quase cheio
  - Erro de configuração da saída
  - Opção cheia
  - Opção ausente
  - Mecanismo de alimentação de papel ausente
  - Trabalhos de impressão na opção
  - Reconectar dispositivo
  - Reconectar dispositivo de saída
  - Muitas entradas instaladas
  - Muitas opções instaladas
  - Muitas saídas instaladas
  - Bandeja ausente
  - Bandeja ausente durante inicialização
  - Erro do sensor de bandejas

- Entrada não calibrada
- Opção não formatada
- Opção não suportada
- Reconectar dispositivo de entrada
- Atolamento do papel—Uma folha de papel está atolada na impressora e deve ser fisicamente removida.
  - Atolamento de papel interno
  - Alerta de atolamento
  - Atolamento de papel
- Erro do scanner—O scanner apresenta um problema.
  - Cabo traseiro do scanner desconectado
  - Carro do scanner bloqueado
  - Limpar vidro/fita de suporte da base de cópia do scanner
  - Scanner desativado
  - Tampa do scanner de mesa aberta
  - Cabo frontal do scanner desconectado
  - Registro do scanner inválido
- Erro de suprimentos—Um suprimento da impressora apresenta um problema.
  - Suprimento anormal
  - Incompatibilidade de região do cartucho
  - Suprimento danificado
  - Unidade do fusor ou OCR ausente
  - Cartucho esquerdo inválido ou ausente
  - Cartucho direito inválido ou ausente
  - Suprimento inválido
  - Falha na preparação
  - Alerta de suprimento
  - Atolamento de suprimentos
  - Suprimento ausente
  - Alavanca de ejeção do cartucho de toner puxada
  - Cartucho de toner não instalado corretamente
  - Suprimento não calibrado
  - Suprimento não licenciado
  - Suprimento não suportado
- Suprimentos ou consumível vazio—Um suprimento da impressora deve ser substituído.
  - Entrada vazia
  - Vida útil esgotada
  - Impressora pronta para manutenção
  - Manutenção programada
  - Suprimento vazio
  - Suprimento cheio
  - Suprimento cheio ou ausente

**Nota:** A impressora envia o alerta como um erro e um aviso. Se um desses alertas for disparado, sua ação associada ocorrerá duas vezes.

- Suprimentos ou consumível baixo—Um suprimento da impressora está acabando.
  - Aviso antecipado
  - Primeiro baixo
  - Entrada baixa
  - Acabando
  - Quase vazio
  - Quase baixo
  - Pouco suprimento
  - Suprimento quase cheio

#### Alerta ou condição não categorizada

- Falha na calibração de cores
- Erro de transmissão de dados
- Falha no CRC do mecanismo
- Alerta externo
- Conexão de fax perdida
- Ventilador travado
- Hex ativo
- Insira a página frente e verso e pressione Ir para
- Alerta interno
- O adaptador de rede interno precisa de manutenção
- Alerta de unidade lógica
- Off-line
- Off-line para prompt de aviso
- Falha na operação
- Alerta de intervenção do operador
- Erro na página
- Alerta de porta
- Falha de comunicação da porta
- Porta desativada
- Economia de energia
- Desligando
- Tempo limite de trabalho PS
- Tempo limite de manual PS
- Config. obrigatória
- Erro de soma de verificação SIMM
- Calibração de suprimento
- Falha no sensor de correção de toner
- Condição de alerta desconhecida
- Configuração desconhecida

- Condição de alerta do scanner desconhecida
- Usuário(s) bloqueado(s)
- Alerta de aviso

## **Gerenciando eventos**

- 1 No menu Impressoras, clique em **Eventos e Ações** > **Eventos**.
- **2** Execute um dos seguintes procedimentos:

#### Editar um evento

- a Selecione um evento e clique em Editar.
- **b** Configure as definições.
- c Clique em Salvar alterações.

#### **Excluir eventos**

- a Selecione um ou mais eventos.
- **b** Clique em **Excluir**e confirme a exclusão.

# Exibição do status e do histórico das tarefas

# Visão geral

Tarefas são todas as atividades de gerenciamento da impressora executadas no MVE, como descoberta, auditoria e aplicação de configurações da impressora. A página Status exibe o status de todas as tarefas atuais sendo executadas e as tarefas executadas nas últimas 72 horas. As informações sobre as tarefas sendo executadas no momento são inseridas no registro. As tarefas com mais de 72 horas podem ser exibidas somente como entradas individuais de registro na página Registro, e podem ser pesquisadas usando os IDs da tarefa.

# Visualizando o status da tarefa

No menu Tarefas, clique em Status.

Nota: O status da tarefa é atualizado em tempo real.

# Interrupção de tarefas

- 1 No menu Tarefas, clique em Status.
- 2 Na seção Tarefas em execução, selecione uma ou mais tarefas.
- 3 Clique em Parar.

# **Exibindo registros**

- 1 No menu Tarefas, clique em Registros.
- 2 Selecione categorias da tarefa, tipos da tarefa, ou um período de tempo.

#### Notas:

- Use o campo de pesquisa para pesquisar vários IDs de tarefas. Use vírgulas para separar diversos IDs de tarefas ou um hífen para indicar um intervalo. Por exemplo, 11, 23, 30-35.
- Para exportar os resultados de pesquisa, clique em Exportar para CSV.

# Limpando registros

- 1 No menu Tarefas, clique em Registro.
- 2 Clique em Limpar registro e, em seguida, selecione uma data.
- 3 Clique em Limpar registro.

# **Exportando registros**

- 1 Na pasta Tarefas menu, clique em **Registro**.
- 2 Selecione categorias da tarefa, tipos da tarefa, ou um período de tempo.
- 3 Clique em Exportar para CSV.

# Programação de tarefas

## Como criar uma programação

- 1 No menu Tarefas, clique em Programar > Criar.
- 2 Na seção Geral, digite um nome exclusivo para as tarefas programadas e sua descrição.
- **3** Na seção Tarefa , execute um dos seguintes procedimentos:

#### Programar uma auditoria

- a Selecione Auditar.
- **b** Selecione uma pesquisa salva.

#### Programar uma verificação de conformidade

- a Selecione Conformidade.
- **b** Selecione uma pesquisa salva.

#### Programar uma verificação de status da impressora

- a Selecione Estado atual.
- **b** Selecione uma pesquisa salva.
- c Selecionar uma ação.

#### Programar uma implantação de configuração

- a Selecione Implantar arquivo.
- **b** Selecione uma pesquisa salva.
- c Vá até o arquivo e selecione o tipo de arquivo.
- d Se necessário, selecione um método ou protocolo de implantação.

#### Programar descoberta

- a Selecione Descoberta.
- **b** Selecione um perfil de descoberta.

#### Programar uma aplicação de configuração

- a Selecione Aplicação.
- **b** Selecione uma pesquisa salva.

#### Programe uma validação de certificado

Selecione Validar certificado.

**Nota:** Durante a validação, o MVE comunica-se com o servidor CA para baixar a cadeia de certificados e a Lista de revogação de certificados (CRL). O certificado do agente de inscrição também é gerado. Esse certificado permite que o servidor CA confie no MVE.

#### Programar uma exportação de exibição

- a Selecione Exportar exibição.
- **b** Selecione uma pesquisa salva.
- c Selecione um modelo de exibição.
- d Digite a lista de endereços de e-mail para os quais os arquivos exportados serão enviados.
- 4 Na seção Programar, defina data, hora e frequência da tarefa.
- 5 Clique em Criar tarefa programada.

## Gerenciando tarefas programadas

- 1 Na pasta Tarefas menu, clique em **Programar**.
- 2 Execute um dos seguintes procedimentos:

#### Editar tarefa programada

- a Selecione uma tarefa e clique em Editar.
- **b** Configure as definições.
- c Clique em Editar tarefa programada.

Nota: As informações da última execução são removidas quando uma tarefa programada é editada.

#### Exclua uma tarefa programada

- a Selecione uma tarefa e clique em Excluir.
- b Clique em Excluir tarefa programada.

# Execução de outras tarefas administrativas

# Configurando as definições gerais

- 1 Clique em 🍄 no canto superior direito da página.
- 2 Clique em Gerale selecione uma origem de nome do host.
  - Impressora—O sistema recupera o nome do host da impressora.
  - **Pesquisa de DNS reverso**—O sistema recupera o nome do host a partir da tabela de DNS utilizando o endereço IP.
- **3** Definir a frequência de registro do alerta.

**Nota:** Impressoras podem perder o estado de registro de alerta quando ocorrem alterações, como reiniciar ou atualizar o firmware. O MVE tenta recuperar o estado automaticamente no próximo intervalo definido na frequência de registro de alerta.

4 Clique em Salvar alterações.

## Configurando as definições de e-mail

A configuração de SMTP deve ser ativada para que o MVE envie arquivos de exportação de dados e notificações de eventos por e-mail.

- 1 Clique em 😱 no canto superior direito da página.
- 2 Clique em E-maile selecione Ativar configuração SMTP de e-mail.
- 3 Digite o servidor e a porta de e-mail SMTP.
- 4 Digite o endereço de e-mail do remetente.
- **5** Se um usuário precisar efetuar login antes de enviar e-mails, selecione **Login necessário** e digite as credenciais do usuário.
- 6 Clique em Salvar alterações.

## Adição de isenção de responsabilidade no login

É possível configurar uma isenção de responsabilidade no login para ser exibida quando usuários efetuarem login em uma nova sessão. Os usuários devem aceitar a isenção de responsabilidade antes de acessar o MVE.

- 1 Clique em 🗣 no canto superior direito da página.
- 2 Clique em Isenção de responsabilidade e selecione Ativar isenção de responsabilidade antes de efetuar login.
- 3 Digite o texto de isenção de responsabilidade.
- 4 Clique em Salvar alterações.

## Assinatura do certificado do MVE

O SSL (Secure Sockets Layer) ou TLS (Transport Layer Security) é um protocolo de segurança que usa criptografia de dados e autenticação de certificado para proteger a comunicação entre servidor e cliente. No MVE, o TLS é usado para proteger informações confidenciais compartilhadas entre o servidor MVE e o navegador da Web. As informações protegidas podem ser senhas da impressora, políticas de segurança, credenciais de usuário do MVE ou informações de autenticação da impressora, como LDAP ou Kerberos.

O TLS permite que o servidor MVE e o navegador da Web criptografem os dados antes de enviá-los e os descriptografem após serem recebidos. O SSL também requer que o servidor apresente um certificado ao navegador da Web comprovando que o servidor é quem realmente diz ser. Esse certificado é autoassinado ou assinado usando uma CA confiável de terceiros. Por padrão, o MVE está configurado para usar o certificado autoassinado.

- 1 Faça download da solicitação de assinatura do certificado.
  - a Clique em 🌄 no canto superior direito da página.
  - b Clique em TLS > Download.
  - c Selecione Solicitação de assinatura do certificado.

Nota: A solicitação de assinatura do certificado inclui Nomes de assuntos alternativos (SAN).

- 2 Use uma CA confiável para assinar a solicitação de assinatura do certificado.
- 3 Instale o certificado assinado pela CA.
  - a Clique em 🍄 no canto superior direito da página.
  - b Clique em TLS > Instalar o certificado assinado.
  - c Faça upload do certificado assinado pela CA e clique em Instalar o certificado.
  - d Clique em Reiniciar o serviço MVE.

**Nota:** Reiniciar o serviço MVE reinicia o sistema, e o servidor pode ficar indisponível durante alguns minutos. Antes de reinicializar o serviço, certifique-se de que não haja tarefas em execução no momento.

# Removendo informações e referências de usuário

O MVE está em conformidade com as regras de proteção de dados do Regulamento Geral de Proteção de Dados (GDPR). O MVE pode ser configurado para aplicar o direito de ser esquecido e de remover do sistema informações privadas de usuário.

### **Removendo usuários**

- 1 Clique em 🍄 no canto superior direito da página.
- 2 Clique em Usuário e selecione um ou mais usuários.
- 3 Clique em Excluir > Excluir usuários.

#### Removendo referências de usuário no LDAP

- 1 Clique em 😨 no canto superior direito da página.
- 2 Clique em LDAP.
- **3** Remova todas as informações relacionadas ao usuário nos filtros de pesquisa e nas definições de vinculação.

#### Removendo referências de usuário no servidor de e-mail

- 1 Clique em 🗣 no canto superior direito da página.
- 2 Clique em E-mail.
- 3 Remova todas as informações relacionadas ao usuário, como credenciais usadas para autenticação com o servidor de e-mail.

#### Removendo referências de usuário nos registros de tarefas

Para obter mais informações, consulte "Limpando registros" na página 118.

#### Removendo referências de usuário em uma configuração

- 1 No menu Configurações, clique em Todas as configurações.
- 2 Clique no nome da configuração.
- **3** Na guia Básico, remova todos os valores relacionados ao usuário das definições da impressora, como nome e localização de contato.

#### Removendo referências de usuário em um componente de segurança avançada

- 1 No menu Configurações, clique em Todos os componentes de segurança avançada.
- **2** Clique no nome do componente.
- **3** Na seção Definições de segurança avançada, remova todos os valores relacionados ao usuário.

#### Removendo referências de usuário em pesquisas salvas

- 1 No menu Impressoras, clique em Pesquisas salvas.
- 2 Clique em uma pesquisa salva.
- **3** Remova qualquer critério de pesquisa que use valores relacionados ao usuário, como nome e localização do contato.

#### Removendo referências de usuário em palavras-chave

- 1 No menu Impressoras, clique em Listagem de impressoras.
- 2 Remova a atribuição de palavras-chave relacionadas ao usuário das impressoras.
- 3 No menu Impressoras, clique em Palavras-chave.
- 4 Remova qualquer palavra-chave que use informações relacionadas ao usuário.

#### Removendo referências de usuário em eventos e ações

- 1 No menu Impressoras, clique em **Eventos e Ações**.
- 2 Remova todas as ações que contenham referências de e-mail de usuários.

# **Perguntas frequentes**

# Perguntas frequentes do Markvision Enterprise

# Por que não posso escolher várias impressoras na lista de modelos compatíveis ao criar uma configuração?

As configurações e os comandos de configuração diferem entre os modelos das impressoras.

### Outros usuários podem acessar minhas pesquisas salvas?

Sim. Todos os usuários podem acessar pesquisas salvas.

### Onde posso encontrar os arquivos de registro?

Você pode encontrar os arquivos de registro de instalação no diretório oculto do usuário que está instalando o MVE. Por exemplo, C:\Users\Administrator\AppData\Local\Temp\mveLexmarkinstall.log.

É possível encontrar os arquivos de registro do aplicativo \*.log na pasta *installation\_dir*\Lexmark \Markvision Enterprise\tomcat\logs, na qual *installation\_dir* é a pasta de instalação do MVE.

## Qual a diferença entre nome do host e pesquisa de DNS reverso?

O nome do host é um nome exclusivo atribuído a uma impressora em uma rede. Cada nome de host corresponde a um endereço IP. A pesquisa de DNS reverso é usada para determinar o nome do host designado e o nome de domínio de um determinado endereço IP.

## Onde posso encontrar pesquisa de DNS reverso no MVE?

A pesquisa de DNS reverso pode ser encontrada nas configurações gerais. Para mais informações, consulte <u>" Configurando as definições gerais" na página 122</u>.

### Como adicionar regras ao firewall do Windows manualmente?

Execute o prompt de comando como administrador e digite o seguinte:

```
firewall add allowedprogram "installation_dir/Lexmark/Markvision
Enterprise/tomcat/bin/tomcat9.exe" "Markvision Enterprise Tomcat"
firewall add portopening UDP 9187 "Markvision Enterprise NPA UDP"
firewall add portopening UDP 6100 "Markvision Enterprise LST UDP"
```

Onde *installation\_dir* é a pasta de instalação do MVE.

### Como configuro o MVE para usar uma porta diferente da porta 443?

1 Encerre o serviço do Markvision Enterprise.

- a Abra a caixa de diálogo Executar e digite **services.msc**.
- **b** Clique com o botão direito em **Markvision Enterprise**e, em seguida, clique em **Parar**.

#### 2 Abra o arquivo *installation\_dir*\Lexmark\Markvision Enterprise\tomcat\conf \server.xml.

Onde *installation\_dir* é a pasta de instalação do MVE.

3 Altere o valor de Porta do conector para outra porta não utilizada.

<Connector port="443" protocol="org.apache.coyote.http11.Http11NioProtocol" sslImplementationName="org.apache.tomcat.util.net.jsse.JSSEImplementation" SSLEnabled="true" scheme="https" secure="true" clientAuth="false" compression="on" compressableMimeType="text/html,text/xml,text/plain,text/css, text/javascript,application/javascript,application/json" maxThreads="150" maxHttpHeaderSize="16384" minSpareThreads="25" enableLookups="false" acceptCount="100" connectionTimeout="120000" disableUploadTimeout="true" URIEncoding="UTF-8" server="Apache" sslEnabledProtocols="TLSv1,TLSv1.1,TLSv1.2" sslProtocol="TLS" keystoreFile="C:/Program Files/Lexmark/Markvision Enterprise/ ../mve\_truststore.p12" keystorePass="markvision" keyAlias="mve" keyPass="markvision" keystoreType="PKCS12" ciphers="TLS\_ECDHE\_RSA\_WITH\_AES\_128\_CBC\_SHA256, TLS\_ECDHE\_RSA\_WITH\_AES\_128\_CBC\_SHA,TLS\_RSA\_WITH\_AES\_128\_CBC\_SHA256, TLS\_RSA\_WITH\_AES\_128\_CBC\_SHA"/>

4 Altere o valor de **redirectPort** para o mesmo número de porta usado como a porta do conector.

<Connector port="9788" maxHttpHeaderSize="16384" maxThreads="150" minSpareThreads="25" enableLookups="false" redirectPort="443" acceptCount="100" connectionTimeout="120000" disableUploadTimeout="true" compression="on" compressableMimeType="text/html,text/xml, text/plain,text/css,text/javascript,application/javascript,application/json" URIEncoding="UTF-8" server="Apache"/>

- **5** Reinicie o serviço do Markvision Enterprise.
  - a Abra a caixa de diálogo Executar e digite **services.msc**.
  - **b** Clique com o botão direito em Markvision Enterprise e, em seguida, clique em Reiniciar.
- 6 Acesse o MVE usando a nova porta.

Por exemplo, abra um navegador da Web e digite https://MVE\_SERVER:port/mve.

Em que *MVE\_SERVER* é o nome do host ou endereço IP do servidor que hospeda o MVE e *port* é o número da porta do conector.

## Como personalizo a criptografia e as versões de TLS que o MVE usa?

- 1 Encerre o serviço do Markvision Enterprise.
  - a Abra a caixa de diálogo Executar e digite **services.msc**.
  - **b** Clique com o botão direito em **Markvision Enterprise**e, em seguida, clique em **Parar**.

#### 2 Abra o arquivo *installation\_dir*\Lexmark\Markvision Enterprise\tomcat\conf \server.xml.

Onde *installation\_dir* é a pasta de instalação do MVE.

**3** Configure a criptografia e as versões do TLS.

Para obter mais informações sobre a configuração, consulte as **instruções de configuração do Apache Tomcat SSL/TLS**.

Para obter mais informações sobre os protocolos e valores de criptografia, consulte a **documentação de informações de suporte ao Apache Tomcat SSL**.

- 4 Reinicie o serviço do Markvision Enterprise.
  - a Abra a caixa de diálogo Executar e digite **services.msc**.
  - **b** Clique com o botão direito em **Markvision Enterprise** e, em seguida, clique em **Reiniciar**.

## Como gerenciar arquivos CRL ao usar o Microsoft CA Enterprise?

1 Obtenha o arquivo CRL do servidor CA.

Notas:

- Para o Microsoft CA Enterprise, o CRL não é baixado automaticamente por meio do SCEP.
- Para obter mais informações, consulte o *Guia de configuração da autoridade de certificações da Microsoft.*
- 2 Salve o arquivo CRL na pasta *installation\_dir*\Lexmark\Markvision Enterprise\apps \library\crl em que *installation\_dir* é a pasta de instalação do MVE.
- **3** Configure a autoridade de certificado no MVE.

Nota: Esse processo é aplicável apenas para o uso do Protocolo de Inscrição de Certificado Simples (SCEP).

# Solução de problemas

## O usuário esqueceu a senha

#### Redefinir a senha do usuário

Você precisa ter direitos administrativos para reconfigurar a senha.

- 1 Clique em 🍄 no canto superior direito da página.
- 2 Clique em Usuário e selecione um usuário.
- 3 Clique em Editare altere a senha.
- 4 Clique em Salvar alterações.

Se você esqueceu a senha, faça uma das opções seguintes:

- Entre em contato com outro usuário Admin para redefinir sua senha.
- Entre em contato com o Centro de suporte ao cliente Lexmark.

## O usuário Administrador esqueceu a senha

#### Crie outro usuário Administrador e, em seguida, exclua a conta anterior

Você pode usar o Utilitário de senha do Markvision Enterprise para criar outro usuário Administrador.

- 1 Navegue até a pasta onde o Markvision Enterprise está instalado. Por exemplo, C:\Arquivos de Programas\
- 2 Inicie o arquivo mvepwdutility-windows.exe no diretório Lexmark\Markvision Enterprise\.
- **3** Selecione um idioma e clique em **OK** > **Avançar**.
- 4 Selecione Adicionar conta de usuário > Avançar.
- **5** Insira as credenciais de usuário.
- 6 Clique em Avançar.
- 7 Acesse o MVE e exclua o usuário Administrador anterior.

Nota: Para obter mais informações, consulte <u>"Gerenciamento de usuários" na página 27</u>.

## A página não carrega

Esse problema pode ocorrer se você tiver fechado o navegador da Web sem fazer logout.

Experimente uma ou mais das seguintes opções:

#### Limpe o cache e exclua os cookies no navegador da Web

#### Acesse a página de login do MVE e, em seguida, faça login usando suas credenciais

Abra um navegador da Web e digite https://MVE\_SERVER/mve/login, onde MVE\_SERVER é o nome do host ou o endereço IP do servidor que hospeda o MVE.

## Não é possível detectar uma impressora de rede

Experimente uma ou mais das seguintes opções:

#### Verificar se a impressora está ligada

Verificar se o cabo de alimentação está conectado na impressora e em uma tomada elétrica devidamente aterrada

Verifique se a impressora está conectada à rede

Reinicie a impressora

Verifique se o TCP/IP está ativado na impressora

# Verifique se as portas usadas pelo MVE estão abertas, e se o SNMP e mDNS estão ativados

Para obter mais informações, consulte "Portas e protocolos" na página 135.

#### Entre em contato com o seu representante da Lexmark

## Informações incorretas de impressora

#### Realize uma auditoria

Para obter mais informações, consulte "Auditando impressoras" na página 56.

# O MVE não reconhece uma impressora como segura

#### Verifique se a impressora é segura

Para obter mais informações sobre como proteger impressoras, consulte o documento *Markvision Enterprise e Segurança da Impressora.* 

#### Certifique-se de que o mDNS esteja ativado e não esteja bloqueado

#### Exclua a impressora e execute novamente a descoberta de impressoras

Para obter mais informações, consulte "Descoberta de impressoras" na página 31.

# A aplicação de configurações com vários aplicativos falha na primeira tentativa, mas é bem-sucedida nas tentativas seguintes

#### Aumente os tempos limite

- 1 Navegue até a pasta onde o Markvision Enterprise está instalado. Por exemplo, C:\Arquivos de Programas\
- 2 Navigate to the Lexmark\Markvision Enterprise\apps\dm-mve\WEB-INF\classes folder.
- **3** Abra o arquivo *platform.properties* usando um editor de texto.
- 4 Edite o valor cdcl.ws.readTimeout.

Nota: O valor está em milissegundos. Por exemplo, 90000 milissegundos é igual a 90 segundos.

- 5 Abra o arquivo devCom.properties usando um editor de texto.
- 6 Edite os valores lst.responseTimeoutsRetries.

Nota: O valor está em milissegundos. Por exemplo, 10000 milissegundos é igual a 10 segundos.

Por exemplo, **1st.responseTimeoutsRetries=10000 15000 20000**. A primeira tentativa de conexão ocorre após 10 segundos, a segunda tentativa de conexão ocorre após 15 segundos e a terceira tentativa de conexão ocorre após 20 segundos.

7 Se necessário, ao usar o LDAP GSSAPI, crie um arquivo parameters.properties.

Insira a seguinte definição: lst.negotiation.timeout=400

Nota: O valor está em segundos.

8 Salve as alterações.

# Falha na aplicação de configurações com certificado da impressora

Às vezes, nenhum novo certificado é emitido durante a aplicação.

### Aumente o número de novas tentativas de inscrição

Adicione a seguinte chave no arquivo **platform.properties**: enrol.maxEnrolmentRetry=10

O valor da nova tentativa deve ser maior que cinco.

# Autoridade de certificações OpenXPKI

## A emissão de certificado falhou ao usar o servidor OpenXPKI CA

Certifique-se de que a chave "signatário em nome" no MVE corresponda à chave do signatário autorizada no servidor CA

Por exemplo:

Se a opção a seguir for a chave ca.onBehalf.cn no arquivo platform.properties no MVE,

ca.onBehalf.cn=Markvision\_SQA-2012-23AB.lrdc.lexmark.ds

depois, a opção a seguir deve ser a chave authorized\_signer no arquivo generic.yaml no servidor CA.

rule1:

# Full DN
 Subject: CN=Markvision\_SQA-2012-23AB.lrdc.lexmark.ds

Para obter mais informações sobre como configurar o servidor OpenXPKI CA, consulte o *Guia de configuração da autoridade de certificações do OpenXPKI*.

### Ocorre um erro interno do servidor

#### Instale o local en\_US.utf8

- 1 Execute o comando dpkg-reconfigure locales.
- 2 Instale o local en\_US.utf8 (locale -a | grep en\_US).

## O prompt de login não é exibido

Ao acessar **http://yourhost/openxpki/**, você obtém apenas o banner do Open Source Trustcenter, sem um prompt de login.

#### Ative o fcgid

Execute os seguintes comandos:

1 a2enmod fcgid

2 service apache2 restart

#### Ocorre um erro de conector aninhado sem classe

```
Um erro EXCEÇÃO: Conector aninhado sem classe (scep.scep-
server-1.connector.initial) aparece em /usr/share/perl5/Connector/Multi.pm, na linha 201.
```

Atualizar scep.scep-server-1

Em /etc/openxpki/config.d/realm/REALM/scep/generic.yaml, substitua scep.scep-server-1 por scep.generic.

Nota: Substitua REALM pelo nome do realm. Por exemplo, ao usar o realm padrão, use ca-one.

```
eligible:
initial:
value@: connector:scep.generic.connector.initial
```

### Não é possível aprovar certificados manualmente

O botão Aprovação manual não aparece ao aprovar certificados manualmente.

```
Atualizar scep.scep-server-1
```

Em /etc/openxpki/config.d/realm/REALM/scep/generic.yaml, substitua scep.scep-server-1 por scep.generic.

Nota: Substitua REALM pelo nome do realm. Por exemplo, ao usar o realm padrão, use ca-one.

```
eligible:
initial:
value@: connector:scep.generic.connector.initial
```

### Um erro de Perl ocorre ao aprovar solicitações de inscrição

```
Atualizar scep.scep-server-1
```

Em /etc/openxpki/config.d/realm/REALM/scep/generic.yaml, substitua scep.scep-server-1 por scep.generic.

Nota: Substitua REALM pelo nome do realm. Por exemplo, ao usar o realm padrão, use ca-one.

```
eligible:
initial:
value@: connector:scep.generic.connector.initial
```

### Os tokens ca-signer-1 e vault-1 estão off-line

A página Status do sistema mostra que os tokens ca-signer-1 e vault-1 estão off-line.

Experimente uma ou mais das seguintes opções:

#### Alterar a senha da chave do certificado

Em /etc/openxpki/config.d/realm/ca-one/crypto.yaml, altere a senha da chave do certificado.

#### Crie links simbólicos corretos e copie o arquivo de chave

Para mais informações, consulte "Cópia de arquivos de chaves e criação de symlinks" na página 99.

Verifique se o arquivo de chave pode ser lido pelo OpenXPKI

# Apêndice

# Portas e protocolos

O MVE usa diferentes portas e protocolos para os vários tipos de comunicação de rede, conforme mostrado no diagrama a seguir:

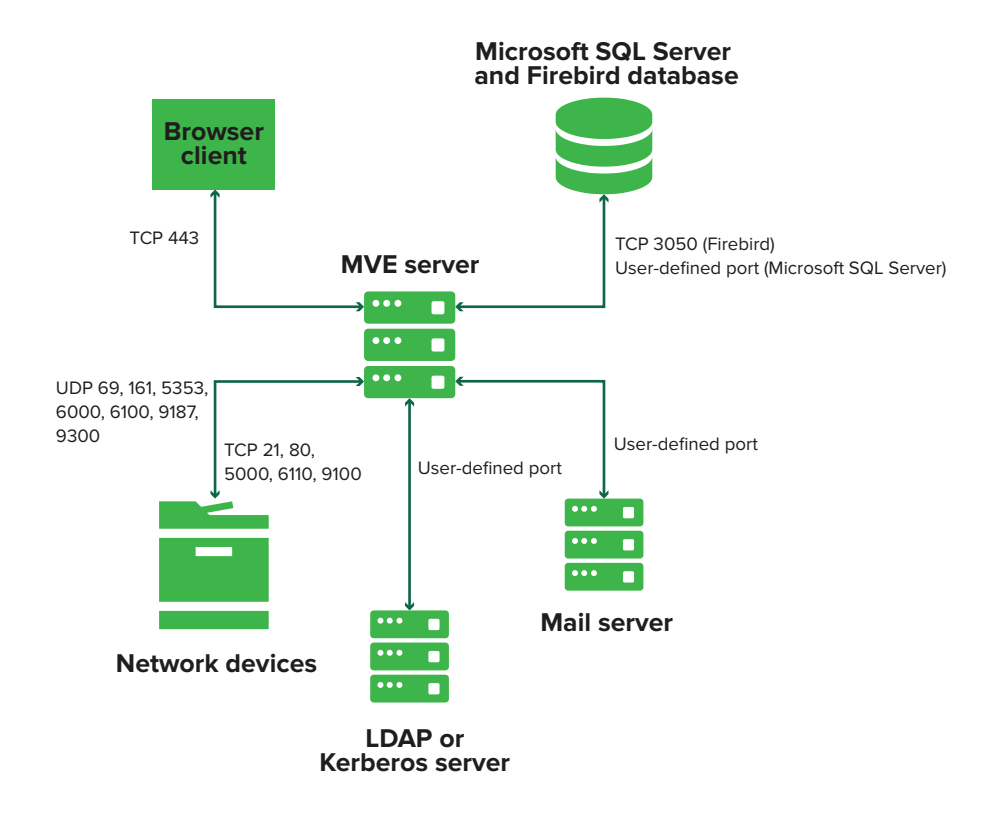

#### Notas:

- As portas são bidirecionais e devem estar abertas ou ativadas para o MVE funcionar corretamente. Certifique-se de que todas as portas da impressora estão ativadas.
- Algumas comunicações requerem uma porta efêmera alocado, que é um intervalo de portas disponíveis alocado no servidor. Quando um cliente solicita uma sessão de comunicação temporária, o servidor atribui uma porta dinâmica ao cliente. A porta é válida apenas por uma curta duração e pode ficar disponível para reutilização quando a sessão anterior expirar.

## Comunicação entre servidor e impressora

# Portas e protocolos usados durante a comunicação entre o Servidor do MVE e impressoras de rede

| Protocolo                                        | Servidor MVE                                                                       | Impressora                         | Usado para                                                                                                    |  |
|--------------------------------------------------|------------------------------------------------------------------------------------|------------------------------------|----------------------------------------------------------------------------------------------------|--|
| Network Printing Alliance<br>Protocol (NPAP)     | UDP 9187                                                                           | UDP 9300                           | Comunicando com impressoras de rede da<br>Lexmark.                                                               |  |
| XML Network Transport<br>(XMLNT)                 | UDP 9187                                                                           | UDP 6000                           | Comunicando com algumas impressoras de rede<br>da Lexmark.                                                       |  |
| Lexmark Secure Transport<br>(LST)                | UDP 6100<br>Portas efêmera TCP<br>(Transmission Control<br>Protocol)<br>(saudação) | UDP 6100<br>TCP 6110<br>(saudação) | Comunicando de forma segura com algumas<br>impressoras de rede da Lexmark.                                       |  |
| Multicast Domain Name<br>System (mDNS)           | Porta efêmera UDP (User<br>Datagram Protocol)                                      | UDP 5353                           | Localizando impressoras de rede da Lexmark e<br>determinando recursos de segurança de impres-<br>soras.          |  |
|                                                  |                                                                                    |                                    | <b>Nota:</b> Essa porta será necessária para permitir<br>que o MVE se comunique com impressoras prote-<br>gidas. |  |
| Simple Network<br>Management Protocol<br>(SNMP)  | Porta UDP efêmera                                                                  | UDP 161                            | Localizando e comunicando com impressoras de rede de terceiros e da Lexmark.                                     |  |
| FTP (File Transfer Protocol)                     | Porta TCP efêmera                                                                  | TCP 21<br>TCP 20                   | Implementando arquivos.                                                                                          |  |
| Hypertext Transfer Protocol<br>(HTTP)            | Porta TCP efêmera                                                                  | TCP 80                             | Implementando arquivos ou aplicando configu-<br>rações.                                                          |  |
|                                                  |                                                                                    | TCP 443                            | Implementando arquivos ou aplicando configu-<br>rações.                                                          |  |
| Hypertext Transfer Protocol<br>sobre SSL (HTTPS) | Porta TCP efêmera                                                                  | TCP 161<br>TCP 443                 | Implementando arquivos ou aplicando configu-<br>rações.                                                          |  |
| RAW                                              | Porta TCP efêmera                                                                  | TCP 9100                           | Implementando arquivos ou aplicando configu-<br>rações.                                                          |  |

## Comunicação entre servidor e impressora

Porta e o protocolo usados durante a comunicação entre as impressoras de rede e o servidor MVE

| Protocolo | Impressora | Servidor MVE | Usado para                 |
|-----------|------------|--------------|----------------------------|
| NPAP      | UDP 9300   | UDP 9187     | Recepção e geração alertas |

## Comunicação entre servidor e banco de dados

#### Portas usadas durante a comunicação entre o servidor MVE e os bancos de dados

| Servidor MVE      | Banco de dados                                             | Usado para                                       |
|-------------------|------------------------------------------------------------|--------------------------------------------------|
| Porta TCP efêmera | Porta definida pelo usuário. A porta padrão<br>é TCP 1433. | Comunicando com um banco de dados do SQL Server. |
| Porta TCP efêmera | TCP 3050                                                   | Comunicando com um banco de dados Firebird.      |

## Comunicação entre servidor e cliente

#### Porta e protocolo usados durante a comunicação entre o cliente browser e o servidor MVE

| Protocolo                                     | Cliente browser | Servidor MVE |
|-----------------------------------------------|-----------------|--------------|
| Hypertext Transfer Protocol sobre SSL (HTTPs) | Porta TCP       | TCP 443      |

### Comunicação entre o servidor e o servidor de e-mail

#### Porta e protocolo usados durante a comunicação entre o servidor MVE e o servidor de e-mails

| Protocolo                               | Servidor MVE      | Servidor SMTP                                            | Usado para                                                                                  |
|-----------------------------------------|-------------------|----------------------------------------------------------|---------------------------------------------------------------------------------------------|
| Simple Mail Transfer<br>Protocol (SMTP) | Porta TCP efêmera | Porta definida pelo usuário. A<br>porta padrão é TCP 25. | Fornecimento da funcionalidade de e-mail<br>usada para receber alertas de impres-<br>soras. |

### Comunicação entre o servidor e o servidor de LDAP

# Portas e protocolos usados durante a comunicação entre o servidor MVE em um servidor LDAP envolvendo grupos de usuário e a funcionalidade de autenticação

| Protocolo                                                  | Servidor MVE      | Servidor LDAP                                             | Usado para                                                   |
|------------------------------------------------------------|-------------------|-----------------------------------------------------------|--------------------------------------------------------------|
| Lightweight Directory                                      | Porta TCP efêmera | Porta definida pelo usuário. A porta                      | Autenticando usuários MVE                                    |
| Access Protocol (LDAP)                                     |                   | padrão é TCP 389.                                         | usando um servidor LDAP.                                     |
| Lightweight Directory<br>Access Protocol no TLS<br>(LDAPS) | Porta TCP efêmera | Porta definida pelo usuário. A porta<br>padrão é TCP 636. | Autenticando usuários MVE<br>usando um servidor LDAP no TLS. |
| Kerberos                                                   | Porta UDP         | Porta definida pelo usuário. A porta                      | Autenticando usuários MVE                                    |
|                                                            | efêmera           | padrão é UDP 88.                                          | usando Kerberos.                                             |

# Ativação da aprovação automática de solicitações de certificado no Microsoft CA

Por padrão, todos os servidores CA estão no modo pendente e você deve aprovar manualmente a solicitação de cada certificado assinado. Como esse método não é viável para solicitações em massa, ative a aprovação automática de certificados assinados.

- 1 No Gerenciador de servidores, clique em Ferramentas > Autoridade de certificação.
- 2 No painel esquerdo, clique com o botão direito na CA e, em seguida, clique em **Propriedades > Módulo** de política.
- **3** Na guia Tratamento de solicitação, clique em **Seguir as configurações no modelo de certificado, se aplicável** e clique em **OK**.

**Nota:** Se a opção **Definir o status da solicitação de certificado como pendente** estiver selecionada, você deverá aprovar manualmente o certificado.

4 Reinicie o serviço CA.

# Revogação de certificados

Nota: Antes de começar, verifique se o servidor CA está configurado para CRLs e se estão disponíveis.

- 1 No servidor CA, abra Autoridade de certificação.
- 2 No painel esquerdo, expanda a CA e clique em Certificados emitidos.
- 3 Clique com o botão direito em um certificado para revogá-lo e clique em Todas as tarefas > Revogar certificado.
- 4 Selecione um código de motivo e a data e hora da revogação e clique em Sim.
- 5 No painel esquerdo, clique com o botão direito em Certificados revogados e clique em Todas as tarefas
   > Publicar.

Nota: Verifique se o certificado revogado está em Certificados revogados.

Você pode ver o número de série do certificado revogado na CRL.

# Avisos

# Aviso de edição

Abril de 2022

**O** parágrafo a seguir não se aplica a países onde as cláusulas descritas não são compatíveis com a lei local: A LEXMARK INTERNATIONAL, INC. FORNECE ESTA PUBLICAÇÃO "NO ESTADO EM QUE SE ENCONTRA", SEM QUALQUER TIPO DE GARANTIA, EXPRESSA OU TÁCITA, INCLUINDO, ENTRE OUTRAS, GARANTIAS IMPLÍCITAS DE COMERCIABILIDADE OU ADEQUAÇÃO A UM DETERMINADO PROPÓSITO. Alguns estados não permitem a contestação de garantias expressas ou implícitas em certas transações. Conseqüentemente, é possível que esta declaração não se aplique ao seu caso.

É possível que esta publicação contenha imprecisões técnicas ou erros tipográficos. Serão feitas alterações periódicas às informações aqui contidas; essas alterações serão incorporadas em edições futuras. Alguns aperfeiçoamentos ou alterações nos produtos ou programas descritos poderão ser feitos a qualquer momento.

As referências feitas nesta publicação a produtos, programas ou serviços não implicam que o fabricante pretenda torná-los disponíveis em todos os países nos quais opera. Qualquer referência a um produto, programa ou serviço não tem a intenção de afirmar ou sugerir que apenas aquele produto, programa ou serviço possa ser usado. Qualquer produto, programa ou serviço funcionalmente equivalente que não infrinja qualquer direito de propriedade intelectual existente poderá ser usado no seu lugar. A avaliação e verificação da operação em conjunto com outros produtos, programas ou serviços, exceto aqueles expressamente designados pelo fabricante, são de responsabilidade do usuário.

Para suporte técnico da Lexmark, vá até http://support.lexmark.com.

Para informações sobre a política de privacidade da Lexmark que rege o uso deste produto, vá até **www.lexmark.com/privacy**.

Para informações sobre suprimentos e downloads, vá até www.lexmark.com.

© 2017 Lexmark International, Inc.

Todos os direitos reservados.

# Marcas comerciais

Lexmark, o logotipo Lexmark e Markvision são marcas comerciais ou marcas registradas da Lexmark International, Inc. nos Estados Unidos e/ou em outros países.

Windows, Microsoft, Microsoft Edge, PowerShell, SQL Server e Windows Server são marcas comerciais do grupo de empresas Microsoft.

Firebird é uma marca registrada da Firebird Foundation.

Google Chrome é uma marca comercial da Google LLC.

Apple and Safari are registered trademarks of Apple Inc.

Java é uma marca registrada da Oracle e/ou suas afiliadas.

Todas as outras marcas comerciais pertencem a seus respectivos proprietários.

# **GOVERNMENT END USERS**

The Software Program and any related documentation are "Commercial Items," as that term is defined in 48 C.F.R. 2.101, "Computer Software" and "Commercial Computer Software Documentation," as such terms are used in 48 C.F.R. 12.212 or 48 C.F.R. 227.7202, as applicable. Consistent with 48 C.F.R. 12.212 or 48 C.F.R. 227.7202-1 through 227.7207-4, as applicable, the Commercial Computer Software and Commercial Software Documentation are licensed to the U.S. Government end users (a) only as Commercial Items and (b) with only those rights as are granted to all other end users pursuant to the terms and conditions herein.

# **JmDNS** License

This library is free software; you can redistribute it and/or modify it under the terms of the GNU Lesser General Public License as published by the Free Software Foundation; either version 2.1 of the License, or (at your option) any later version.

This library is distributed in the hope that it will be useful, but WITHOUT ANY WARRANTY; without even the implied warranty of MERCHANTABILITY or FITNESS FOR A PARTICULAR PURPOSE. See the GNU Lesser General Public License for more details.

You should have received a copy of the GNU Lesser General Public License along with this library; if not, write to the Free Software Foundation, Inc., 59 Temple Place, Suite 330, Boston, MA 02111-1307 USA

Arthur van Hoff avh@strangeberry.com Rick Blair rickblair@mac.com \*\* JmDNS

# Avisos de licença

Todos os avisos de licenciamento associados a este produto podem ser encontrados na pasta do programa.

# Glossário

| ação                    | Uma notificação de e-mail ou uma operação de linha de comando. Ações atribuídas a eventos são acionadas quando ocorre um alerta da impressora.                                                                                                    |
|-------------------------|----------------------------------------------------------------------------------------------------|
| auditoria               | A tarefa de coletar dados da impressora, como status, suprimentos e recursos.                                                                                                    |
| configuração            | Um conjunto de configurações que podem ser atribuídas e aplicadas a uma<br>impressora ou grupo de modelos de impressoras. Em uma configuração, é<br>possível modificar as configurações da impressora e implantar aplicativos,<br>licenças, firmware e certificados CA às impressoras. |
| configurações variáveis | Um conjunto de configurações da impressora contendo valores dinâmicos que podem se integrar a uma configuração.                                                                                                    |
| evento                  | Define quais ações executar quando alertas específicos estão ativos.                                                                                                    |
| impressora protegida    | Uma impressora configurada para se comunicar por um canal criptografado<br>e que requer autenticação para o acesso das suas funções ou aplicativos.                                                                                                    |
| palavra-chave           | Um texto personalizado atribuído às impressoras que pode ser usado para<br>procurar essas impressoras no sistema. Quando você filtra uma pesquisa<br>usando uma palavra-chave, somente as impressoras marcadas com a<br>palavra-chave são exibidas.                                    |
| perfil de descoberta    | Um perfil que contém um conjunto de parâmetros usados para localizar<br>impressoras em uma rede. Também pode conter configurações predefi-<br>nidas que podem ser atribuídas e aplicadas às impressoras automatica-<br>mente durante a descoberta.                                     |
| token                   | Um identificador que representa valores de dados da impressora para<br>configurações variáveis em uma configuração.                                                                                                    |

# Índice

## Α

a aplicação de configurações com vários aplicativos falha na primeira tentativa, mas é bemsucedida nas tentativas sequintes 131 ação espaços reservados 111 ação de e-mail 110 ação de evento de registro 110 acessibilidade de CRL configuração 77, 101 Acesso a informações da autoridade configuração 76 acesso ao MVE 21 ações criação 110 edição 112 exclusão 112 gerenciamento 112 teste 112 adição de alertas de login 122 adição de EKU de autenticação de cliente em certificados 107 a emissão de certificado falhou ao usar o servidor OpenXPKI CA 132 AIA configuração 76 alertas da impressora noções básicas 113 alteração das configurações do instalador após a instalação 25 alteração da senha 21 alteração da visualização da listagem de impressoras 41 a página fica carregando infinitamente 130 aplicação de configurações 57 aplicativos desinstalação 60 aprovação automática de solicitações de certificado ativação no Microsoft CA 138 ativação no OpenXPKI CA 103

arquivo de configuração OpenSSL criação 96 arquivos implementação 58 arquivos de chaves cópia 99 arquivos de registro localização 126 arquivos de registro de instalação localização 126 arquivos de registro do aplicativo localização 126 arquivos de senha para chaves de certificado criação 97 assinatura do certificado do **MVE 123** ativação da aprovação automática de solicitações de certificado na CA da Microsoft 138 ativação da aprovação automática de solicitações de certificado no OpenXPKI CA 103 ativação da autenticação do servidor LDAP 28 ativação da delegação 84 ativação de certificados Signatário em nome de 102 ativação de vários certificados ativos mesma entidade 106 ativação do serviço SCEP 102 atribuição de configurações às impressoras 57 atribuição de eventos às impressoras 60 atribuição de palavras-chave 60 atualização do firmware da impressora 59 atualização do status da impressora 56 auditoria de impressoras 56 autenticação certificado do cliente 83

integrada do Windows 83 nome de usuário e senha 83 autenticação de nome de usuário e senha 83 autenticação do certificado do cliente 83 autenticação integrada do Windows 83 aviso de login adição 122

## В

backup e restauração do banco de dados 23 banco de dados backup 23 configuração 16 requisitos 13 restauração 23 banco de dados Firebird 16 bancos de dados suportados 13 barra de pesquisa filtragem de impressoras 41 biblioteca de recursos importação de arquivos para 69

## С

cancelamento da atribuição de configurações 57 ca-signer-1 está off-line solução de problemas 134 CDP configuração 76 cenário de exemplo para configurações de clonagem 66 CEP configuração 85, 87, 89 instalação 84 certificado do cliente 88 certificado MVE assinatura 123 certificados criação 104 importação 99 revogação 108, 138 certificados CA raiz criação 97

certificados da impressora configuração manual 61 certificados de servidor LDAP instalação 30 certificados do signatário criação 97 certificados do vault criação 98 Certificados SCEP criação 98 certificados Signatário em nome de ativação 102 certificados SSL criação 81 CES configuração 86, 88, 90 instalação 84 chaves de certificado criação de arquivos de senha 97 clonagem de configurações amostra de cenário 66 como alterar o idioma 21 componente de segurança avançada criação 66 comunicações da impressora proteção 54 configuração conformidade 58 criação 63, 65 exportação 69 importação 69 configuração da acessibilidade da CRL 77, 101 configuração da segurança da impressora 54 configuração das permissões de impressão colorida 67 configuração da visualização padrão 39 configuração de endpoints SCEP para vários realms 106 configuração de modelos de certificado para NDES 79 configuração de servidores do Serviço de registro de dispositivo de rede 78 configuração de servidores NDES 78

configuração do banco de dados 16 configuração do CEP 85, 87, 89 configuração do CES 86, 88, 90 configuração do diretório 103 configuração do estado da impressora 57 configuração do Microsoft Enterprise CA com NDES visão geral 72, 74 configuração do MVE 91 configuração do MVE como um usuário "executar como" 17 configuração do MVE para gerenciamento automatizado de certificados 72 configuração do OpenXPKI CA usando o script padrão 94 configuração dos números de portas padrão para OpenXPKI CA 106 configuração manual do OpenXPKI CA 95 configuração manual dos certificados da impressora 61 configurações aplicação 57 atribuição 57 cancelamento de atribuições 57 gerenciamento 63 configurações de critérios de pesquisa noções básicas 46 configurações de e-mail configuração 122 configurações do instalador alteração 25 configurações gerais configuração 122 configurações padrão 51 configurações variáveis noções básicas 67 conformidade verificação 58 controles de acesso a funções noções básicas 53 cópia de arquivos de chaves 99 cópia de diretórios 103 cópia de exibições 39 cópia de perfis de descoberta 33

cópia de pesquisas salvas 48 credenciais inserção 61 criação de ações 110 criação de arquivos de configuração OpenSSL 96 criação de arguivos de senha para chaves de certificado 97 criação de certificados 104 criação de certificados CA raiz 97 criação de certificados de vault 98 criação de certificados do cliente 88 criação de certificados do signatário 97 criação de certificados SCEP 98 criação de certificados SSL servidores de CEP e CES 81 criação de componentes de segurança avançada a partir de uma impressora 66 criação de configurações 63 criação de configurações a partir de uma impressora 65 criação de eventos 112 criação de modelos de certificado 78,82 criação de pacotes de aplicativos 68 criação de palavras-chave 42 criação de perfis de descoberta 31 criação de pesquisas salvas personalizadas 44 criação de programações 120 criação de symlinks 99 criptografia personalização 126 criptografia AES256 configuração 126 critérios de pesquisa operadores 46 parâmetros 46 CRL publicação 108 CSV configurações variáveis 67

## D

dados da impressora exportação 39 definição das configurações de Acesso a informações da autoridade 76 definição das configurações de e-mail 122 definição das configurações de Ponto de distribuição de certificação 76 definição das configurações gerais 122 definições de configuração versão para impressão 66 delegação ativação 84 requisitos 83 desativação da senha de desafio no servidor de CA da Microsoft 79 descoberta de impressoras 34 desinstalação de aplicativos das impressoras 60

## Е

edição de ações 112 edição de exibições 39 edição de palavras-chave 42 edição de perfis de descoberta 33 edição de pesquisas salvas 48 edição de programações 121 EKU de autenticação de cliente adição de certificados 107 Embedded Web Server exibicão 56 Endpoints SCEP configuração para vários realms 106 entidades de certificado completo solicitação pelo SCEP 107 erro de conector aninhado sem classe 133 erro de Perl 133 erro interno do servidor 132 espaços reservados 110 espaços reservados de ação noções básicas 111

estado da impressora configuração 57 estados de segurança da impressora noções básicas 50 estados do ciclo de vida útil da impressora noções básicas 42 evento criação 112 eventos atribuição 60 edição 117 exclusão 117 gerenciamento 117 exclusão de ações 112 exclusão de exibições 39 exclusão de palavras-chave 42 exclusão de perfis de descoberta 33 exclusão de pesquisas salvas 48 exclusão de programações 121 execução de perfis de descoberta 33 execução de pesquisas salva 44 exibições cópia 39 edicão 39 exclusão 39 gerenciamento 39 exportação de CSV configurações variáveis 67 exportação de dados da impressora 39 exportação de registros 119

## F

falha na aplicação de configurações com certificado da impressora 132 filtragem de impressoras usando a barra de pesquisa 41 Firewall do Windows adição de regras 126 firmware da impressora atualização 59 funções do usuário noções básicas 26

### G

geração de informações do CRL 100 gerenciamento automatizado de certificados configuração 72 gerenciamento de ações 112 gerenciamento de certificados 70 gerenciamento de configurações 63 gerenciamento de eventos 117 gerenciamento de exibições 39 gerenciamento de palavraschave 42 gerenciamento de perfis de descoberta 33 gerenciamento de pesquisas salvas 48 gerenciamento de programações 121 gerenciamento de usuários 27

## Η

histórico de alterações 7

## I

idioma alteração 21 idiomas compatíveis 14 idiomas suportados 14 implementação de arquivos em impressoras 58 importação de arquivos para a biblioteca de recursos 69 importação de certificados 99 importação de CSV configurações variáveis 67 importação ou exportação de configurações 69 impressora conformidade 58 reinicialização 56 impressoras auditoria 56 descoberta 34 eventos 60 filtragem 41 implementação de arquivos 58 proteção 51, 55
remoção 62 impressoras protegidas autenticação 61 informação incorreta da impressora 130 informações da impressora exibição 38 informações de CRL geração 100 informações do usuário remoção 123 inicialização do OpenXPKI 100 inserção de credenciais em impressoras protegidas 61 instalação de certificados de servidor LDAP 30 instalação de servidores CA raiz 74 instalação de servidores CA subordinados 75 instalação do MVE 18 instalação do OpenXPKI CA 92 instalação silenciosa **MVE 18** instalação silenciosa do MVE 18 interrupção de tarefas 118

## L

limpeza dos registros 118 lista de impressoras exibição 35

#### Μ

Markvision Enterprise noções básicas 10 métodos de autenticação 83 Microsoft Enterprise CA configuração 126 Microsoft Enterprise CA com NDES configuração 72, 74 Microsoft SQL Server 16 modelos de certificado 82 criação 78 modelos de certificado para NDES configuração 79 modelos de impressora suportados 14 modelos suportados configuração 126

monitoramento de impressoras 49 MVE acesso 21 configuração 91 instalação 18

# Ν

não é possível aprovar certificados manualmente 133 não foi possível descobrir uma impressora de rede 130 navegadores da Web suportados 13 noções básicas sobre as funções de usuário 26 noções básicas sobre espaços reservados da ação 111 nocões básicas sobre os alertas da impressora 113 nocões básicas sobre os estados do ciclo de vida útil da impressora 42 números de porta padrão configuração para OpenXPKI CA 106

# 0

obtenção de entidades de certificado completo ao solicitar pelo SCEP 107 O MVE não reconhece uma impressora como segura 131 **OpenXPKI** inicialização 100 OpenXPKI CA configuração manual 95 configuração usando o script padrão 94 instalação 92 o prompt de login não é exibido 133 o usuário administrador esqueceu a senha 129 o usuário esqueceu a senha 129

#### Ρ

pacote de aplicativos criação 68 palavra-chave atribuição 60

palavras-chave criação 42 edição 42 exclusão 42 gerenciamento 42 perfil de descoberta criação 31 perfis de descoberta cópia 33 edição 33 exclusão 33 execução 33 gerenciamento 33 permissões noções básicas 53 permissões de impressão colorida configuração 67 pesquisa de DNS reverso 126 pesquisa de nome do host pesquisa reversa 126 pesquisa salva personalizada criação 44 pesquisas salvas acesso 126 cópia 48 edição 48 exclusão 48 execução 44 gerenciamento 48 Ponto de distribuição de certificação configuração 76 portas configuração 126 noções básicas 135 práticas recomendadas 11 programação criação 120 programações edição 121 exclusão 121 gerenciamento 121 proteção das comunicações da impressora no parque de impressão 54 proteção das impressoras 55 proteção das impressoras usando as configurações padrão 51

Protocolo de registro de certificado simples ativação 102 protocolos noções básicas 135 publicação do CRL 108

# R

recurso de gerenciamento automático de certificados 70 registros exibição 118 exportação 119 limpeza 118 reinicialização da impressora 56 rejeição de solicitações de certificado sem senha de desafio na CA do OpenXPKI 107 remoção de impressoras 62 remoção de informações e referências do usuário 123 requisitos conectividade de rede 81 sistema 80 requisitos de banco de dados 13 requisitos de conectividade 81 requisitos de conectividade de rede 81 requisitos de delegação 83 requisitos de sistema 80 requisitos do servidor da Web 13 requisitos do sistema do usuário 13 revogação de certificados 108, 138

## S

segurança da impressora configuração 54 senha alteração 21 reconfiguração 129 Senha de desafio desativação no servidor Microsoft CA 79 Serviço SCEP ativação 102 servidor da Web requisitos 13 servidores CA raiz instalação 74

servidores CA subordinados instalação 75 servidores de CEP e CES criação de certificados SSL 81 servidores do Serviço de registro de dispositivo de rede configuração 78 Servidores NDES configuração 78 servidores suportados 13 Servidor LDAP ativação da autenticação 28 sistema do usuário requisitos 13 sistemas operacionais suportados 13 solicitações de certificado no Microsoft CA aprovação automática 138 solicitações de certificado no **OpenXPKI** CA aprovação automática 103 solicitações de certificado sem senha de desafio rejeição na AC do OpenXPKI 107 solução de problemas a aplicação de configurações com vários aplicativos falha na primeira tentativa, mas é bemsucedida nas tentativas sequintes 131 a emissão de certificado falhou ao usar o servidor OpenXPKI CA 132 a página fica carregando infinitamente 130 ca-signer-1 está off-line 134 erro de conector aninhado sem classe 133 erro de Perl 133 erro interno do servidor 132 falha na aplicação de configurações com certificado da impressora 132 informação incorreta da impressora 130 não é possível aprovar certificados manualmente 133 não foi possível descobrir uma impressora de rede 130

O MVE não reconhece uma impressora como segura 131 o prompt de login não é exibido 133 o usuário administrador esqueceu a senha 129 o usuário esqueceu a senha 129 vault-1 está off-line 134 status da impressora atualização 56 status da tarefa exibição 118 symlinks criação 99

## Т

tarefas interrupção 118 teste de ações 112

## U

upgrade para a versão mais recente do MVE 22 usuários adição 27 edição 27 exclusão 27 gerenciamento 27 usuário "executar como" configuração 17

# V

vault-1 está off-line solução de problemas 134 verificação da conformidade da impressora com uma configuração 58 versão do MVE upgrade 22 versão mais recente do MVE upgrade 22 versões do TLS personalização 126 visão geral configuração do acesso do usuário 26 configuração do servidor CA raiz 73 configuração do servidor CA subordinado 75

exibição do status e do histórico das tarefas 118 gerenciamento de alertas da impressora 110 gerenciamento de configurações 63 Markvision Enterprise 10 visão geral da configuração do acesso do usuário 26 visão geral da configuração do servidor CA raiz 73 visão geral da configuração do servidor CA subordinado 75 visão geral do gerenciamento de alertas da impressora 110 visualização da lista de impressoras 35 visualização da listagem de impressoras alteração 41 visualização das informações da impressora 38 visualização do Embedded Web Server da impressora 56 visualização dos registros 118 visualização do status da tarefa 118 visualização do status e visão geral do histórico das tarefas 118